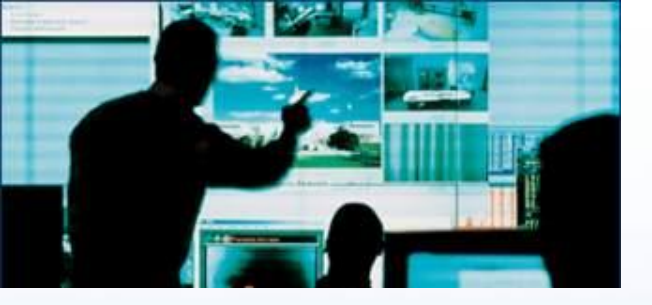

106年度第二次校內教育行政人員 「行政e化」講習一軟體操作類

# Libre Office: Writer文書軟體操作

#### 董瑞生講師

國際企業架構師協會 台灣分會 社團法人中華企業架構師學會

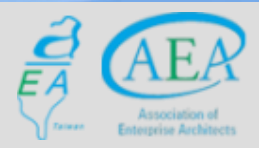

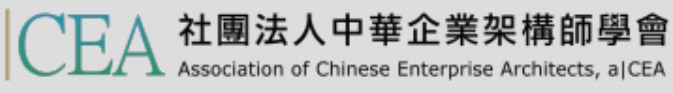

- 研習重點
- 下載Libre Office與認識 Writer
- Writer的操作介面
- 基本操作簡介
- 排版觀念介紹
- 製作公告
- 表格的製作
- 廣告 DM
- 商用信紙
- 建立大綱目錄操作教學
- Writer轉檔和存檔及匯出
- 自我學習

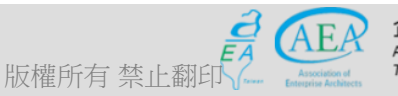

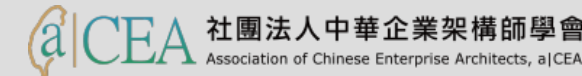

- 為配合政府資訊公開政策及因應資訊平臺、載具多元化趨勢, 便利民眾於網站下載政府資訊及政府機關間、政府與企業之資 料交換,推動相容性高、適用於各種作業系統及有利於長久保 存之開放性檔案格式,行政院於104年6月5日以院授發資字第 1041500700號函分行「推動ODF-CNS15251為政府文件標準 格式實施計畫」。
- 行政院要求各界共同推動ODF(Open Document Format)文書 格式,並響應政府開放文件標準格式,提升我國軟實力。
- 依「推動ODF-CNS15251為政府文件標準格式實施計畫」實施期程
  - 104年各機關網站提供下載之可編輯文件應支援 ODF-CNS15251 文書 格式。
  - 105年各機關系統間、政府與企業之資料交換,以ODF-CNS15251文書格式為主。
  - 106年全面推動各機關使用可編輯ODF-CNS15251文書軟體。

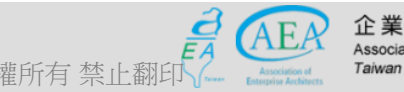

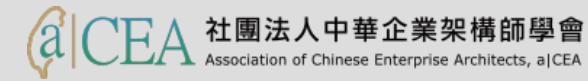

- 依104年7月29日「推動ODF-CNS15251為政府文件標準格式」第2次會議決議(每半年召開會議進行工作檢討),為瞭解各機關推動ODF-CNS15251為政府文件標準格式之執行情形,行政院辦理「推動ODF-CNS15251為政府文件標準格式實施計畫」執行情形調查。
- 「推動ODF-CNS15251為政府文件標準格式實施計畫」本校 各單位推動分工執行情形:
  - 資訊開放格式列入資訊教育。(教務處、各院系)
    - 於系、院、校課規會中,納入課程,並做成會議記錄。
    - 培養師資教授自由軟體(含ODF課程內容),或ODF融滲相關課程內容。
  - 普及學校ODF-CNS15251應用觀念。(學務處)
    - 於校慶中或各項集會中,配合學生會活動。
    - 請提供相關活動照片給電算中心作為填報教育部資料。
  - 政府系統轉入及轉出之可編輯文書須支援ODF-CNS15251格式。(總務 處)
    - 安裝於公文相關系統

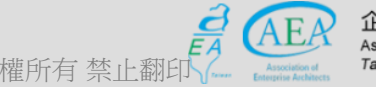

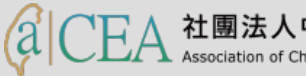

- 全面安裝可編輯ODF-CNS15251文書軟體及輔導應用。(各教育行政同 仁、各院系)
  - 每位教育行政同仁於106年4月30日前下載安裝完成(含教室、實驗室電腦、研究室、 個人桌上型電腦與筆電)。由秘書室、電算中心於106年5月31日前,派員檢查完成。
  - 各單位於106年7月31日前,完成對外網站(指不限定特定身分均可瀏覽的網站)所提供下載的可編輯文件應支援ODF文書格式。由秘書室、電算中心於106年8月31日前,派員檢查完成。
- 深化為通用之電腦軟體應用。(電子計算機中心、教育行政同仁及全校 師生)
  - 每年例行性辦理教育訓練;全校由上到下,全力推廣使用自由軟體。
- Libre Office Writer類似Word, Calc類似Excel, Impress類以 PowerPoint;與微軟相互支援。

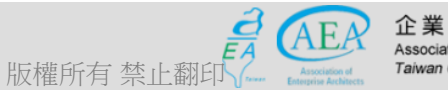

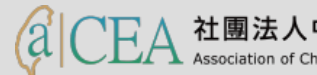

- 研習重點
- 下載Libre Office與認識 Writer
- Writer的操作介面
- 基本操作簡介
- 排版觀念介紹
- 製作公告
- 表格的製作
- 廣告 DM
- 商用信紙
- 建立大綱目錄操作教學
- Writer轉檔和存檔及匯出
- 自我學習

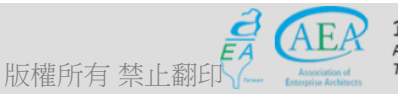

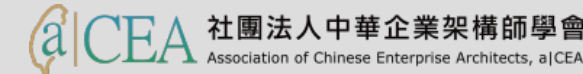

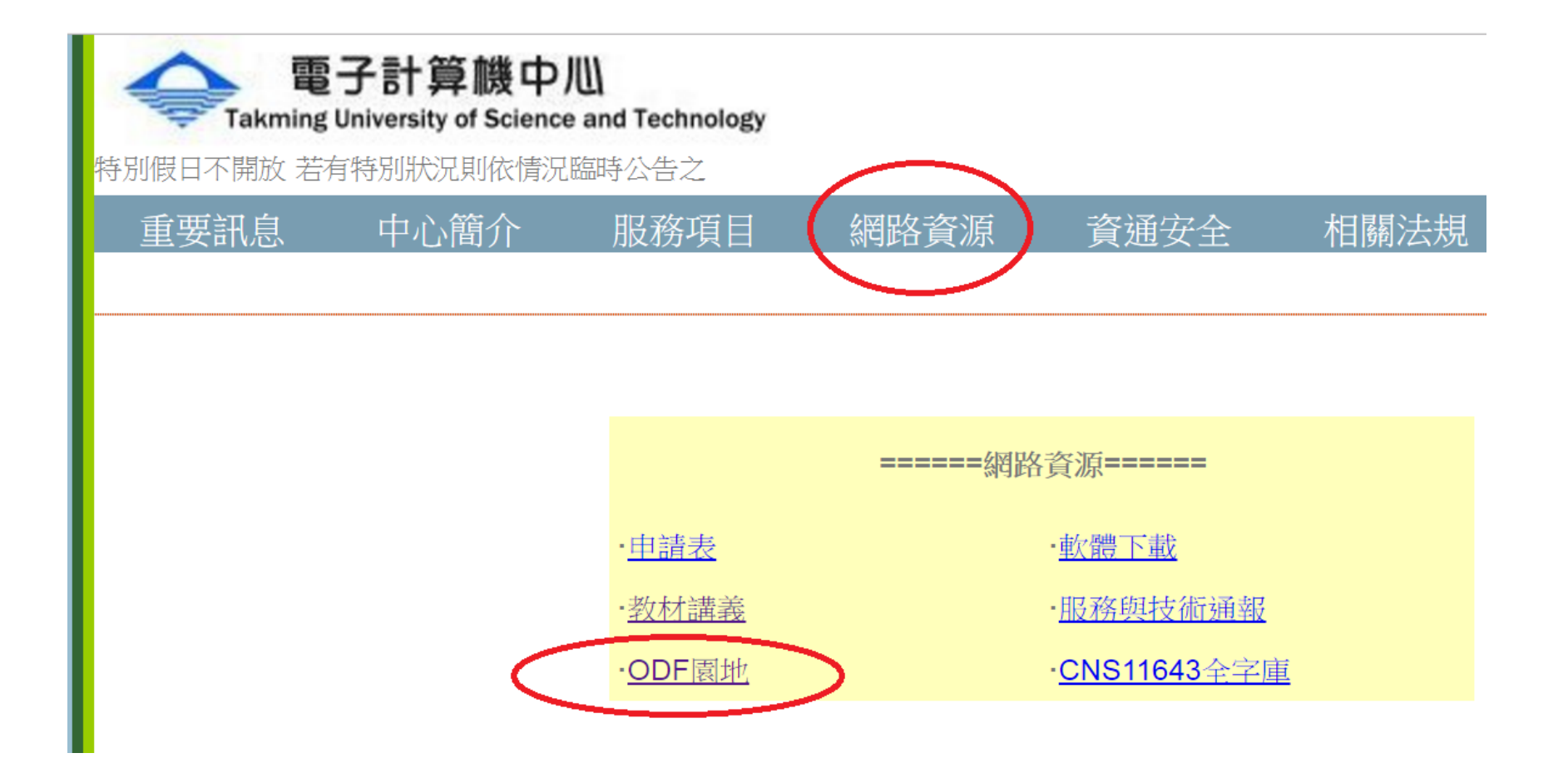

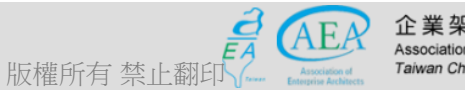

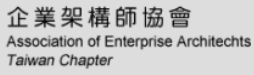

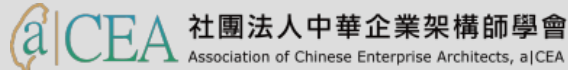

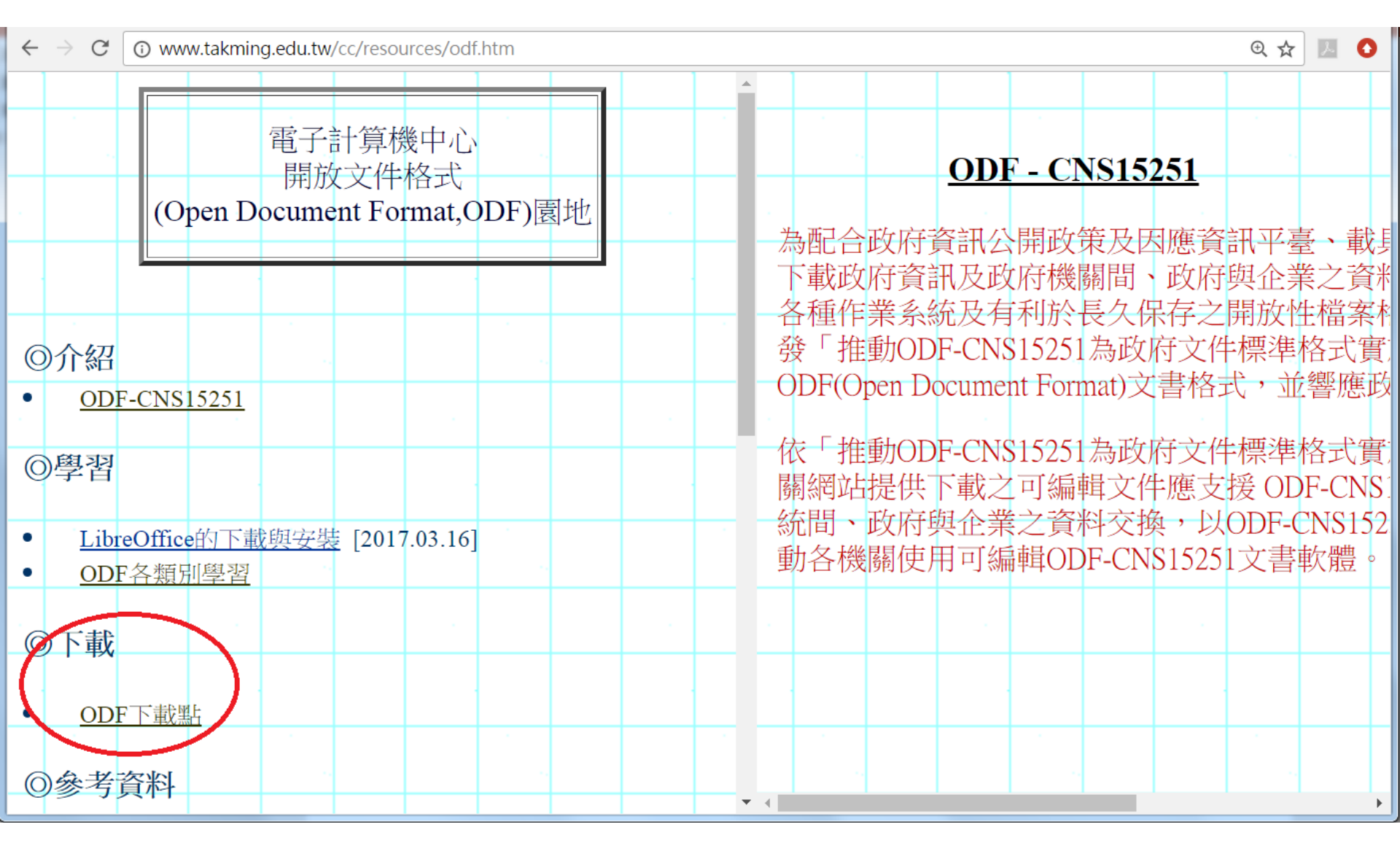

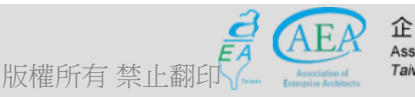

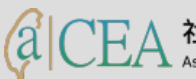

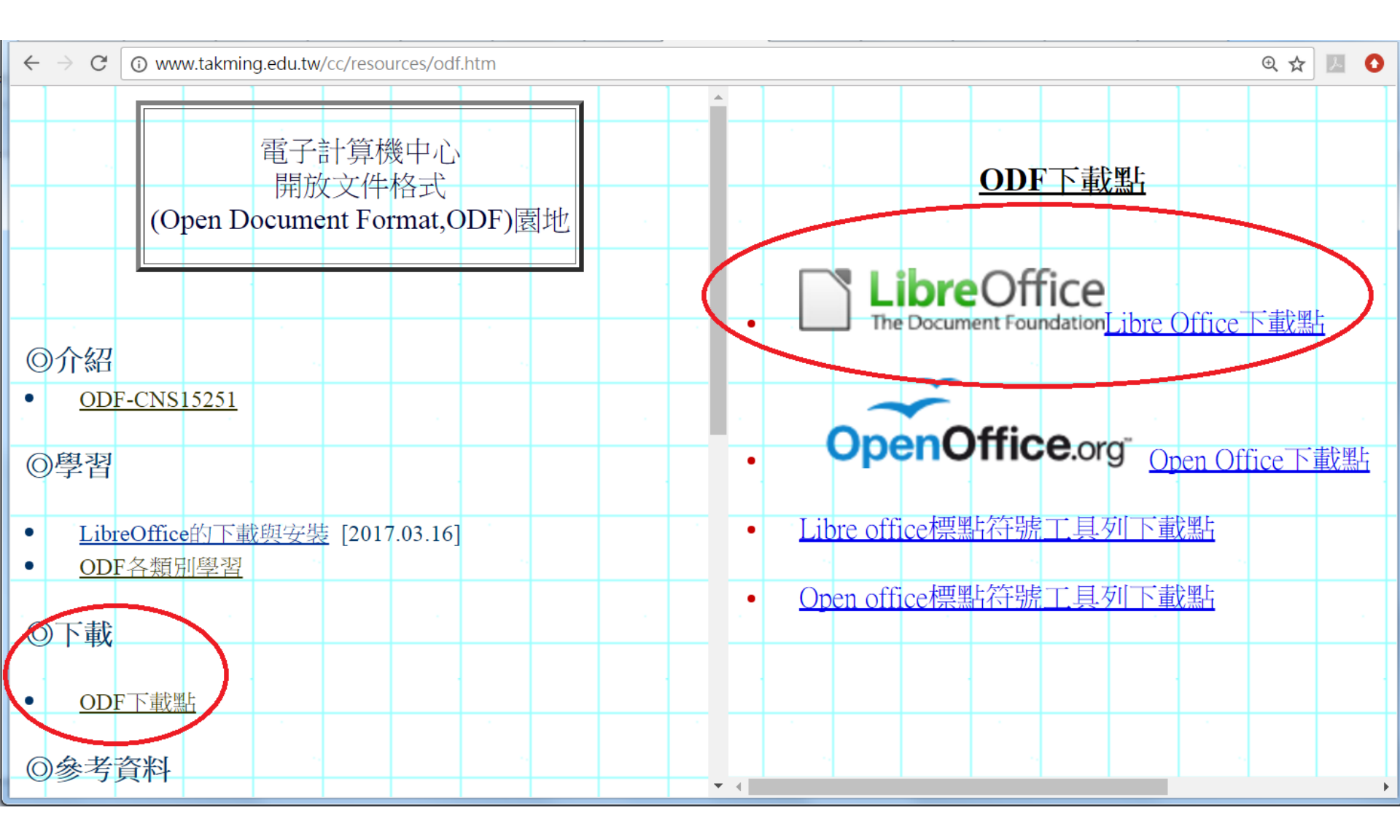

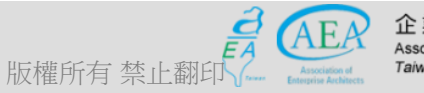

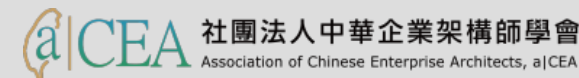

| 總務處首頁 文書約                                                                                                    | 1 禄                                                                                                    | 購組              | <b></b>                       | 纳组                                                 | 誉1                            | 谱事務                      | 组保                       | 管组 環安中心                          |
|----------------------------------------------------------------------------------------------------|----------------------------------------------------------------------------------------------------|-----------------|-------------------------------|----------------------------------------------------|-------------------------------|--------------------------|--------------------------|----------------------------------|
| ▶最新資訊                                                                                                    |                                                                                                    |                 |                               |                                                    |                               |                          |                          |                                  |
| ▶組織成員及職掌                                                                                                    | 最新消息                                                                                                    |                 |                               |                                                    |                               |                          |                          |                                  |
| ▶單位行事階<br>2.注地 年/5                                                                                                    | <ul> <li>● 教育部函</li> </ul>                                                                                               | <b>函轉檔管局</b>    | 辦理「推                          | 廣檔案研                                               | 究應用獎                          | 勵活動」                     | ,敬請踴                     | 躍參加[2017-05-10]                  |
| ▶ 法規算編<br>■ 由安主問                                                                                                    | ⊙ 教育部函                                                                                                    | 菌轉檔案局           | 「更新全                          | 國政府機                                               | 關電子公                          | 布欄網址                     | 」相關事                     | 宜[2017-05-05]                    |
| 『她主衣単<br>▶○◇◇                                                                                                    | ⊙ 公告本村                                                                                                    | 交「印信及           | 章戳使用                          | 作業規定                                               | 」,請查                          | 照[2017-(                 | 04-21]                   |                                  |
| A. 「「字】」「字】 「字】 「字】 「字】 「字】 「字】 「字】 「字】 「字】 「字】                                                                                                    | ○ 教育部函                                                                                                    | <b>直知106年</b> 期 | ぬ 育部 各国                       |                                                    | い 学表及谷                        |                          | 催代擬(手))                  | 院稿發文代字表[2016-12-22]              |
| ▶ 文書處理依據                                                                                                    |                                                                                                    | 型示在H+旦/++       | 工士技心                          | 。<br>授安之「:                                         | 惨安加荷                          | 解目日し、                    | 観空泊がありた                  | 美圳確田[2016.00.30]                 |
| 作業規範及流程                                                                                                    | О # ж ла                                                                                                    | PER VEITE H     | д.∧1%/С                       |                                                    | ■ 56741里。<br>●                |                          | EV 747 DID. T.           | 各加級用[2010-09-50]                 |
| ▶ 卷宗外貼注意事項                                                                                                    |                                                                                                    |                 |                               |                                                    |                               |                          |                          |                                  |
| ▶交寄郵件注意事項                                                                                                    | 單位行事                                                                                                    | IEE             |                               |                                                    |                               |                          |                          |                                  |
| Children Charles The Difference Transactory                                                                                                    | - 中国11 手                                                                                                    | 18              |                               |                                                    |                               |                          |                          |                                  |
| ▶郵局郵務相關資訊查詢                                                                                                    |                                                                                                    |                 |                               |                                                    |                               |                          |                          |                                  |
| ▶郵局郵務相關資訊查詞<br>▶活動全記錄                                                                                                    | G                                                                                                    |                 | 民[                            | 國106年5                                             | 月                             |                          | Ð                        | 單·位·行·事·曆                        |
| ●郵局郵務相關資訊查詢<br>●活動全記錄<br>●教育部各單位發文代字表                                                                                                    | <b>G</b><br>⊟                                                                                                    | —               | 民I<br>二                       | 國 <b>106</b> 年5<br>三                               | ,月<br>四                       | 五                        | <b>₽</b><br>☆            | 單·位·行·事·曆                        |
| 事局郵務相關資訊查詢<br>活動全記錄<br>教育部各單位發文代字表<br>政府推動自由軟體及ODF                                                                                                    | G<br>E                                                                                                    | - 1             | 民I<br>二<br>2                  | 國 <b>106</b> 年5<br>三<br>3                          | 9月<br>四<br>4                  | 五<br>5                   |                          | 單-位-行-事-曆<br>5月份本單位尚無任何行         |
| ●郵局郵務相關資訊查詢<br>>活動全記錄<br>●教育部各單位發文代字表<br>政府推動自由軟體及ODF<br>●文件標準格式專區<br>《研究時成 地動物的文化                                                                                                   | 日                                                                                                    | 1<br>8          | 民I<br>二<br>2<br>9             | 國 <b>106</b> 年5<br>三<br>3<br>10                    | 9月<br>四<br>4<br>11            | 五<br>5<br>12             | ➡<br>六<br>6<br>13        | 單-位-行-事-曆<br>5月份本單位尚無任何行<br>◎    |
| ●●局郵務相關資訊查詢 >活動全記錄 >活動全記錄 >政府推動自由軟體及ODF >文件標準格式專區 >行政院函-推動政府文件 > 標準格式實施計書                                                                                                    | <ul> <li>●</li> <li>7</li> <li>14</li> </ul>                                                                             |                 | 民<br>二<br>2<br>9<br>16        | 國 <b>106</b> 年5<br>三<br>3<br>10<br>17              | 内<br>四<br>4<br>11<br>18       | 五<br>5<br>12<br>19       | →   6   13   20          | 單-位-行-事-曆<br>5月份本單位尚無任何名<br>☺    |
| <ul> <li>●郵局郵務相關資訊查詢</li> <li>&gt;活動全記錄</li> <li>&gt;教育部各單位發文代字表</li> <li>政府推動自由軟體及ODF</li> <li>&gt;文件標準格式專區</li> <li>行政院函-推動政府文件</li> <li>標準格式實施計量</li> <li>教育部函附件-機關、學</li> </ul>  | <ul> <li> </li> <li></li></ul>                                                                                           |                 | 民<br>2<br>9<br>16<br>23       | ■ <b>106</b> 年5<br>三<br>3<br>10<br>17<br>24        | 内<br>四<br>4<br>11<br>18<br>25 | 五<br>5<br>12<br>19<br>26 | →   6   13   20   27     | 單-位-行-事-曆<br>5月份本單位尚無任何行<br>ഈ ഈ  |
| <ul> <li>● 野局郵務相關資訊查詢</li> <li>&gt; 掛動全記錄</li> <li>&gt; 数育部各單位發文代字表</li> <li>政府推動自由軟體及ODF</li> <li>● 文件標準格式專區</li> <li>&gt; 行政院函-推動政府文件</li> <li>◆ 積配合公文附檔格式事項</li> <li>項</li> </ul> | <ul> <li>              ↓      </li> <li>7      <li>14         </li> <li>21         </li> <li>28         </li> </li></ul> |                 | 2<br>9<br>16<br>23<br>30      | ■106年5       3       10       17       24       31 | 内<br>4<br>11<br>18<br>25      | 五<br>5<br>12<br>19<br>26 | →   →   6   13   20   27 | 單-位-行-事-曆<br>5月份本單位尚無任何名<br>☺ ☺  |
| ●郵局郵務相關資訊查詢<br>>活動全記錄<br>>教育部各單位發文代字表<br>政府推動自由軟體及ODF<br>会文件標準格式專區<br>行政院函-推動政府文件<br>標準格式實施計畫<br>教育部函附件-機關、學<br>>校配合公文附檔格式事<br>項<br>免費軟體下載連結-<br>LibreOffice                         | <ul> <li>□</li> <li>7</li> <li>14</li> <li>21</li> <li>28</li> </ul>                                                     |                 | 民<br>2<br>9<br>16<br>23<br>30 | 3<br>3<br>10<br>17<br>24<br>31                     | ・月<br>4<br>11<br>18<br>25     | 五<br>5<br>12<br>19<br>26 | →   6   13   20   27     | 單-位-行-事-曆<br>5月份本單位尚無任何?<br>◎  😄 |

合 EA

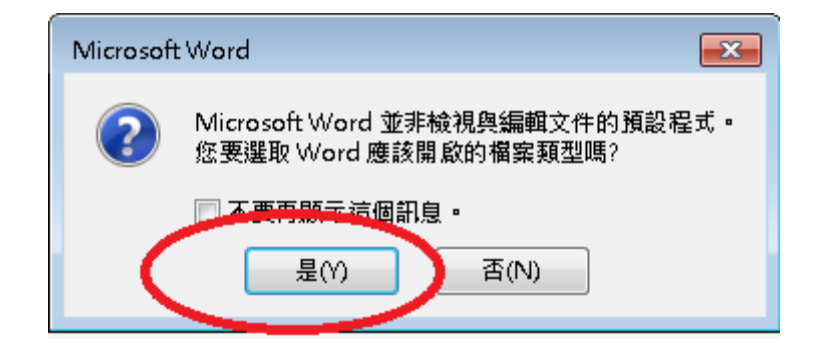

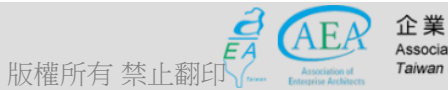

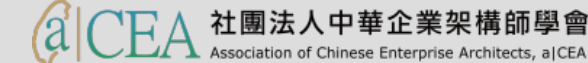

### 開Microsoft Word, Excel, Powerpoint檔:設定問題

| () √ () × #                                                   | 呈式集 ▶ 預設程式 ▶ 設定預設程式                                         | ▶ 設定程式關聯           | • | <b>4y</b> | 搜尋控制台 |       |
|---------------------------------------------------------------|-------------------------------------------------------------|--------------------|---|-----------|-------|-------|
| 設定程式關聯<br>選取預設由此程式<br>Word (桌面<br>Microsoft (<br>http://offic | 開啟的副檔名,然後按一下 [儲存]。<br>[)<br>Corporation<br>re.microsoft.com |                    |   |           |       |       |
| 名稱                                                            | 描述                                                          | 目前的預設值             |   |           |       | *     |
| 副檔名                                                           |                                                             |                    |   |           |       |       |
| 🛛 🖬 .doc                                                      | Microsoft Word 97 - 2003 文件                                 | Word (桌面)          |   |           |       |       |
| .docm                                                         | Microsoft Word 啟用巨集的文件                                      | Word (桌面)          |   |           |       |       |
| J.docx                                                        | Microsoft Word 文件                                           | Word (卓面)          |   |           |       |       |
| 🛛 🚛 .dot                                                      | Microsoft Word 97 - 2003 範本                                 | Word (桌面)          |   |           |       | _     |
| J.dotm                                                        | Microsoft Word 啟用巨隻的範本                                      | Word (桌面)          |   |           |       | =     |
| J.dotx                                                        | Microsoft Word 節本                                           | Word (卓面)          |   |           |       |       |
| .odt                                                          | OpenDocument 文字                                             | LibreOffice Writer |   |           |       |       |
| I III IIII IIII                                               | RTF 格式                                                      | Word (卓面)          |   |           |       |       |
| .wbk                                                          | Microsoft Word 懂份文件                                         | Word (桌面)          |   |           |       |       |
| wiz                                                           | Microsoft Word 精靈                                           | Word (桌面)          |   |           |       |       |
| 通訊協定                                                          |                                                             |                    |   |           |       |       |
|                                                               | ) Url:Word Protocol                                         | Office (desktop)   |   |           |       | -     |
|                                                               |                                                             |                    |   |           |       |       |
|                                                               |                                                             |                    |   |           | G     | 儲存 取消 |

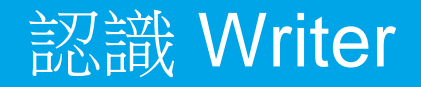

- 認識 Writer
  - Writer 是 LibreOffice 的文書處理程式,建基於OpenOffice.org 所開發的免費文件編輯軟體,它提供一般辦公軟體的基本功能,可以 存成副檔名為.odt、.xml、.html與.docx等電子文件檔,具有可以匯出 可攜式文件PDF的功能。
  - Writer 的功能類似 Microsoft Word。
  - Writer 可以處理許多文字文件,例如報告、文章及會議記錄,也可進行許多文字操作,例如輸入、刪除、格式化、選取、複製、貼上及移動。
  - Writer 中的附加工具可以更清楚呈現文件,例如表格、區段及樣式。 另有一些工具方便於瀏覽長篇文件,或協助多位使用者共同編輯審閱 文件。

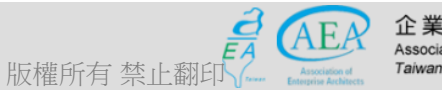

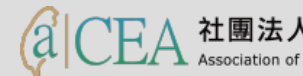

- 研習重點
- 下載Libre Office
- 認識 Writer
- Writer的操作介面
- 基本操作簡介
- 排版觀念介紹
- 製作公告
- 表格的製作
- 廣告 DM
- 商用信紙
- 建立大綱目錄操作教學
- Writer轉檔和存檔及匯出
- 自我學習

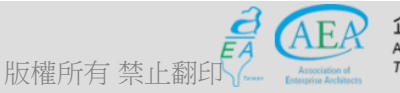

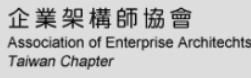

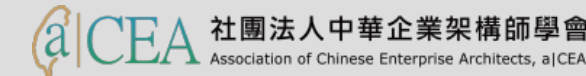

- 研習重點
- 下載Libre Office與認識 Writer
- Writer的操作介面
  - 視窗的功能外觀
  - 視窗的功能表頭區
  - 視窗的功能表尾區
  - 視窗的功能側邊區
  - 視窗的工作區
- 基本操作簡介
- 排版觀念介紹
- 製作公告
- 表格的製作
- 廣告 DM
- 商用信紙
- 建立大綱目錄操作教學
- Writer轉檔和存檔及匯出

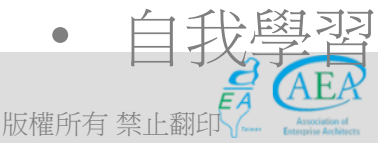

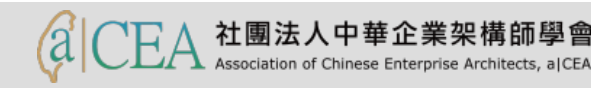

#### 視窗的功能外觀

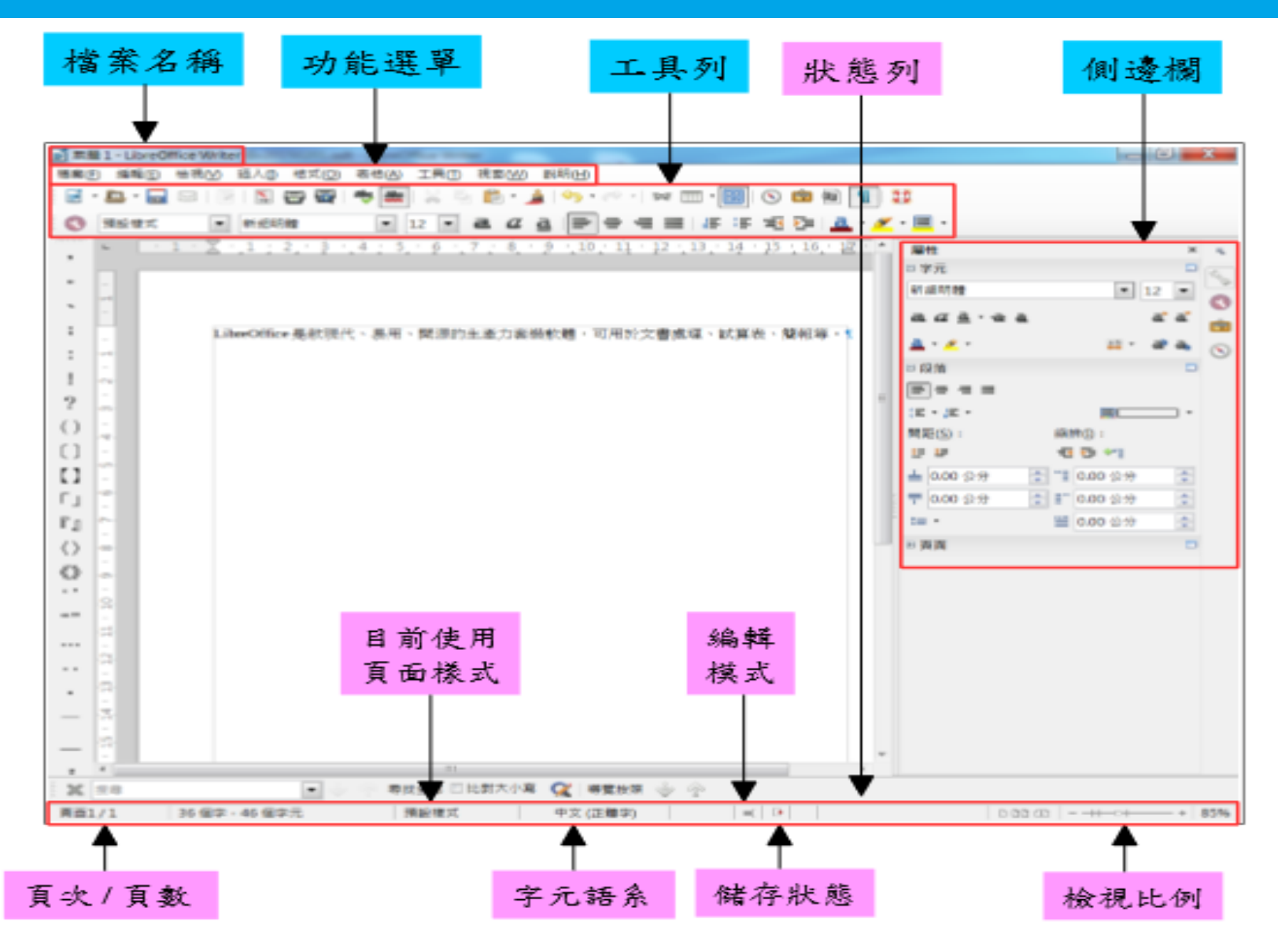

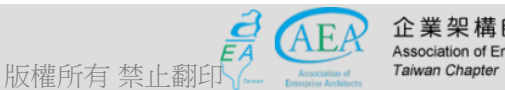

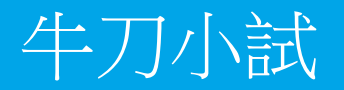

• 請開啟Libre Office: Writer。

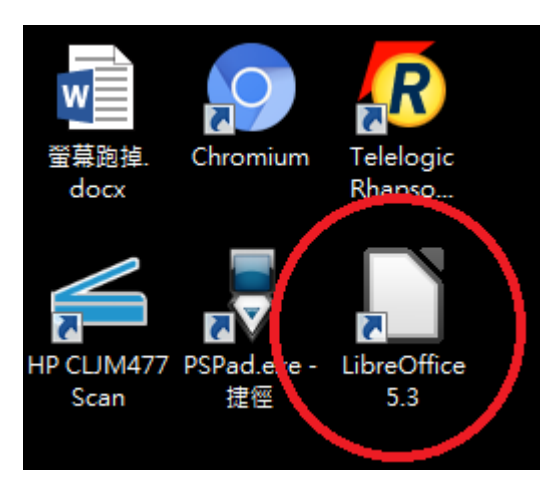

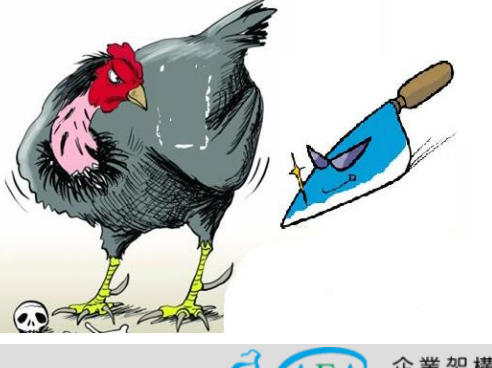

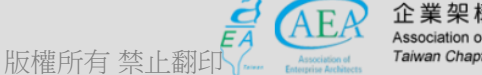

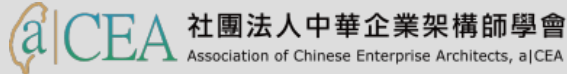

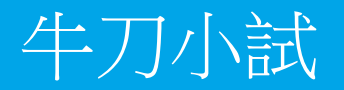

• 請開啟Libre Office: Writer。

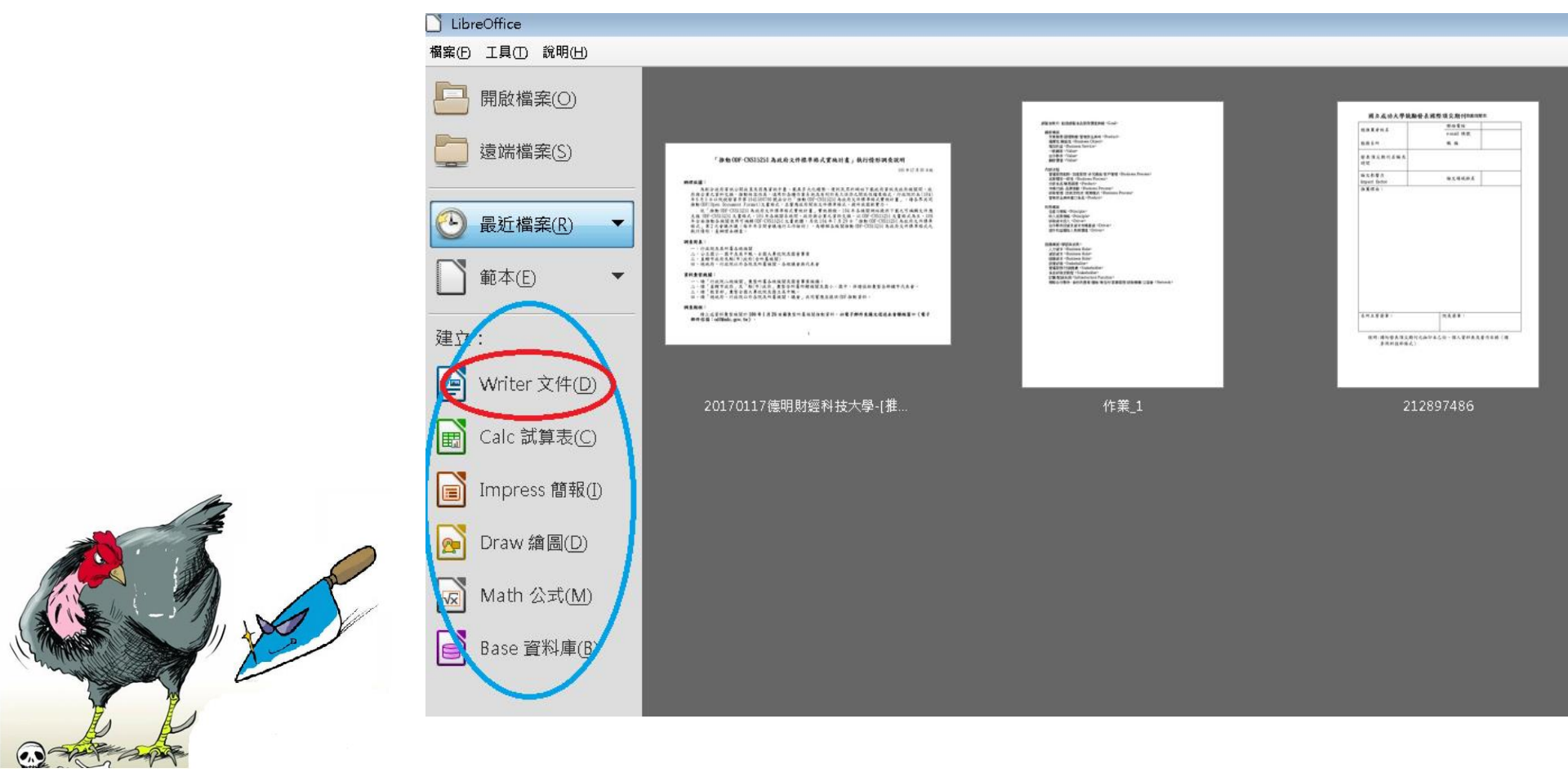

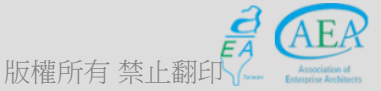

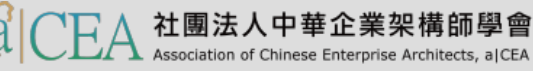

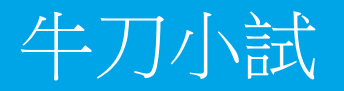

• 請開啟Libre Office: Writer。

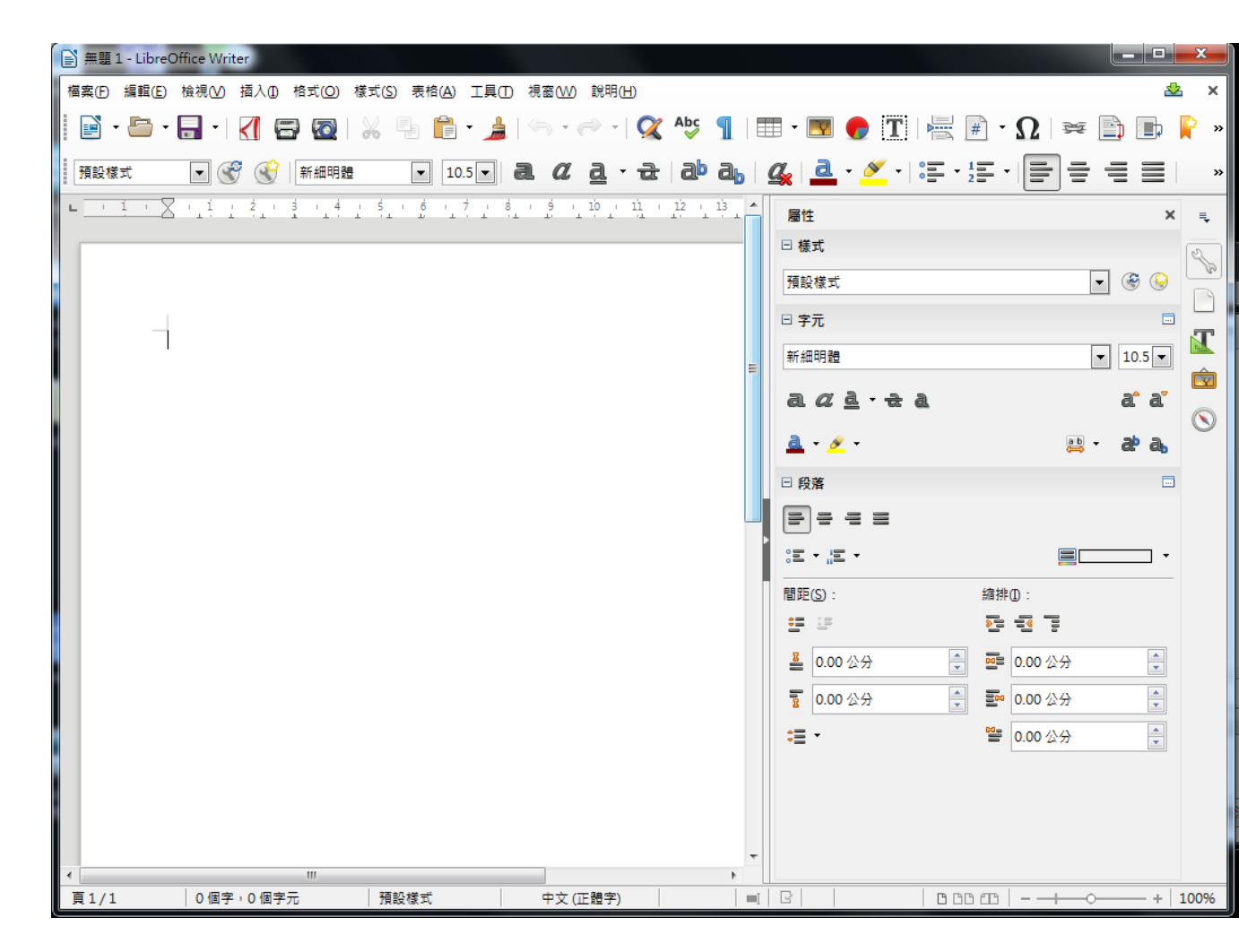

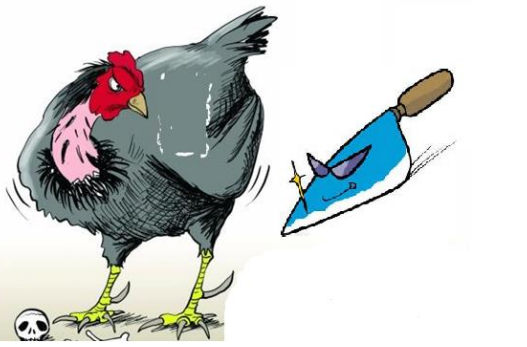

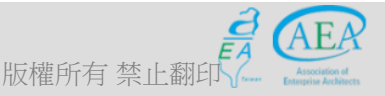

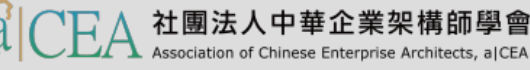

- 研習重點
- 下載Libre Office與認識 Writer
- Writer的操作介面
  - 視窗的功能外觀
  - 視窗的功能表頭區
  - 視窗的功能表尾區
  - 視窗的功能側邊區
  - 視窗的工作區
- 基本操作簡介
- 排版觀念介紹
- 製作公告
- 表格的製作
- 廣告 DM
- 商用信紙
- 建立大綱目錄操作教學
- Writer轉檔和存檔及匯出

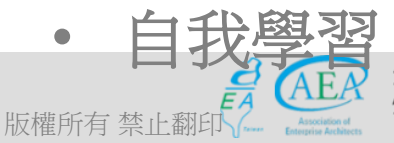

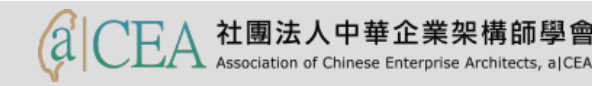

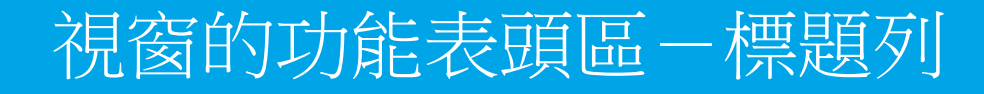

- 顯示被開啟文件檔案名稱(開啟新檔會顯示「未命名」)及目前 LibreOffice所使用的應用程式(目前使用Writer)。
- 標題列旁有三個按鈕: ×按鈕可關閉視窗;最大化鈕可將工作視窗放到 最大;最小化鈕可將工作視窗縮到桌面下方的一般工具列常駐。

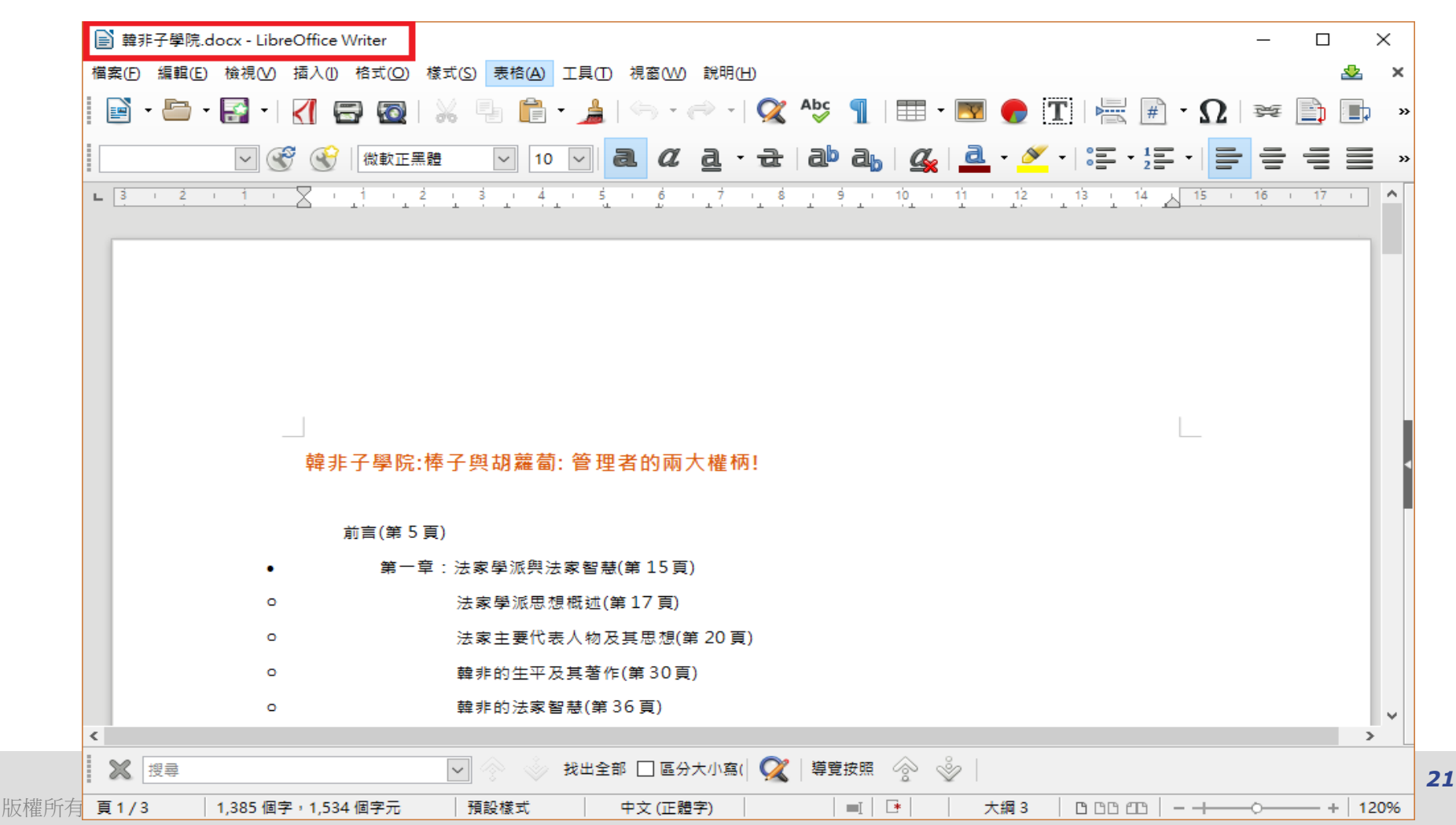

## 視窗的功能表頭區一功能表

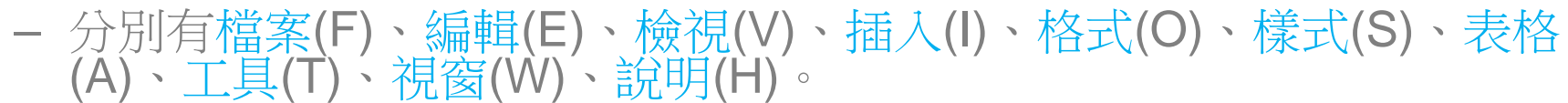

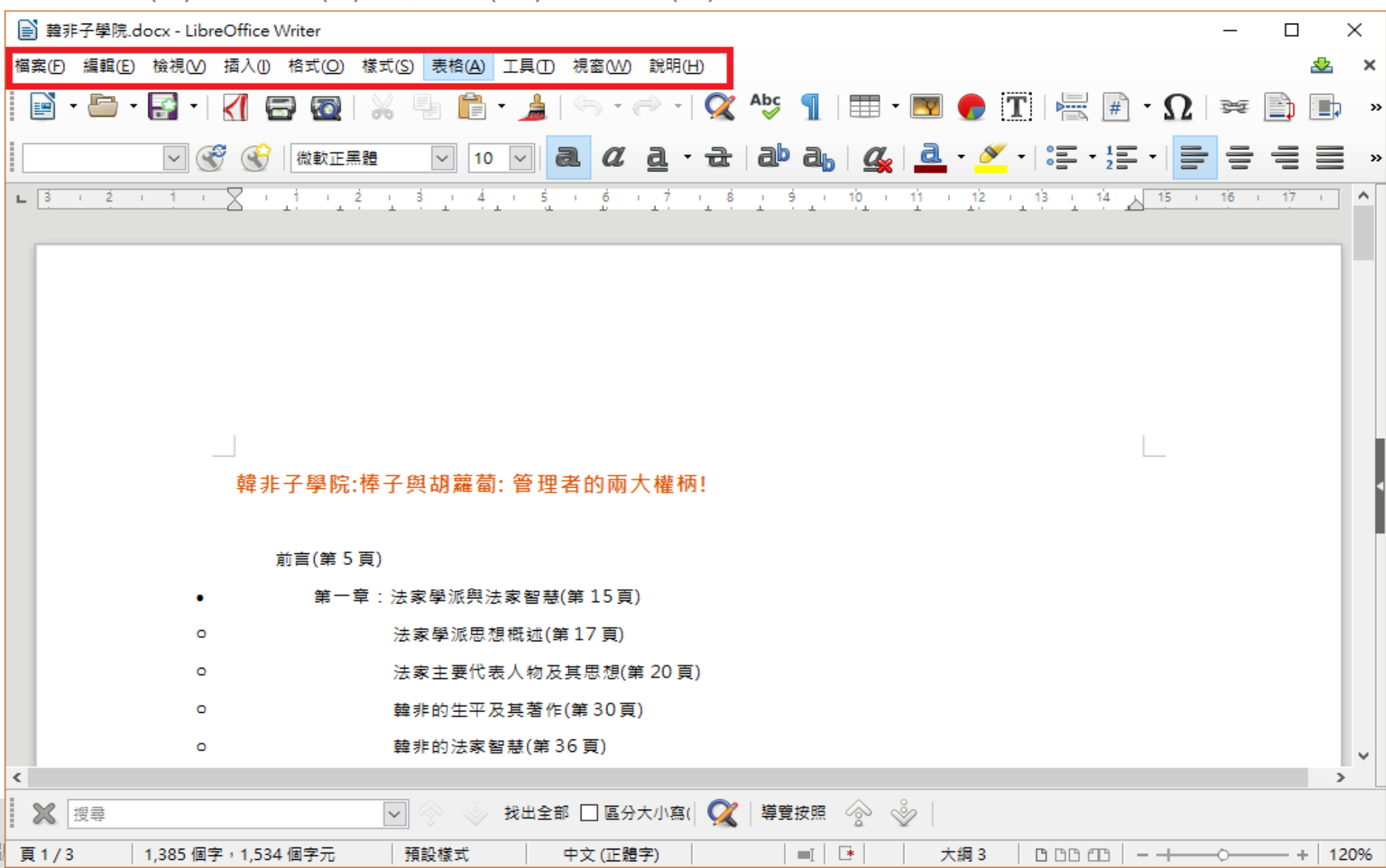

#### 視窗的功能表頭區-標準工具列

- 分別有新增(CTRL+N)、開啟(CTRL+O)、儲存(CTRL+S)、匯出成PDF 、列印(CTRL+P)、...貼上(CTRL+V)、...尋找與取代(CTRL+H)、插入 影像、插入圖表、插入文字方塊等,其中有倒三角按鈕者可下拉其子 功能,此處未提及者後續再做功能說明。

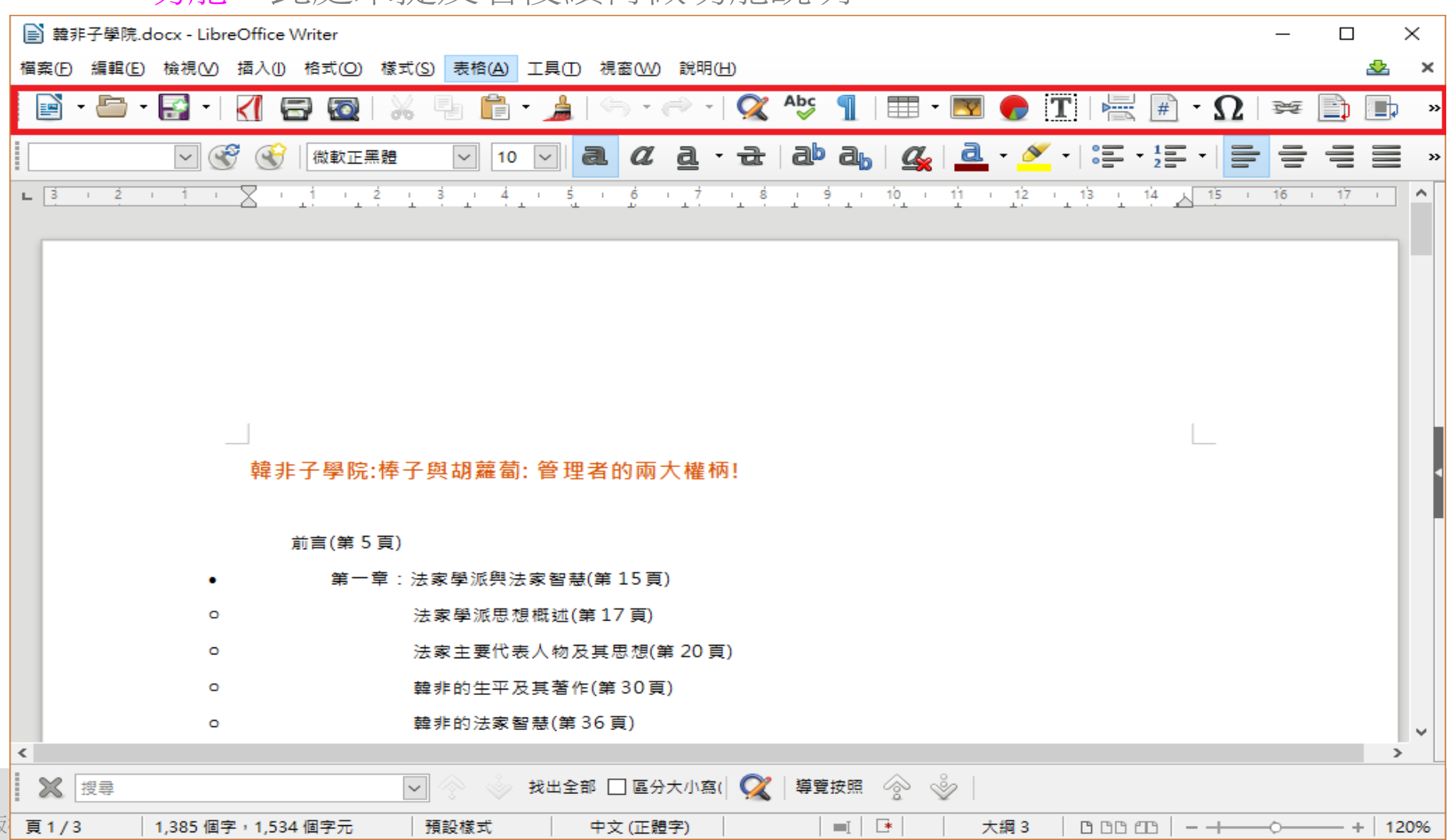

### 視窗的功能表頭區一格式化工具列

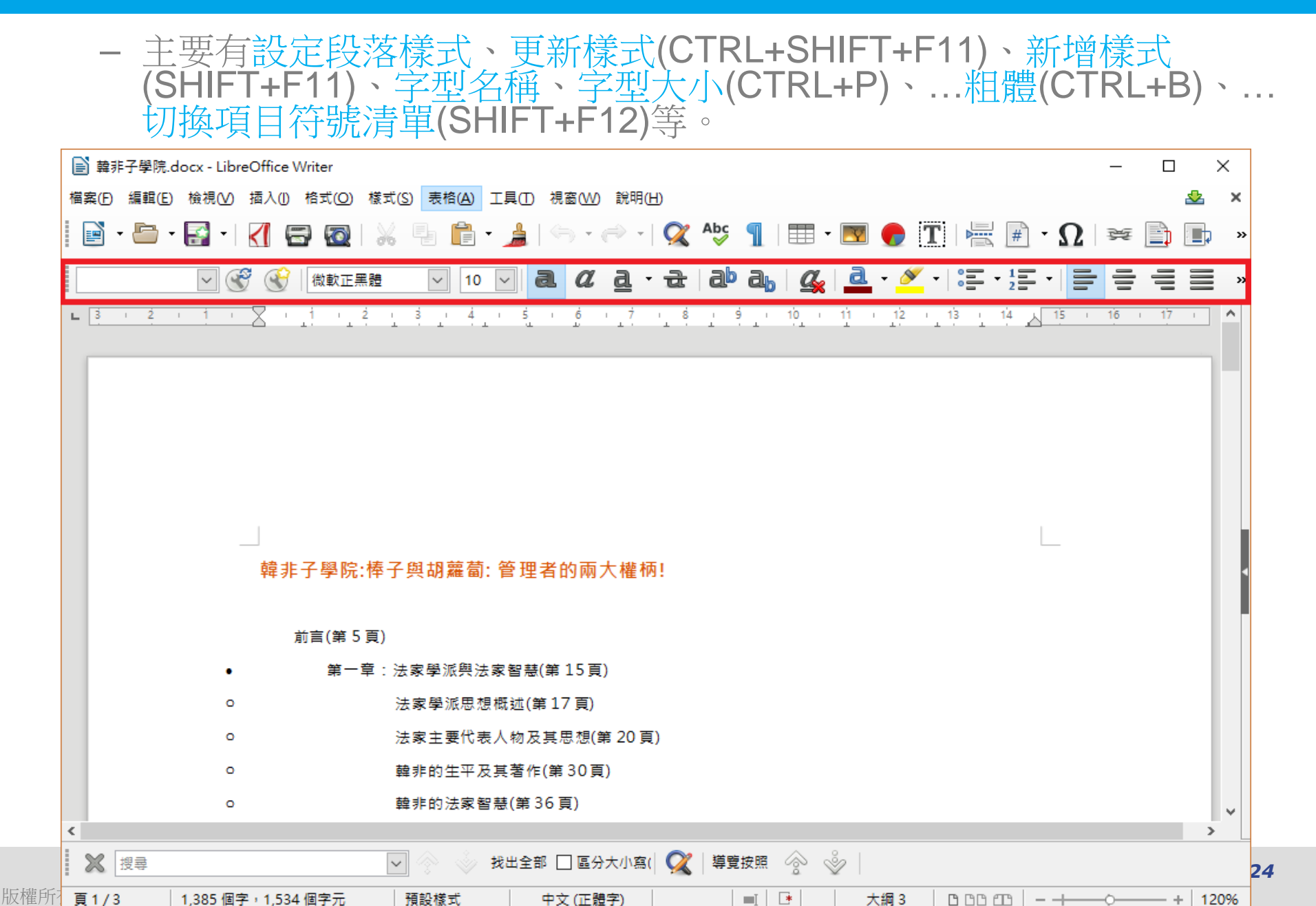

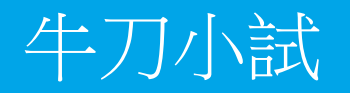

200

版權所有 禁止翻印

Ē

(0,)

|                                                          | 1 無                                                                                                    | 題 1 - LibreOffice                                      | Writer                   |                |                |                |                 |                   | -              |        |     |       |     |
|----------------------------------------------------------|----------------------------------------------------------------------------------------------------|--------------------------------------------------------|--------------------------|----------------|----------------|----------------|-----------------|-------------------|----------------|--------|-----|-------|-----|
| ĺ                                                        | 檔案(                                                                                                    | E) 編輯(E) 檢視                                            | ⊻) 插入①                   | 格式( <u>O</u> ) | 樣式( <u>S</u> ) | 表格( <u>A</u> ) | 工具(T)           | 視窗( <u>W</u> )    | 說明( <u>H</u> ) |        |     |       |     |
|                                                          |                                                                                                    | 新増( <u>N)</u><br>開啟( <u>O</u> )                        | ►<br>Ctrl+O              | 2 💿            | * 4            |                | • 🍰             | (in) = (          | ≓ -   <b>Ģ</b> | K Apc  | 1 🗉 | - 🕎 ( |     |
|                                                          |                                                                                                    | 開啟遠端檔案(F)<br>最近使用的文件(L                                 | J) ▶                     | 新細明            | 8              | • 10           | .5 <b>-</b>   ( | <b>a</b> <i>a</i> | <u>a</u> - a   | t   ab |     | i 17  | ✓ - |
|                                                          | *                                                                                                    | 開闭(C)<br>精靈(₩)                                         | •                        |                |                | ſ              |                 |                   |                |        |     |       |     |
|                                                          |                                                                                                    | ■本(W)<br>重新載入(L)<br>版本(B)                              | ŗ                        |                |                |                |                 |                   |                |        |     |       |     |
|                                                          |                                                                                                    | 儲存(S)<br>儲存遠端檔案(⊻)<br>另存新楣(A) Ct<br>另存副本(G)<br>全部儲存(⊻) | Ctrl+S<br><br>rl+Shift+S |                |                |                |                 |                   |                |        |     |       |     |
|                                                          | <ul> <li>▶</li> <li>▲</li> <li>▲</li></ul> | 匯出([]<br>匯出成 PDF(E)<br>傳送([])<br>在網頁瀏覽器中預              | ►<br>1覧(Q)               |                |                |                |                 |                   |                |        |     |       |     |
| )<br>J                                                   |                                                                                                    | 列印預覽(E) Ctr<br>列印(P)<br>印表機設定(R)                       | l+Shift+O<br>Ctrl+P      |                |                |                |                 |                   |                |        |     |       |     |
|                                                          | Ĩ                                                                                                    | 數位簽章(Y)<br>屬性(I)                                       | •                        |                |                |                |                 |                   |                |        |     |       |     |
| 企業架構師協會<br>Association of Enterprise /<br>Taiwan Chapter | <u></u>                                                                                                    | 離開 LibreOffice(                                        | ∑) Ctrl+Q                |                |                |                |                 |                   |                |        |     |       |     |

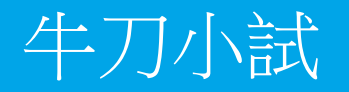

版權所有 禁止翻印

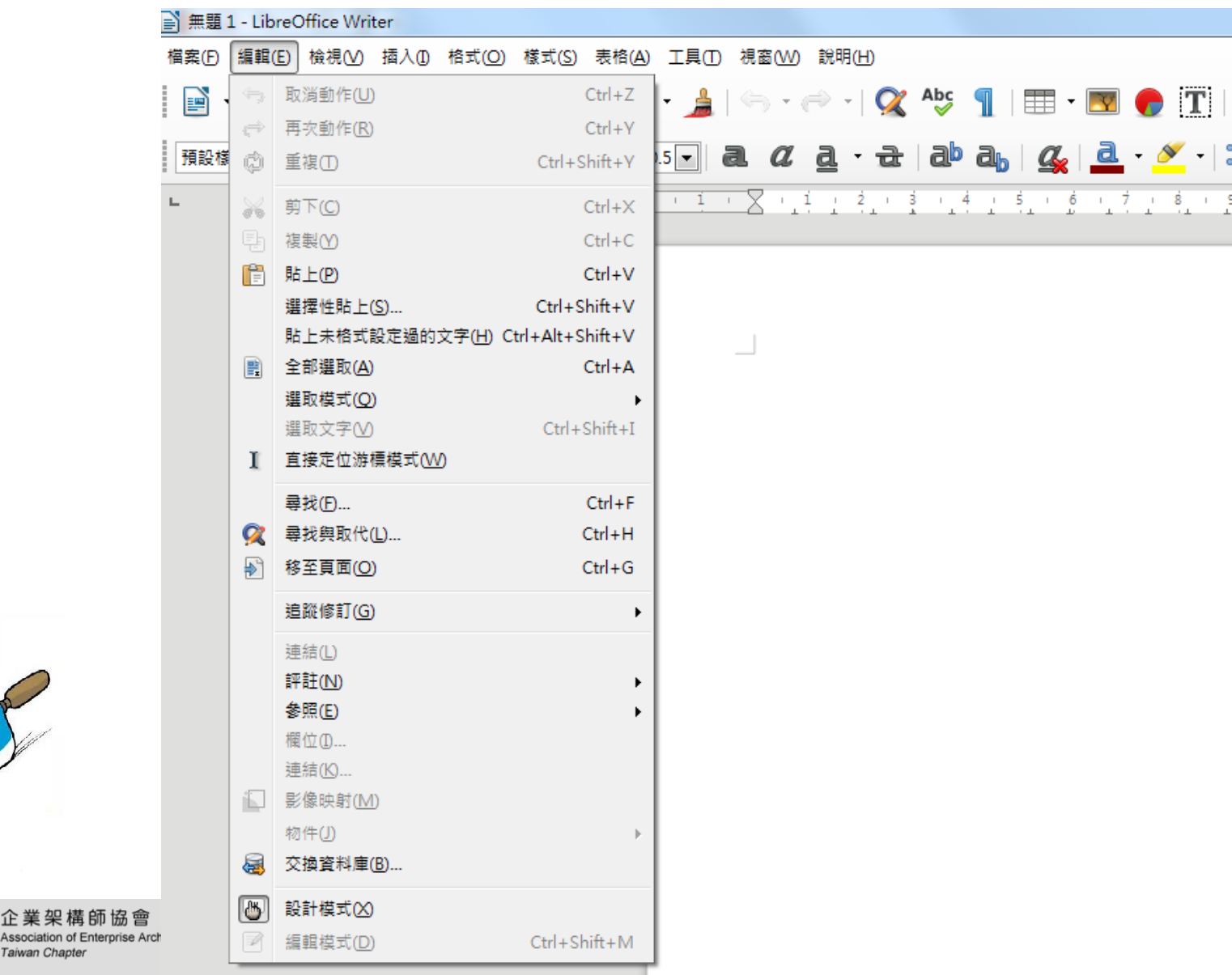

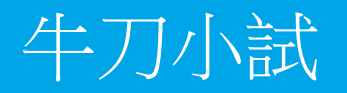

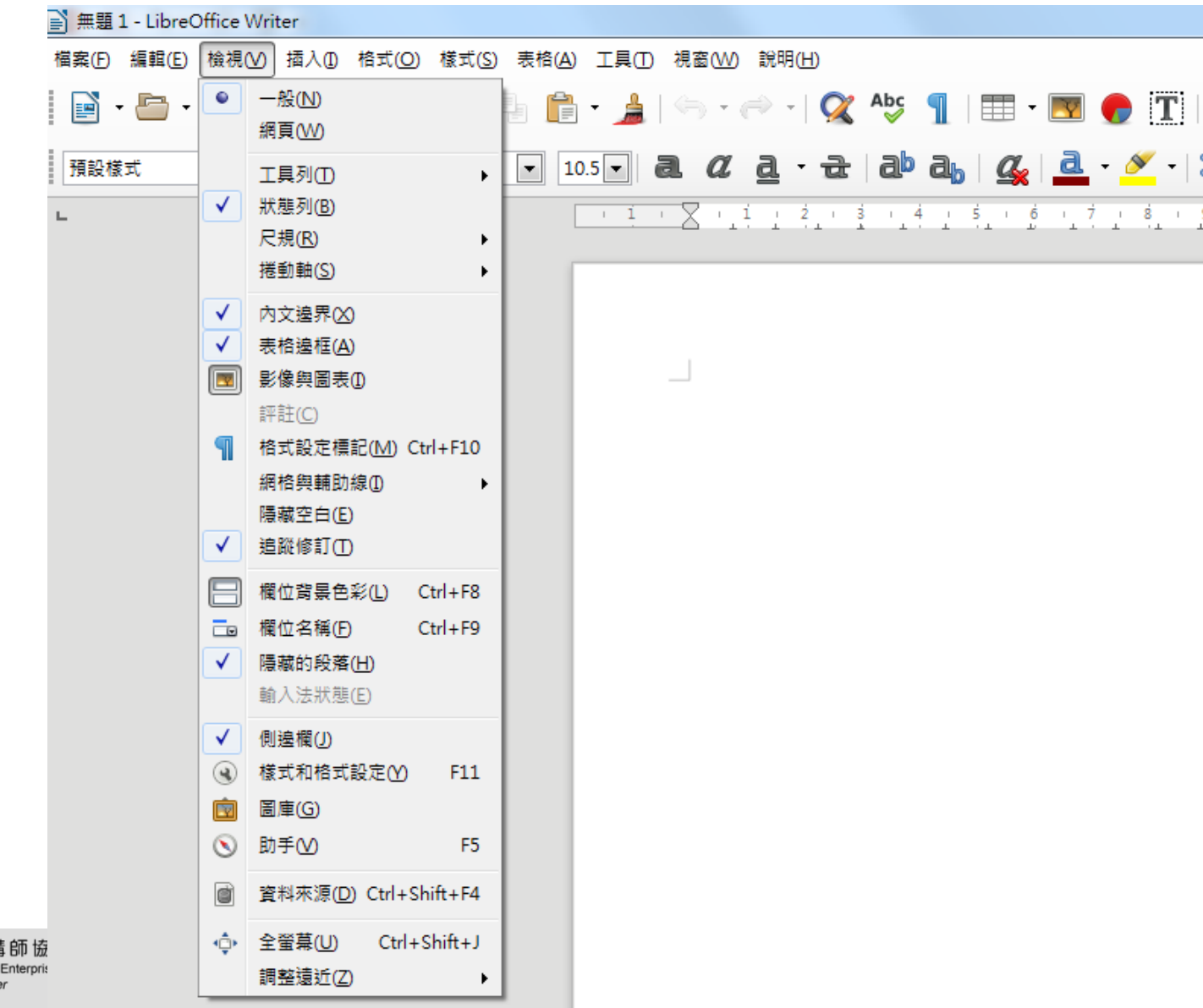

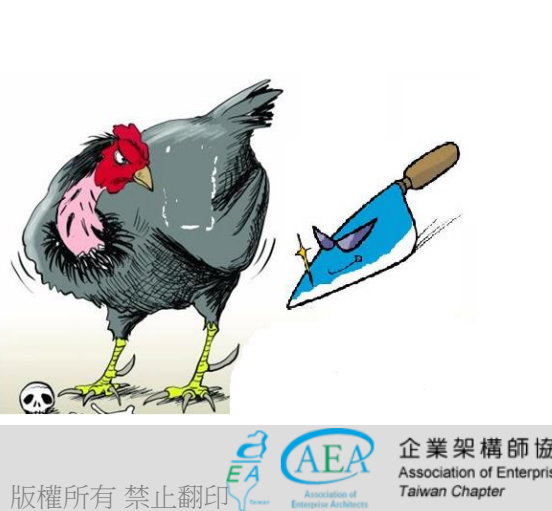

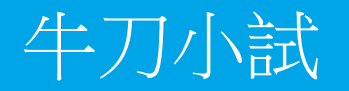

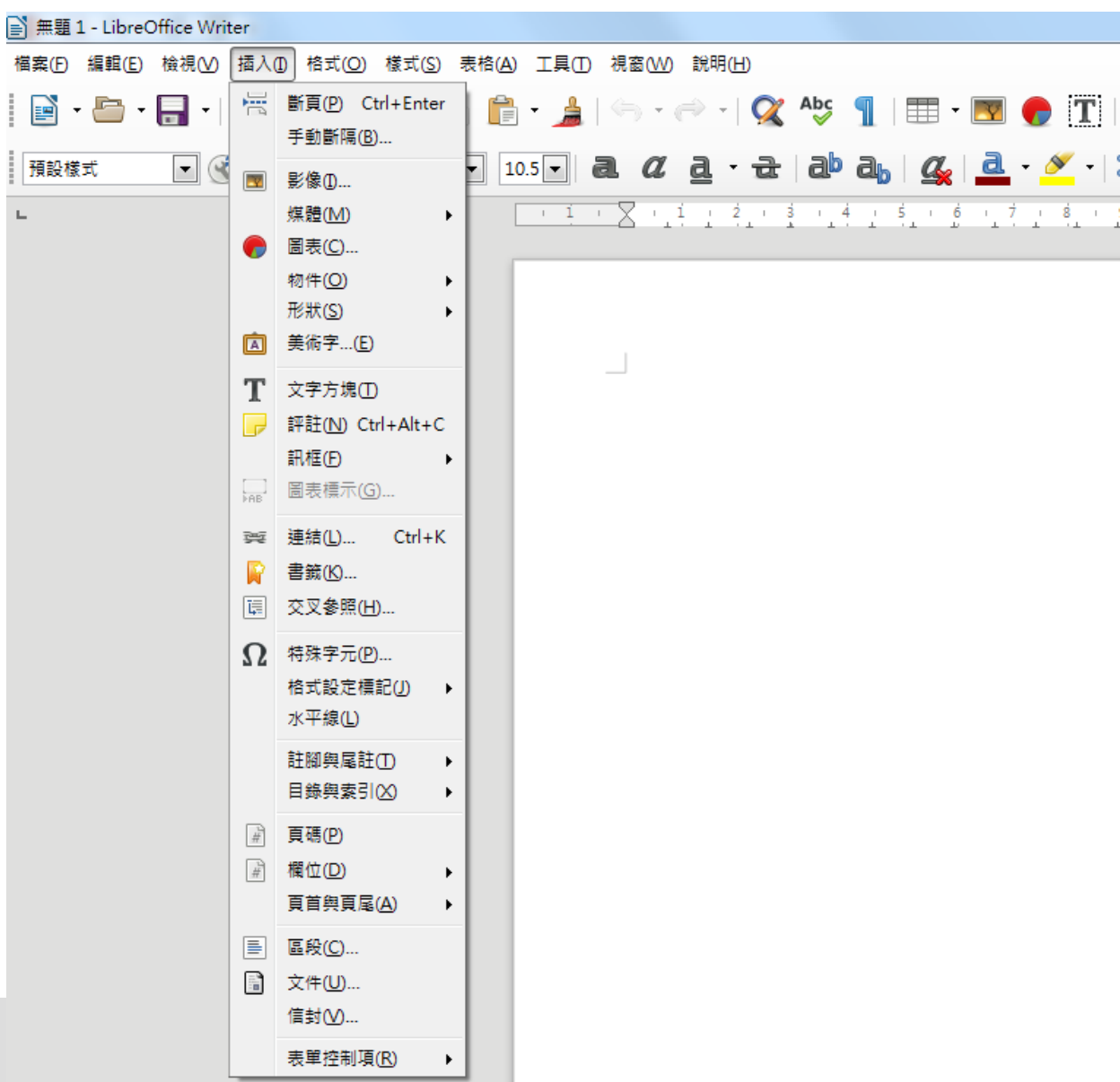

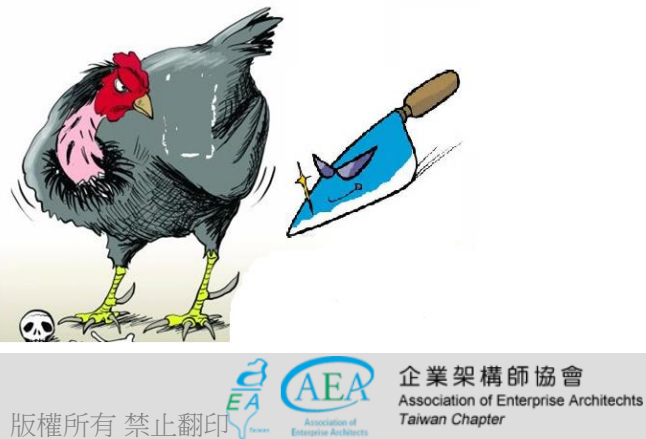

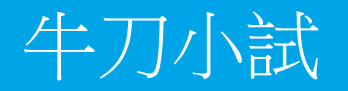

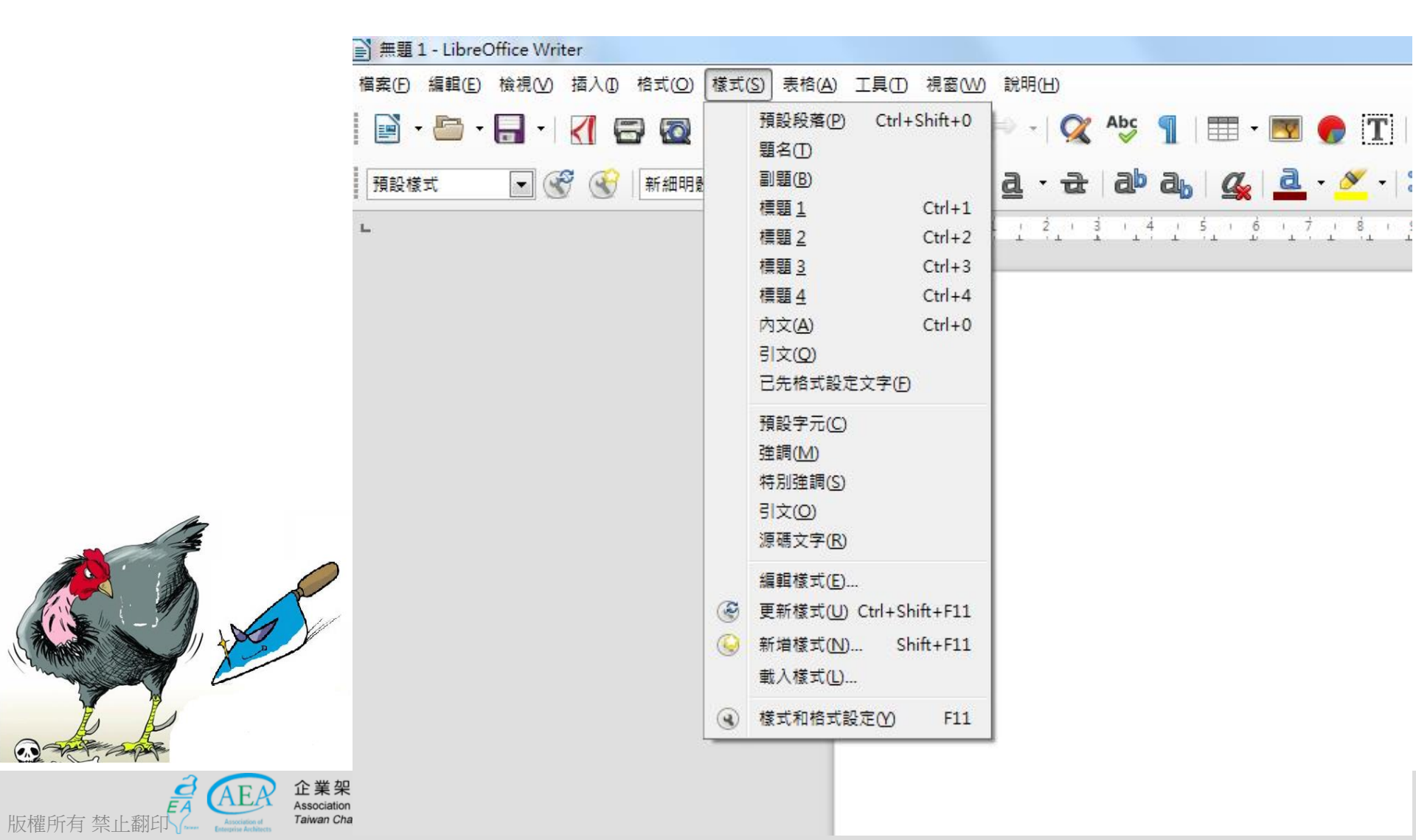

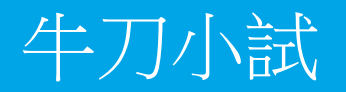

|                                                                                                    | ≧ 無題 1 - LibreOffice Writer       |                                         |                                          |                                                                |                                                                                                    |
|----------------------------------------------------------------------------------------------------|-----------------------------------|-----------------------------------------|------------------------------------------|----------------------------------------------------------------|----------------------------------------------------------------------------------------------------|
|                                                                                                    | 檔案(E) 編輯(E) 檢視(V) 插入(D)           | 格式(0) 樣式(5) 表格                          | (A) 工具① 視窗(W)                            | ) 說明(出)                                                        |                                                                                                    |
|                                                                                                    | ■ • ● • 日 • 《 《                   | 3 1 2 1 2 1 2 1 2 1 2 1 2 1 2 1 2 1 2 1 | 插入表格(D Ctrl+F<br>插入(D)<br>刪除(D)<br>選取(S) | F12<br>                                                        | Image: Image: Image |
|                                                                                                    | L                                 |                                         | 大小(Z)                                    | •                                                              | 5 6 7 8                                                                                                    |
|                                                                                                    |                                   |                                         | 合併儲存格(A)<br>分割儲存格(E)<br>合併表格(G)          |                                                                |                                                                                                    |
|                                                                                                    |                                   |                                         | 分割表格( <u>H</u> )                         |                                                                |                                                                                                    |
|                                                                                                    |                                   | 8                                       | 保護儲存格(J)<br>取消保護儲存格(K)                   |                                                                |                                                                                                    |
|                                                                                                    |                                   |                                         | 數字格式(L)<br>自動格式樣式(E)                     |                                                                |                                                                                                    |
|                                                                                                    |                                   |                                         | 重複標題列( <u>M</u> )<br>跨頁中斷( <u>B</u> )    |                                                                |                                                                                                    |
|                                                                                                    |                                   | 24<br><b>Fa</b>                         | 轉換(C)<br>排序(R)<br>公式(R)                  | •<br>F2                                                        |                                                                                                    |
|                                                                                                    |                                   |                                         | 數字識別(N)                                  |                                                                |                                                                                                    |
| a weape                                                                                                    |                                   |                                         | 屬性(P)                                    |                                                                |                                                                                                    |
| 版權所有禁止翻印 Law Character Automatic Automatic Au | of Enterprise Architechts<br>pter |                                         | (ALCEA ASSO                              | ロロロハーキエホホ in pup<br>ociation of Chinese Enterprise Architects, | alcea 30                                                                                                    |

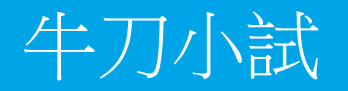

|                                                                                                    | 📔 無題 1 - LibreO | Office Write | r           |         |                     |          |                                                    |                    |                |            |              |
|----------------------------------------------------------------------------------------------------|-----------------|--------------|-------------|---------|---------------------|----------|----------------------------------------------------|--------------------|----------------|------------|--------------|
|                                                                                                    | 檔案(F) 編輯(E)     | 檢視(⊻) 技      | 插入(1) 格式    | t(O) 様: | 式( <u>S</u> ) 表格(A) | 「耳具      | ① 視窗₩2 説明(出)                                       |                    | -              |            |              |
|                                                                                                    | 🖹 • 🛅 •         |              | <           | 2   >   | ( B Ê               | Ab<br>Ab | 拼字檢查與文法(S)<br>自動拼字檢查(A)                            | F7<br>Shift+F7     | 1   🎟 🕶        | <b>I</b>   | T            |
|                                                                                                    | 預設樣式            | •            | <b>会</b>  新 | 細明體     | • 1                 | 0        | 同義詞庫(])                                            | Ctrl+F7            | هه ا 🖧         | <u>a</u> - | 🥙 -          |
|                                                                                                    | L               |              |             |         |                     |          | 語言(D)<br>字數( <u>W</u> )                            | •                  | 1 5 1 6<br>    | 1.1        | . <u>8</u> . |
|                                                                                                    |                 |              |             |         |                     | A<br>AB  | 自動校正(E)<br>自動圖文集(X)                                | ►<br>Ctrl+F3       |                |            |              |
|                                                                                                    |                 |              |             |         |                     |          | 大綱編號(N)<br>行編號(L)<br>註腳與尾註(P)<br>表單(P)             | ۰,                 |                |            |              |
|                                                                                                    |                 |              |             |         |                     |          | 參考文獻資料庫( <u>B</u> )<br>通訊錄來源( <u>A</u> )           |                    |                |            |              |
|                                                                                                    |                 |              |             |         |                     |          | 合併郵件精靈(乙)                                          |                    |                |            |              |
|                                                                                                    |                 |              |             |         |                     |          | <b>更新(U)</b><br>排序(R)<br>計算(E)                     | ►<br>Ctrl++        |                |            |              |
|                                                                                                    |                 |              |             |         |                     |          | 巨集( <u>M</u> )<br><u>X</u> ML 篩選器設定<br>摘充套件管理員(E)( | ►<br>Ctrl+Alt+E    |                |            |              |
| a the state                                                                                                    |                 |              |             |         |                     | ŝ        | 自訂( <u>C</u> )<br>選項( <u>O</u> )                   | Alt+F12            |                |            |              |
| 版權所有禁止翻印 Action Character Action Taiwan Character Action Taiwan Character Act | pter            |              |             |         | (                   | YIC      | Association of Chine                               | ese Enterprise Arc | hitects, a CEA |            | 31           |

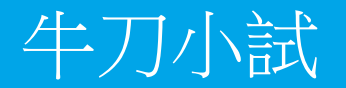

| ≧ 無題 1 - LibreOffice Writer            |          |    |                      |                    |                    |
|----------------------------------------|----------|----|----------------------|--------------------|--------------------|
| 檔案(E) 編輯(E) 檢視(V) 插入① 格式(O) 樣式(S) 表格(4 | A) 工具(I) | 視窗 | W) 說明(H)             |                    | -                  |
| 📄 • 🗁 • 🔚 • 🛛 🤀 📾 🛯 💥 🗣 💼              | - 🔒      |    | 新視窗( <u>N</u> )      |                    | - 💌 🌈 🔳            |
|                                        |          | ×  | 關閉視窗( <u>A</u> )     | Ctrl+W             |                    |
| 預設樣式 💌 🐨 🐨 新細明體 💌                      | 10.5 🔻 🧯 | •  | 無題 1 - LibreOffice V | Vriter( <u>B</u> ) | 🛛 🚨 • <u>×</u> • 🛛 |
| L                                      | 1        | X  | · 1 · 2 · 3 ·        | 4 1 5 1            | 6 7 8 1            |
|                                        | _        |    |                      |                    |                    |
|                                        |          |    |                      |                    |                    |
|                                        |          |    |                      |                    |                    |
|                                        |          |    |                      |                    |                    |
|                                        |          |    |                      |                    |                    |
|                                        |          |    |                      |                    |                    |

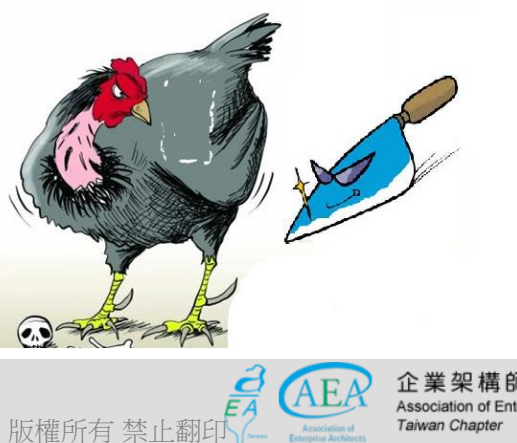

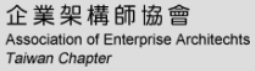

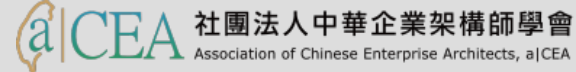

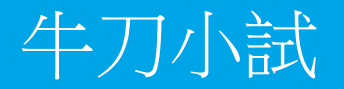

| ■ 無題 1 - LibreOffice Writer            |                          |                                |           |
|----------------------------------------|--------------------------|--------------------------------|-----------|
| 檔案(E) 編輯(E) 檢視(⊻) 插入① 格式(Q) 樣式(S) 表格(2 | A) 工具(T) 視窗(W) [說明       | 明(出)                           |           |
| 📄 • 🗁 • 🔚 • 🛛 🖓 🚍 🚳   💥 🤚 🚺            | ) • 🔔   🖘 • 🖉            | )LibreOffice 說明( <u>H</u> ) F1 | 💌 🌈 T     |
|                                        | 19                       | ◎ 這是什麼①?                       |           |
| 預設樣式 💽 🐨 🛞 新細明體 💌                      | 10.5 - <b>a</b> <i>a</i> | 使用者指引( <u>A</u> )              | 🚨 • 🥙 • 🔅 |
| L                                      | · 1 · 2 · 1              | 取得線上說明( <u>G</u> )             | 1 7 1 8 1 |
|                                        |                          | 傳送意見回饋(C)                      |           |
|                                        |                          | 以安全模式重新啟動(D)                   |           |
|                                        |                          | 授權條款資訊(E)                      |           |
|                                        |                          | 檢查更新( <u>U</u> )               |           |
|                                        |                          | 關於 LibreOffice( <u>B</u> )     |           |
|                                        |                          |                                |           |

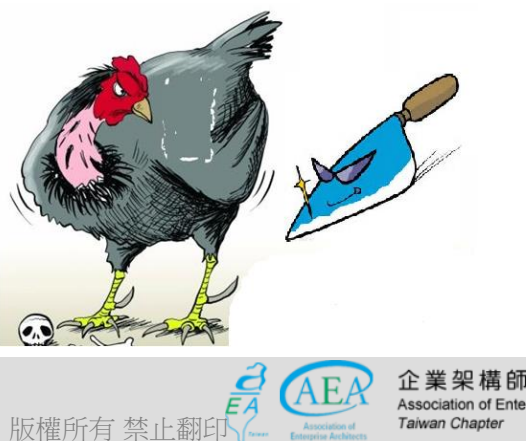

企業架構師協會 Association of Enterprise Architechts

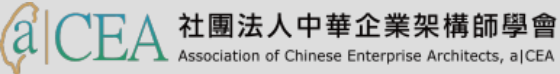

- 研習重點
- 下載Libre Office與認識 Writer
- Writer的操作介面
  - 視窗的功能外觀
  - 視窗的功能表頭區
  - 視窗的功能表尾區
  - 視窗的功能側邊區
  - 視窗的工作區
- 基本操作簡介
- 排版觀念介紹
- 製作公告
- 表格的製作
- 廣告 DM
- 商用信紙
- 建立大綱目錄操作教學
- Writer轉檔和存檔及匯出

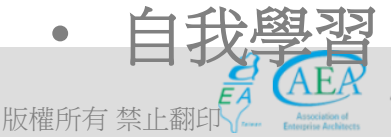

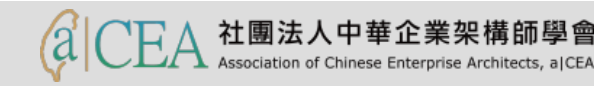

#### 視窗的功能表尾區一文檔層級調整列

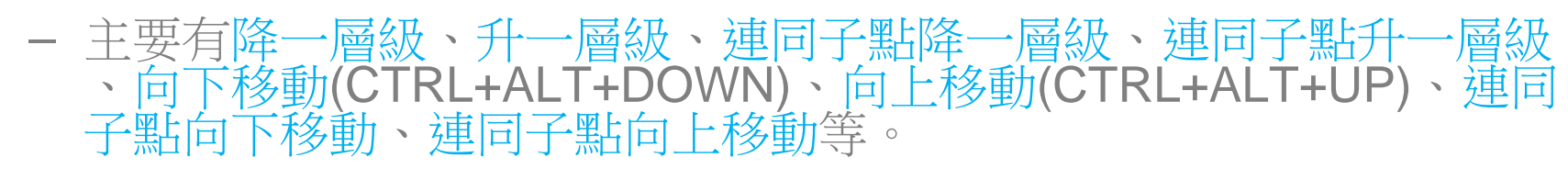

| ■ 韓非子學院.docx - LibreOffice Writer         | — [                                                                                           |
|-------------------------------------------|-----------------------------------------------------------------------------------------------|
| 檔案(E) 編輯(E) 檢視(V) 插入(I) 格式(O) 樣式(S) 表格(A) | 工具(I) 視窗(W) 說明(H)                                                                             |
| 📔 • 🗁 • 🛃 •   🏹 🖙 🚳   💥 🗣 💼               | • 🝰   🥱 • 🔿 •   🕵 Abç 🥤   🌐 • 國 🏉 🏋   层 🖷 • $\Omega$   🛩 📄                                    |
| ✓ ● ● ● ● ● ● ● ● ● ● ● ● ● ● ● ● ● ● ●   | □ a α a · a ab a G a · S · E · E = E E E                                                      |
|                                           | , š, , 4, , 5, , 6, , 7, , 8, , 9, , 10, , 11, , 12, ,<br>, , , , , , , , , , , , , , , , , , |
| 0                                         | <sub>聲</sub> 非的生平及其著作(第 30 頁)                                                                 |
| 0                                         | <mark>髀</mark> 非的法家智慧(第 36 頁)                                                                 |
| o                                         | <sub>聲</sub> 非的哲學思想(第 4 3 頁)                                                                  |
| 0                                         | 法家智慧對於現代社會的意義(第 45 頁)                                                                         |
| <ul> <li>● 第二章:</li> </ul>                | 精明為人, 積極處世 (第 4 9 頁)                                                                          |
| 0                                         | 信用第一(第51頁)                                                                                    |
| 0                                         | 鋒芒不可畢露(第 57 頁)                                                                                |
| o                                         | 謙虛是人生進步的階梯(第61頁)                                                                              |
| o                                         | 寬以待人(第64頁)                                                                                    |
| 0                                         | 才不可露盡(第 67 頁)                                                                                 |
| <                                         |                                                                                               |
| ->                                        | <b>酒</b> 。                                                                                    |
| 🗶 搜尋 🔽 🔷 📎                                | 找出全部 🗌 區分大小寫( 📿   導覽按照 🔗 🐇                                                                    |
| 夏1/3 1.385 個字, 1.534 個字元 預設核式             | 英文(美國)                                                                                        |

版權所

### 視窗的功能表尾區-搜尋導覽工具列

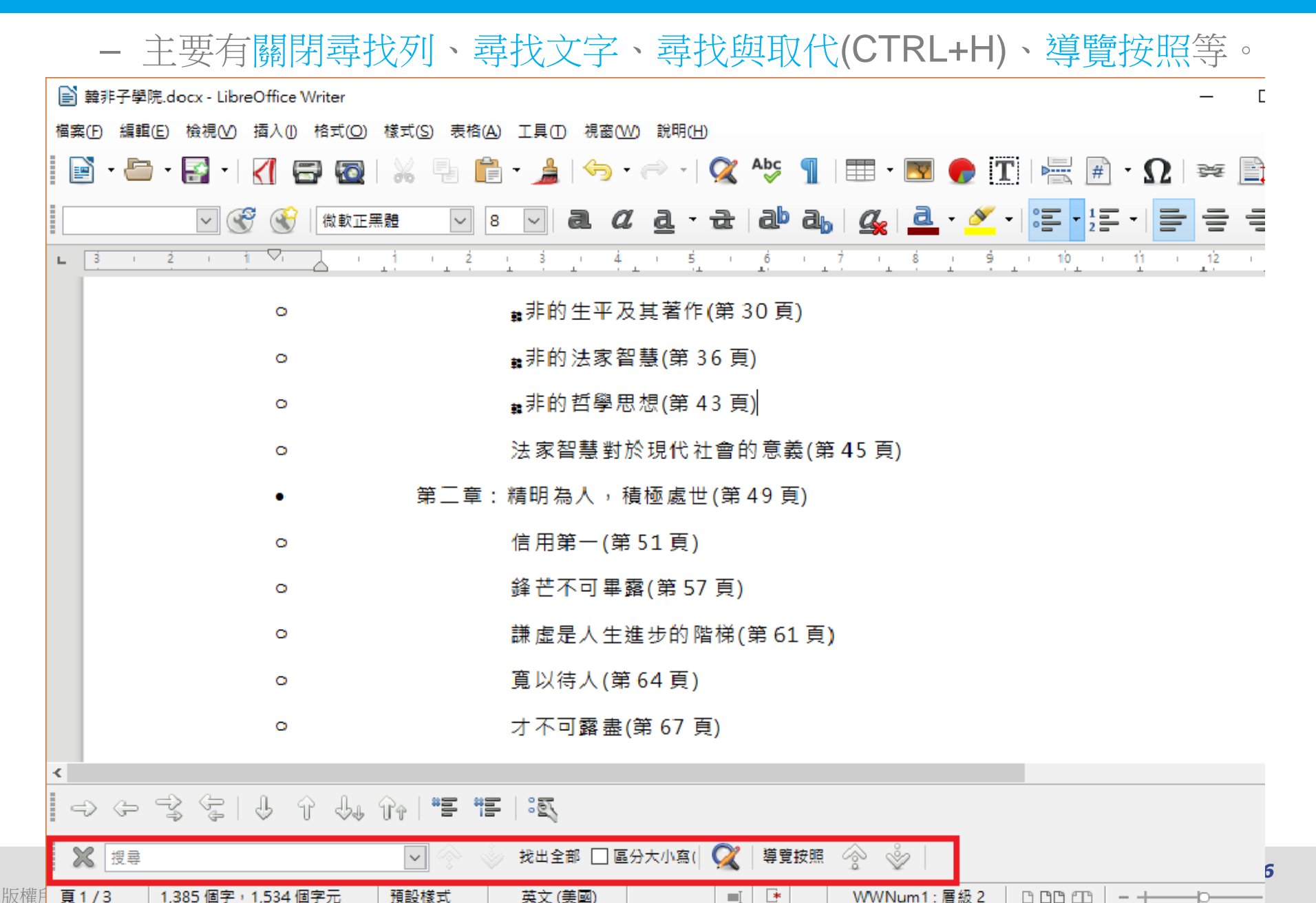
# 視窗的功能表尾區--狀態列

- 主要有頁碼、文檔狀況、頁面樣式與顯示比列顯示列等。

|                                                                                | -  |
|--------------------------------------------------------------------------------|----|
| ■ 解非子學院.docx - LibreOffice Writer                                              | L  |
| 檔案(E) 編輯(E) 檢視(V) 插入(I) 格式(Q) 樣式(S) 表格(A) 工具(I) 視窗(W) 說明(H)                    |    |
| ĨĒ` • 🗁 • 🚰 •   1 🛱 🚳   % 🤚 📬 • 🍰   ↔ • ~   🛠 № 🧻   == • 💌 🌪 🏋   层 # • Ω   🛩 🖺 | ]  |
|                                                                                |    |
|                                                                                |    |
| ○ <sub>■</sub> 非的生平及其著作(第 30 頁)                                                |    |
| o                                                                              |    |
| ○                                                                              |    |
| ○ 法家智慧對於現代社會的意義(第 45 頁)                                                        |    |
| <ul> <li>● 第二章:精明為人,積極處世(第49頁)</li> </ul>                                      |    |
| o 信用第一(第 51 頁)                                                                 |    |
| o 鋒芒不可畢露(第 57 頁)                                                               |    |
| ○ 謙虚是人生進步的階梯(第61頁)                                                             |    |
| o 寬以待人(第64頁)                                                                   |    |
| ○ 才不可露盡(第 67 頁)                                                                |    |
| <                                                                              |    |
| → ← ¬\$ ⟨\$   ↓ ↑ ↓ ↑   "E "E   3S                                             |    |
| 🗶 搜尋 🔽 🔗 淡 找出全部 🗆 區分大小寫( 🕵 🖗 🖗                                                 | 37 |
| 頁 1 / 3 1.385 個字 1.534 個字元 預設核式 英文 (美國) ■ ■ 💌 WWNum 1: 層級 2 D. D.D. P. C. D    |    |

版權所有

# Outline

- 研習重點
- 下載Libre Office與認識 Writer
- Writer的操作介面
  - 視窗的功能外觀
  - 視窗的功能表頭區
  - 視窗的功能表尾區
  - 視窗的功能側邊區
  - 視窗的工作區
- 基本操作簡介
- 排版觀念介紹
- 製作公告
- 表格的製作
- 廣告 DM
- 商用信紙
- 建立大綱目錄操作教學
- Writer轉檔和存檔及匯出

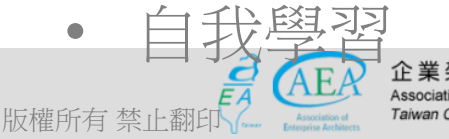

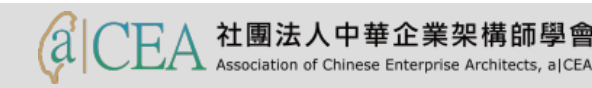

#### 視窗的功能側邊區-側邊欄設定值

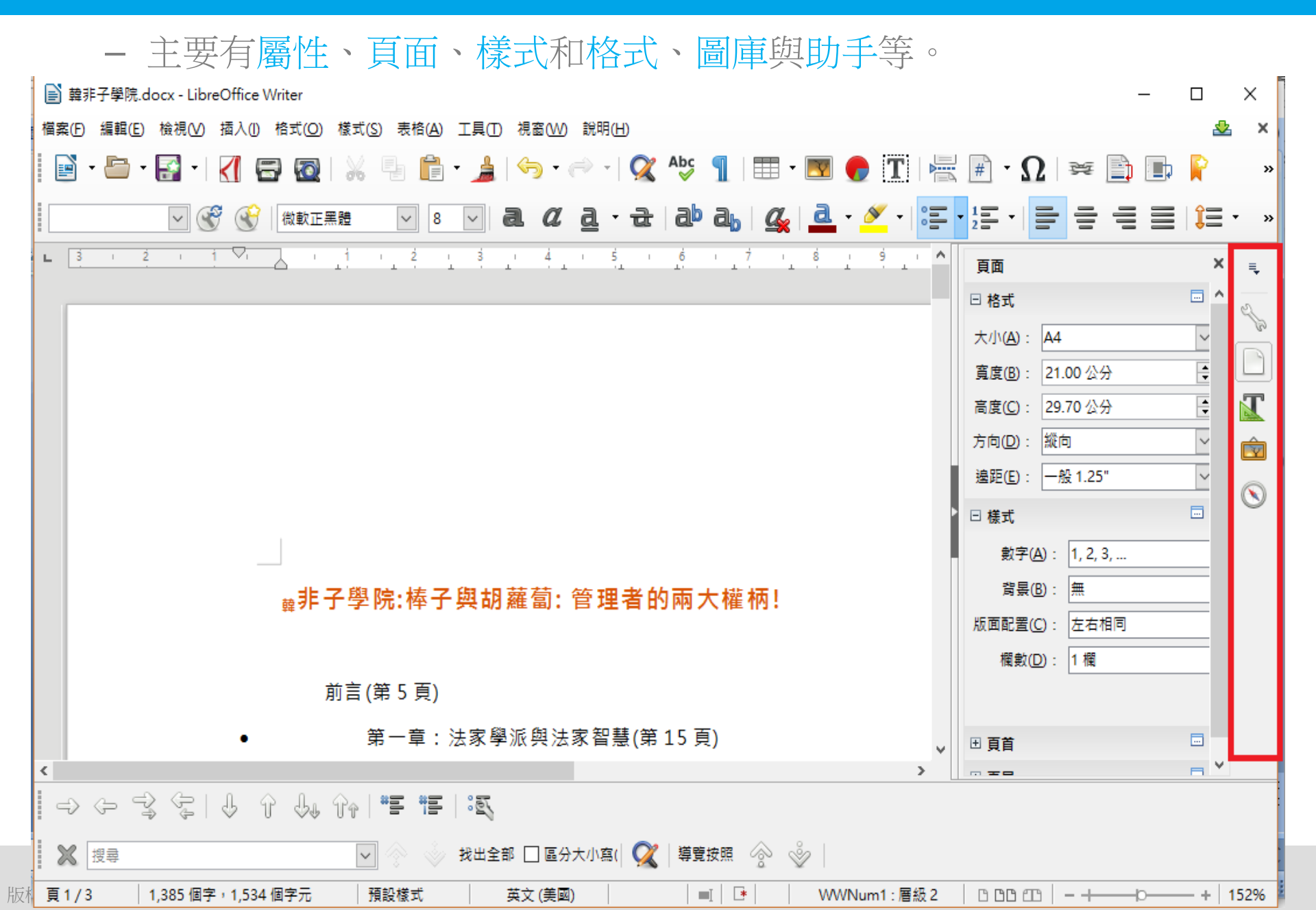

#### 視窗的功能側邊區-屬性

- 主要有樣式、字元、段落、間距與縮排等。

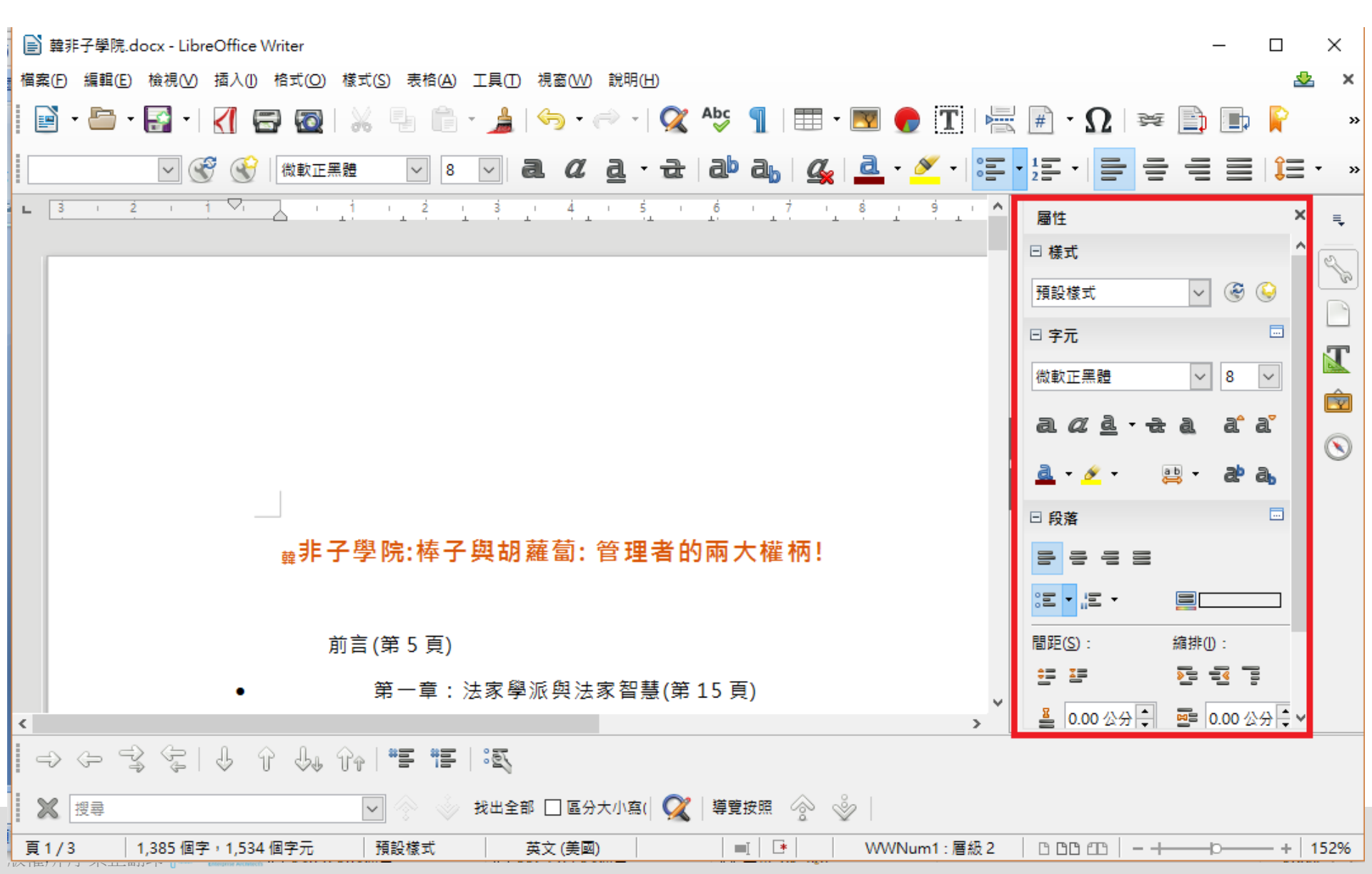

# 視窗的功能側邊區一頁面

- 主要有格式、樣式、頁首與頁尾等。

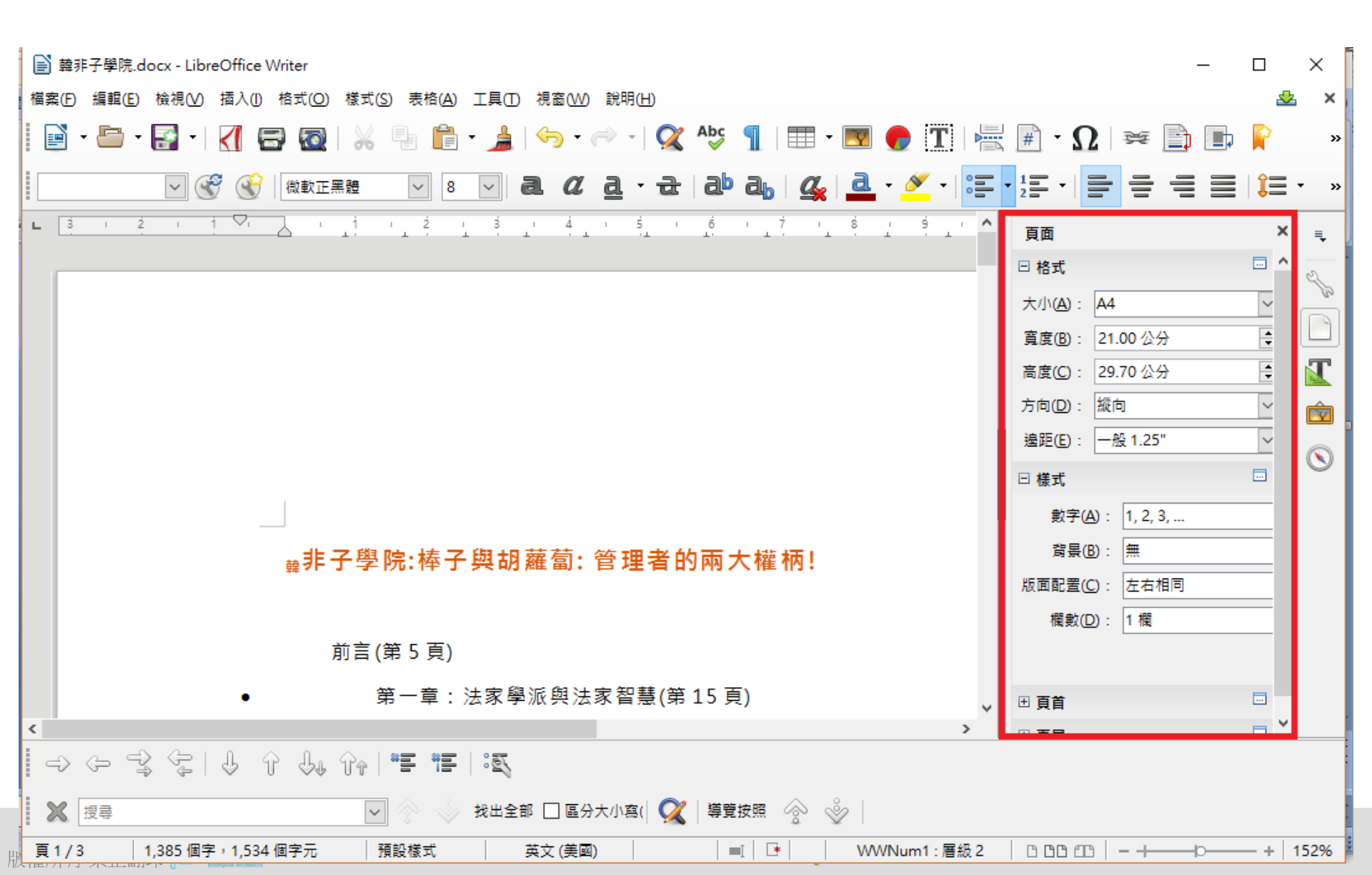

#### 視窗的功能側邊區-樣式和格式

- 主要有段落樣式、字元樣式、訊框樣式、頁面樣式等。

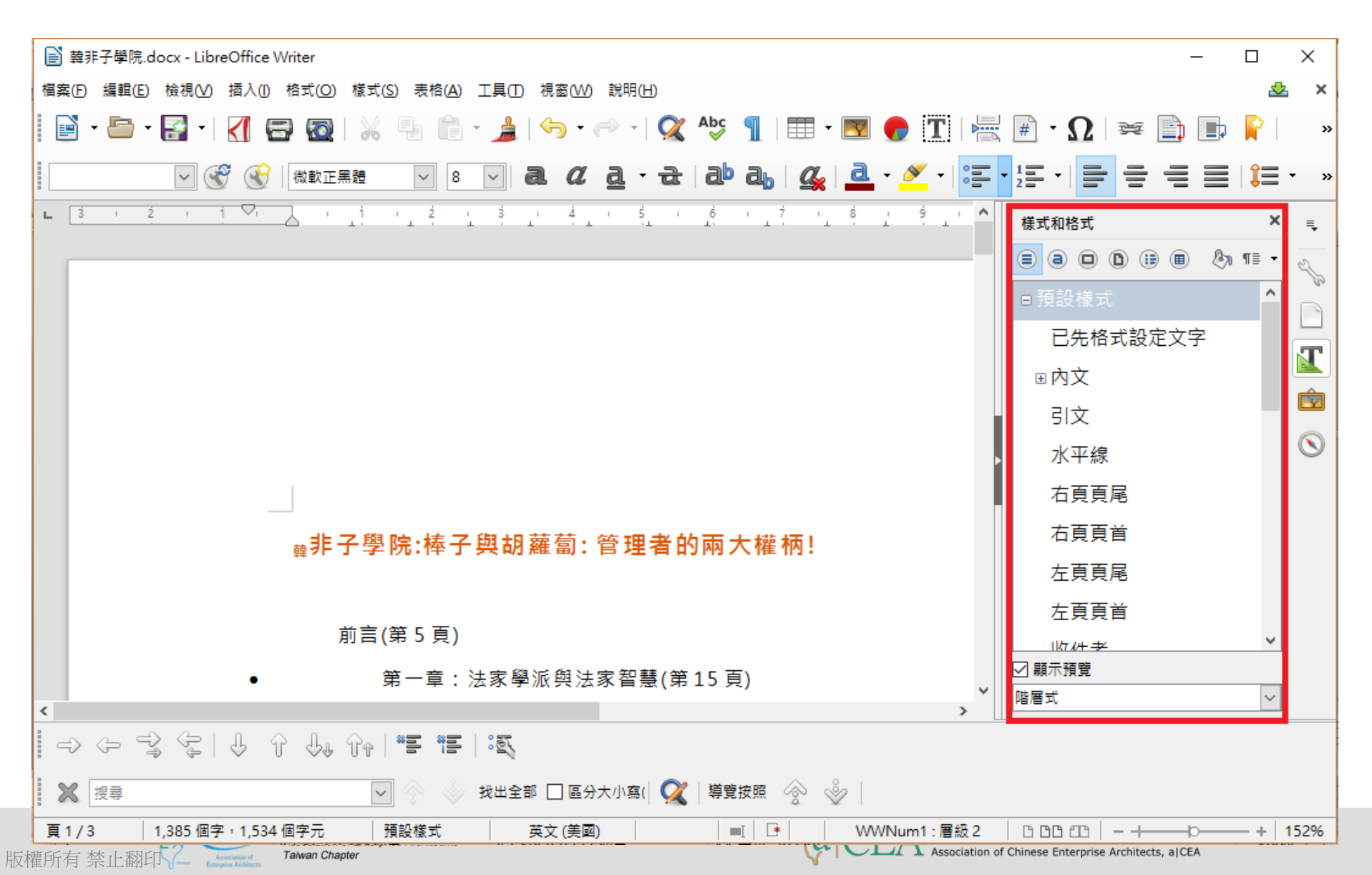

#### 視窗的功能側邊區-圖庫

- 主要有新增主題、主題圖案等。

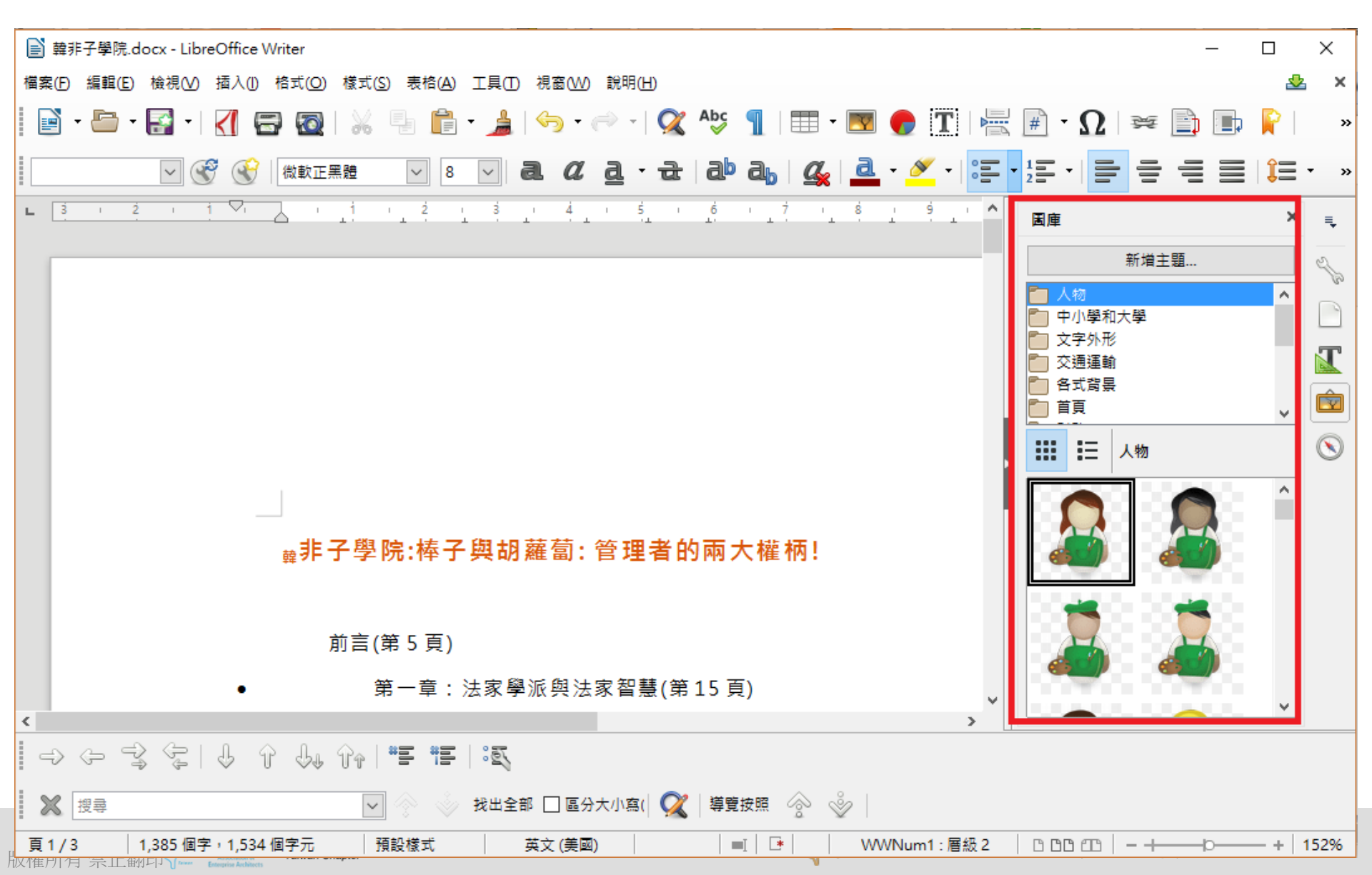

# 視窗的功能側邊區一助手

- 主要有導覽、設定提醒、頁首等。

| ■ 韓非子學院.docx - LibreOffice Writer                                                                 | - 🗆 X                                                                                                    |
|---------------------------------------------------------------------------------------------------|----------------------------------------------------------------------------------------------------|
| 檔案(E) 編輯(E) 檢視(V) 插入(1) 格式(O) 樣式(S) 表格(A) 工具(E) 視窗(W) 說明(H)                                       | 🕹 ×                                                                                                    |
| 📄 • 🗁 • 🛃 •   🏹 🚍 🔯   💥 🤚 🛍 • 🎍   🦘 • 🔊 •   🕵 Aby 🥤   🎟 • 💌 🌪 🏋   🚟                               | : 🖷 • <u>Ω</u>   ቛ 📄 📄 📔 – »                                                                                                    |
| ■ (頁首 ) ⑦ ⑧ ◎   新細明題   12   2 0 2 2 - 元 2 2 3 3 3 4 2 - 元 2 2 2 3 3 3 5 5 5 5 5 5 5 5 5 5 5 5 5 5 |                                                                                                    |
|                                                                                                   | 助手 × 🔍                                                                                                    |
|                                                                                                   | ○ • ■ ■ ■         ●         ●         ●         ●         ●         ●         ●         ●         ●         ●         ●         ●         ●         ●         ●         ●         ●         ●         ●         ●         ●         ●         ●         ●         ●         ●         ●         ●         ●         ●         ●         ●         ●         ●         ●         ●         ●         ●         ●         ●         ●         ●         ●         ●         ●         ●         ●         ●         ●         ●         ●         ●         ●         ●         ●         ●         ●         ●         ●         ●         ●         ●         ●         ●         ●         ●         ●         ●         ●         ●         ●         ●         ●         ●         ●         ●         ●         ●         ●         ●         ●         ●         ●         ●         ●         ●         ●         ●         ●         ●         ●         ●         ●         ●         ●         ●         ●         ●         ●         ●         ●         ●         ●         ●         ● |
| 前言(第 5 頁)                                                                                         |                                                                                                    |
| <ul> <li>第一章:法家學派與法家智慧(第15頁)</li> </ul>                                                           | ■ 影像<br>● OLE 物件                                                                                                    |
| o 法家學派思想概述(第 17 頁)                                                                                |                                                                                                    |
| ○ 法家主要代表人物及其思想(第 20 頁)                                                                            | · · · · · · · · · · · · · · · · · · ·                                                                                                    |
| o                                                                                                 | ■ 索引<br>                                                                                                    |
| ○ ■ ■ 非的法家智慧(第 36 頁)                                                                              |                                                                                                    |
| ○ ■ ■ ■ ■ ■ ■ ■ ■ ■ ■ ■ ■ ■ ■ ■ ■ ■ ■ ■                                                           |                                                                                                    |
| o 法家智慧對於現代社會的意義(第45頁)                                                                             |                                                                                                    |
| <ul> <li>● 第二章:精明為人,積極處世(第49頁)</li> <li>✓</li> </ul>                                              | 韓非子學院 (使用中)                                                                                                    |
| 🛛 😒 授尋 🔽 🔗 📎 找出全部 🗆 區分大小寫( 📿  導覽按照 🔗 炎                                                            |                                                                                                    |
|                                                                                                   | 0 00 cm   - +                                                                                                    |

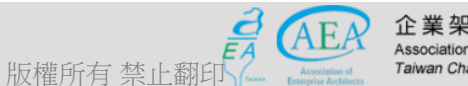

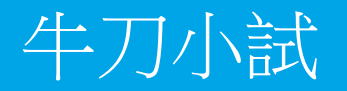

• 請熟悉Writer的功能側邊區。

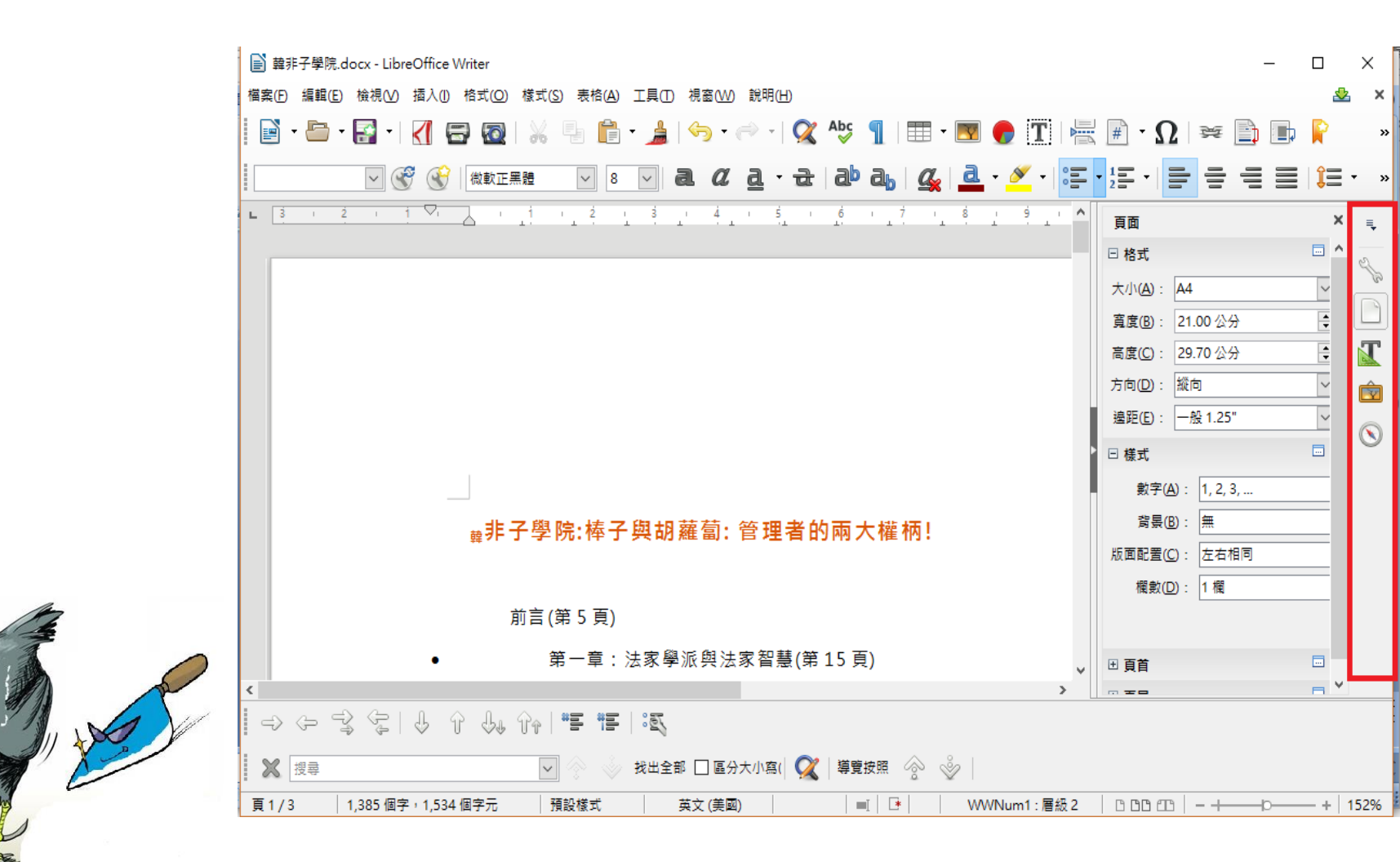

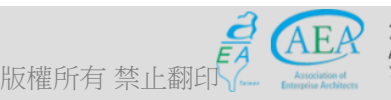

企業架構師協會 Association of Enterprise Architechts Taiwan Chapter

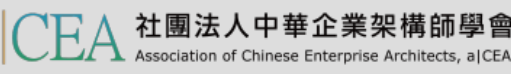

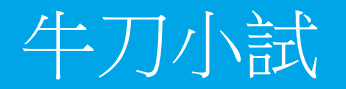

• 請熟悉Writer的功能外觀。

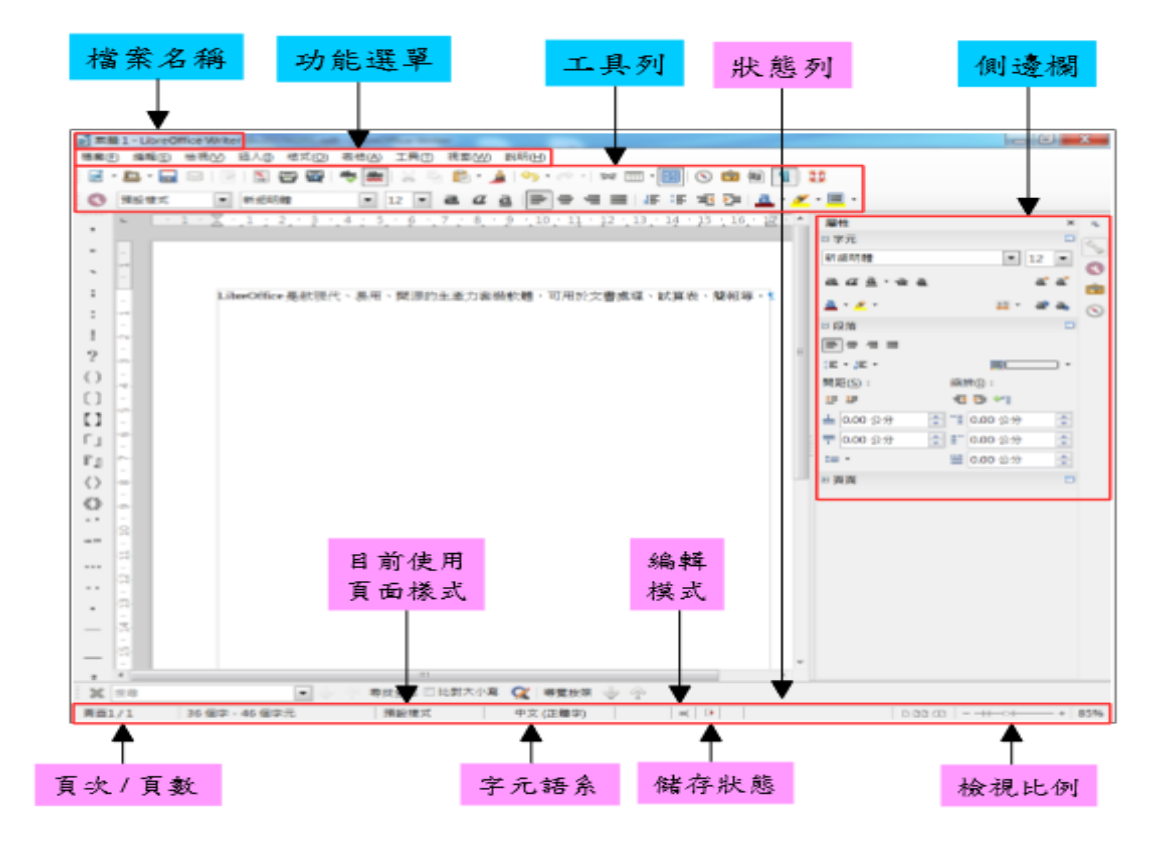

a

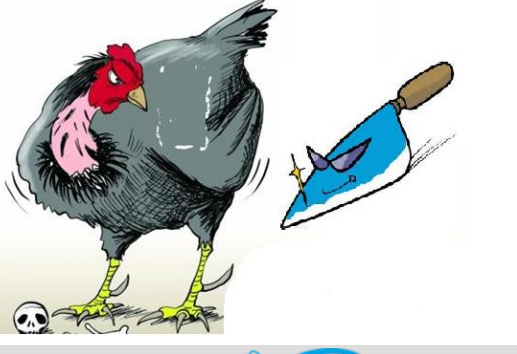

版權所有 禁止翻印

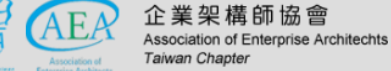

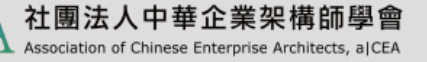

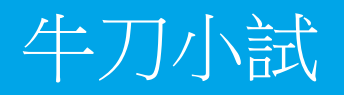

• 請以Writer,開啟一個先前已經存在的Word檔案,並另存以 OpenDocument odt 格式。

# 【重點提示】

- 請自行找一個Word檔
- 以Microsoft Word打開
- 另存新檔成 odt 格式

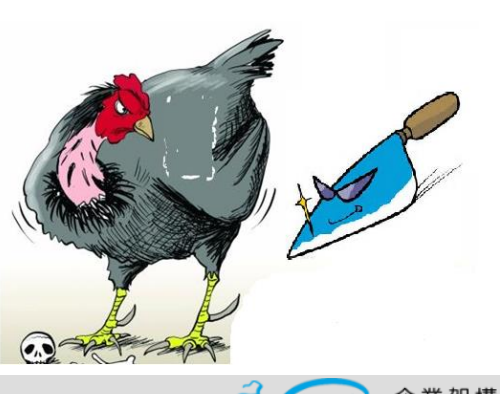

版權所有 禁

| ₩ 另存新檔                                                             |                                                                                             |                                  |                                  |                  |               | X |
|--------------------------------------------------------------------|---------------------------------------------------------------------------------------------|----------------------------------|----------------------------------|------------------|---------------|---|
| 💮 🖓 - 🕌 « 05                                                       | ▶ m_全校「行政e化」教育研習 ▶ m_02_LibreOffice                                                         | 教育訓練 ▶ 05_研習重                    | 點與測驗                             | - 4 <sub>7</sub> | 搜尋 05_研習重點與測驗 | Q |
| 組合管理 ▼ 新:                                                          | 首資料夾                                                                                        |                                  |                                  |                  |               | 0 |
| 🗐 最近的位置                                                            | ▲ 名稱 ▲                                                                                      | 修改日期                             | 類型                               | 大小               |               |   |
| 篇 媒體櫃 ○ 文件                                                         | <ul> <li>m_LibreOffice_Writer,講授重點201705</li> <li>m_libreoffice評量測驗20170508.docx</li> </ul> | 2017/5/24 上午 1<br>2017/5/23 下午 1 | Microsoft Word<br>Microsoft Word | 18 KB<br>18 KB   |               |   |
| <ul> <li>♪ 音樂</li> <li>一 視訊</li> <li>□ 圖片</li> <li>● 電腦</li> </ul> | E                                                                                           |                                  |                                  |                  |               |   |
| 🏭 本機磁碟 (C:)                                                        | _                                                                                           |                                  |                                  |                  |               |   |
| Data (E:)                                                          |                                                                                             |                                  |                                  |                  |               |   |
| □ 系統保留(F:)                                                         | -                                                                                           |                                  |                                  |                  |               |   |
| □ 本機塑罐(0.)                                                         |                                                                                             |                                  |                                  |                  |               |   |
| 福案名稱(N):                                                           | m_LibreOffice_Writer_講授重點201/051/.docx                                                      |                                  |                                  |                  |               | - |
| 存檔類型(T):                                                           | Word 文件 (*.docx)                                                                            |                                  |                                  |                  |               | - |
| 作者:                                                                | Word                                                                                        |                                  |                                  |                  |               |   |
|                                                                    | Word 97-2003 文件 (*.doc)                                                                     |                                  |                                  |                  |               |   |
|                                                                    | Word 範本 (*.dotx)<br>Word 啟田百生的節木 (*.dotm)                                                   |                                  |                                  |                  |               |   |
| ▲ 隔藏容料本                                                            | Word 97-2003 範本 (*.dot)                                                                     |                                  |                                  |                  |               |   |
|                                                                    | PDF (*.pdf)<br>XPS 文件 (* xps)                                                               |                                  |                                  |                  |               |   |
|                                                                    | 單一檔案網頁 (*.mht;*.mhtml)                                                                      |                                  |                                  |                  |               |   |
|                                                                    | 網頁 (*.htm;*.html)<br>已時選約網頁 (*.htm;*.html)                                                  |                                  |                                  |                  |               |   |
|                                                                    | 日前建的局員(findin, findin)<br>RTF 格式 (*.rtf)                                                    |                                  |                                  |                  |               |   |
|                                                                    | 純文字 (*.txt)<br>Ward XML 立体 (t.umb)                                                          |                                  |                                  |                  |               |   |
|                                                                    | Word ZML 文件 (*.xml)<br>Word 20 <u>03 XML 文</u> 件 (*.xml)                                    |                                  |                                  |                  |               |   |
|                                                                    | strict Open XML 文件 (*.aoc.)                                                                 |                                  |                                  |                  |               |   |
|                                                                    | OpenDocument 文子 (*.odt)<br>Works 6 - 9 文件 (*.wps)                                           |                                  |                                  |                  |               |   |
|                                                                    |                                                                                             |                                  |                                  |                  |               |   |

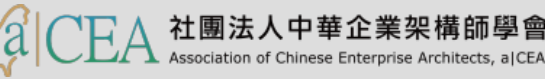

# Outline

- 研習重點
- 下載Libre Office與認識 Writer
- Writer的操作介面
  - 視窗的功能外觀
  - 視窗的功能表頭區
  - 視窗的功能表尾區
  - 視窗的功能側邊區
  - 視窗的工作區
- 基本操作簡介
- 排版觀念介紹
- 製作公告
- 表格的製作
- 廣告 DM
- 商用信紙
- 建立大綱目錄操作教學
- Writer轉檔和存檔及匯出

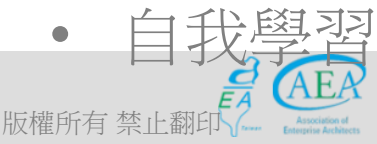

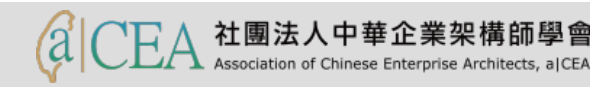

# 視窗的工作區

 - 是我們編輯所需文檔的區塊,可透過【檢視】 → 【尺規】來設定尺規
 ,或 → 【調整遠近】來改變編輯區顯示。

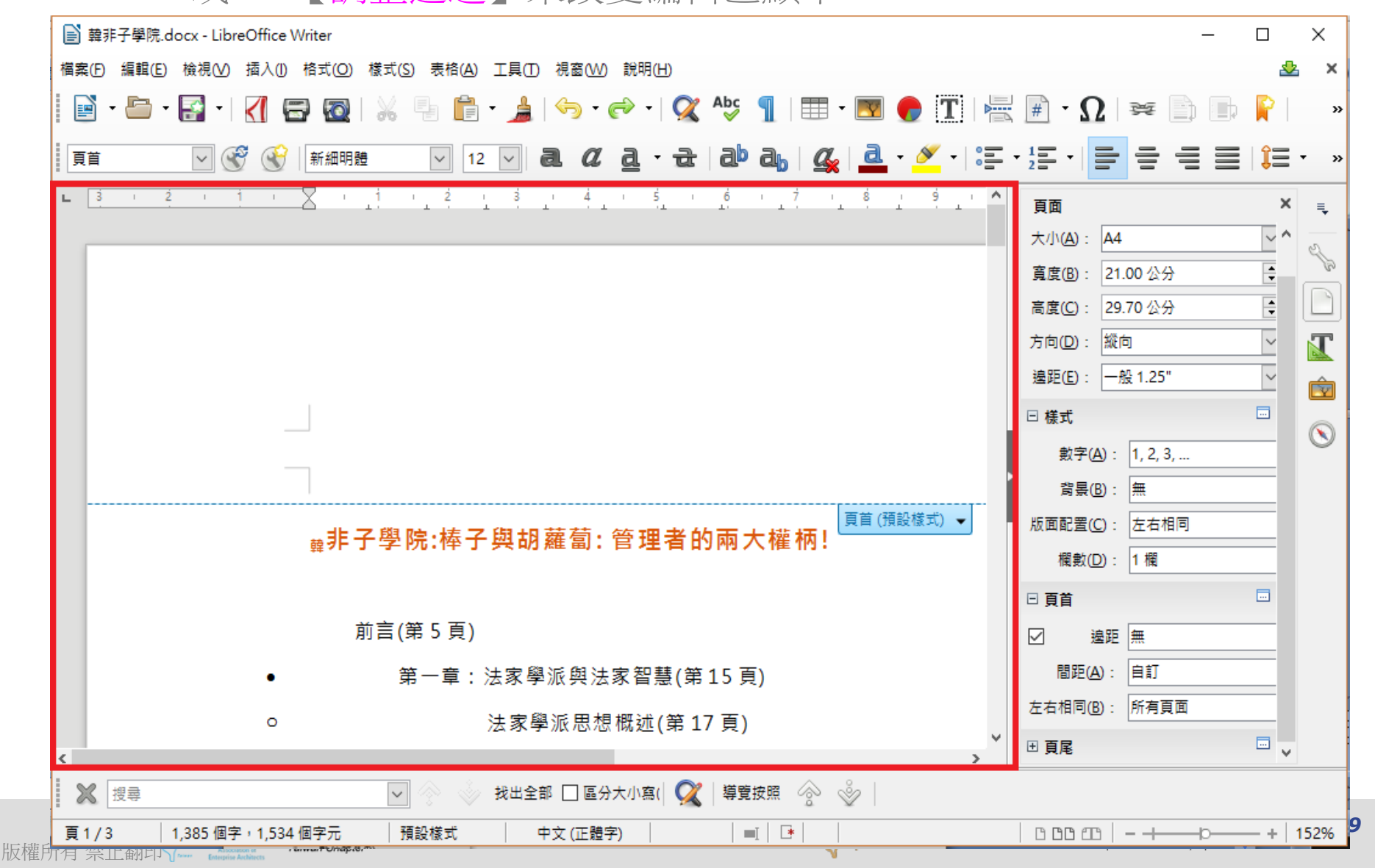

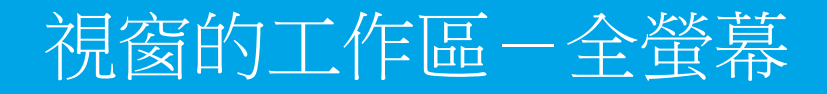

# - 是我們編輯所需文檔的區塊,可透過【檢視】→【全螢幕】來改變編 輯區。可按ESC回到原螢幕。

| L | 3         | 121  | <u> X</u> | 1 | 2   | 131                    | 4                  | 5 6                              | 1 1           | 1         | 8     | 9           | Ľ | 10 | 11 | 1 | 2 | 13 | I<br>L | 14 | 15 1 | 16 |
|---|-----------|------|-----------|---|-----|------------------------|--------------------|----------------------------------|---------------|-----------|-------|-------------|---|----|----|---|---|----|--------|----|------|----|
|   |           |      | ۰.        |   |     | 寛以待り                   | (第 64 算            | <b>R</b> )                       |               |           |       |             |   |    |    |   |   |    |        |    |      |    |
|   | 全螢幕       | •    | ۰ ،       |   |     | * 才不可의                 | <b>8金(第</b> 67     | 7 🛒 )                            |               |           |       |             |   |    |    |   |   |    |        |    |      |    |
|   | . A. A. 8 | -    | ۰ .       |   |     | 私線不力                   | 、公門(第              | 70 🕱 )                           |               |           |       |             |   |    |    |   |   |    |        |    |      |    |
|   | °⊖∘ ± ≇   | (#\$ | •         |   |     | 12.5 <del>5</del> 85 4 | 資料 修 ()            | 第 73 <b>第</b> )                  |               |           |       |             |   |    |    |   |   |    |        |    |      |    |
|   |           |      | •         |   | 第三章 | :                      | 計試路(第              | É.77 🕱 )                         |               |           |       |             |   |    |    |   |   |    |        |    |      |    |
|   |           |      | ۰ ،       |   |     | 越春為日                   | E放着寇。              | 使前不打                             | 装饰部名          | 5(第7      | 9 🗐 ) |             |   |    |    |   |   |    |        |    |      |    |
|   |           |      | ۰ .       |   |     | 지구적을                   | i - Nista          | li動(第8                           | 4 🗐 )         |           |       |             |   |    |    |   |   |    |        |    |      |    |
|   |           |      | •         |   |     | HX 8 3                 | 史室 南 情点            | A Ródó Mait                      | 82-(          | ×88       |       |             |   |    |    |   |   |    |        |    |      |    |
|   |           |      | ۰.        |   |     | 見人所え                   | 秋見 · 思ノ            | 人所未思(                            | ₩91¥          | I)        |       |             |   |    |    |   |   |    |        |    |      |    |
|   |           |      | <u>،</u>  |   |     | 課業正常                   | 6、有雌刀              | 5大(第94                           | 4頁)           |           |       |             |   |    |    |   |   |    |        |    |      |    |
|   |           |      | ۰ .       |   |     | 地說 포세                  | 1 (E & 15)         | ≢(∰ 98 <b>7</b>                  | a) i          |           |       |             |   |    |    |   |   |    |        |    |      |    |
|   |           |      | •         |   | 第四章 | : 個人才書                 |                    | .'.<br>≌101 ⊒                    | <br>n         |           |       |             |   |    |    |   |   |    |        |    |      |    |
|   |           |      | <u>،</u>  |   |     | 199194                 | ●人才(第              | 103 =                            |               |           |       |             |   |    |    |   |   |    |        |    |      |    |
|   |           |      | <u>،</u>  |   |     | 绘下医历                   | 2.88.65 %          |                                  | 资金/学          | 107 8     | n     |             |   |    |    |   |   |    |        |    |      |    |
|   |           |      |           |   |     | NERSO                  | 6±:4#=             | コンナ/笑                            | 111 8         |           |       |             |   |    |    |   |   |    |        |    |      |    |
|   |           |      | <u> </u>  |   |     | 32 <b>3</b> 12 5       | 61 + . *           | e ale te c                       |               | /<br>57≆n | 14 =  | , ·         |   |    |    |   |   |    |        |    |      |    |
|   |           |      |           |   |     | <b>CS1</b>             |                    | *****                            | 117 =         | 1         |       | 1           |   |    |    |   |   |    |        |    |      |    |
|   |           |      | Ţ.,       |   |     |                        | 2 <b>=</b> 1 /2 /2 | مى مەرى <del>م</del><br>مەرىخە ت |               |           |       |             |   |    |    |   |   |    |        |    |      |    |
|   |           |      | Ţ.,       |   |     |                        |                    |                                  |               |           |       |             |   |    |    |   |   |    |        |    |      |    |
|   |           |      |           |   |     |                        | we                 |                                  |               |           |       |             |   |    |    |   |   |    |        |    |      |    |
|   |           |      | ° .       |   |     | 121417.2               |                    | @VU( # 1.                        | 50 <b>m</b> ) |           |       |             |   |    |    |   |   |    |        |    |      |    |
|   |           |      | •         |   | *** | :現下論者                  | F/O-78 18 8        | tm(≡ 1                           | 53 <b>m</b> ) |           |       |             |   |    |    |   |   |    |        |    |      |    |
|   |           |      | ۰.        |   |     | 用好下居                   | E 80 12 24 -       | 才能留于                             |               | 932 益     | j≝ 12 | 5 🛒         |   |    |    |   |   |    |        |    |      |    |
|   |           |      | ۰.        |   |     | 上線素的                   | 바퀴 콩 怒기            | ⊼,形於 色 ,                         | - 不以國         | 砚人        | 廣12   | 19 <b>A</b> |   |    |    |   |   |    |        |    |      |    |
|   |           |      |           |   |     |                        |                    |                                  |               |           |       |             |   |    |    |   |   |    |        |    |      |    |
|   |           |      |           |   |     |                        |                    |                                  |               |           |       |             |   |    |    |   |   |    |        |    |      |    |
|   |           |      |           |   |     |                        |                    |                                  |               |           |       |             |   |    |    |   |   |    |        |    |      |    |

| •                                       | 君主以鐵底繪鐺自己的統治(第188頁)                                  |
|-----------------------------------------|------------------------------------------------------|
| • • • • • •                             | 圖鑑不可玩物感志(第191頁) ・・・・・・・・・・・・・・・・・・・・・・・・・・・・・・・・・・・・ |
| •                                       | 得人心者得天下,先人心者失天下(第195頁)                               |
| o                                       | 雪主維約忠言(第197頁)                                        |
| <ul> <li>第七章</li> </ul>                 | : 28年的說話蓋術(第201頁)                                    |
| <u>.</u>                                | 武禄则人 案摘究 技巧(第 2 0 3 頁)                               |
| • • • • • •                             | 妊娠出離,药炒能糖(第 205 mg)                                  |
| • • •                                   |                                                      |
| -                                       |                                                      |
| • • • • •                               |                                                      |
| •                                       | 批評的部署通答口民黨(集 216 篇)                                  |
| •                                       | 直読不如婉談(答 2 21 頁)                                     |
| • 第八章                                   | :成専在人(第 22 5 篇)                                      |
| • • • • • •                             | -心動就整快行動(第2.27頁)                                     |
| •                                       | 做大家 裹 從小 宗 慈手 (第 2 3 0 頁)                            |
| •                                       | 戎鸞創新才能求高(第234頁)                                      |
| •                                       | 這個宰物的親德做座(第240頁)                                     |
| • · · ·                                 | 利用素人的力量容易成审(第 244 頁)                                 |
| • • • • • •                             | 做 序 医 注 废 細 節 ( 笑 2 4 5 貫 )                          |
| o                                       | 從細胞之虛專設機合(第252頁)                                     |
| o                                       | 立足自身 - 敗於回聴(第256頁)                                   |
| • · · · · · · · · · · · · · · · · · · · |                                                      |
|                                         |                                                      |
| •<br>•                                  |                                                      |
| •                                       | 小人不管風光一望子(其266頁)                                     |

| _ | Ι. |        |     |          |          |      |       |             |       |              |         |            |  |   |     |     |    |    |   | . L |  |
|---|----|--------|-----|----------|----------|------|-------|-------------|-------|--------------|---------|------------|--|---|-----|-----|----|----|---|-----|--|
| _ | 1  |        |     |          |          |      |       |             |       |              |         |            |  |   |     |     |    |    |   |     |  |
| ٥ |    |        |     | 融        | 小人類      | - Ik | (第 26 | 9 🔳 )       |       |              |         |            |  | 頁 | 首 ( | (預言 | 殳榰 | 式) | • |     |  |
| ٥ |    |        |     | <u>ф</u> | 人猖獗      | 50   | 意的神   | <b>1</b> (1 | £ 272 | <b>A</b> )   |         |            |  |   |     |     | 1  |    |   |     |  |
| ٥ |    |        |     | <u>ф</u> | ,<br>Set | - 55 | 89/   | (第2         | 77 🗖  | 0            |         |            |  |   |     |     |    |    |   |     |  |
| ٥ |    |        |     | ф.       | 人與居      | 情谊   | · 忠言  | 捕病          | 壤缺(   | <b>≋</b> 28  | 1 🗐     |            |  |   |     |     |    |    |   |     |  |
| ٥ |    |        |     |          | 222      | - 14 | 人該書   |             | (第2)  | 87 🛒         | ) · · · |            |  |   |     |     |    |    |   |     |  |
| ٥ |    |        |     | 21       | 待小人      | Z.   | 於抗草   | 5 - 15      | 於抗る   | <b>₽(</b> )≋ | 2 90 İ  | <b>a</b> ) |  |   |     |     |    |    |   |     |  |
| • |    | ÷<br>۲ | - 🖻 | : 第0.5   | 人者智      | - 📾  | 11 書明 | (第 2        | 93 🕱  | 5            |         |            |  |   |     |     |    |    |   |     |  |
|   |    |        |     | -        | -        |      |       |             |       |              |         |            |  |   |     |     |    |    |   |     |  |

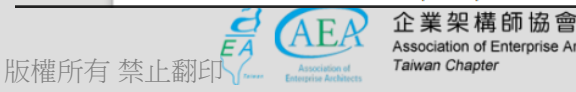

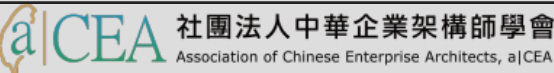

視窗的工作區-調整遠近

- 可透過【檢視】→【調整遠近】來改變編輯區字體顯示大小。可按 ESC回到原螢幕。

| ■ 韓非子學院.d   | ocx - | LibreOffice Writer                             |                                                                                                    | - 0                      | ×          |
|-------------|-------|------------------------------------------------|----------------------------------------------------------------------------------------------------|--------------------------|------------|
| 檔案(F) 編輯(E) | 檢視    | ☑ 插入(1) 格式(○) 様式(S)                            | 表格(A) 工具(D) 視窗(W) 說明(H)                                                                                                    |                          | 🕹 х        |
| •           | •     | 一般( <u>N)</u><br>網頁( <u>₩</u> )                | 🖥 💼 • 🛓   🥱 • 🎓 •   📿 Abç 🥤   🌐 • 💌 🛖 🍸   🗮                                                                                                    | # • Ω   ∞ □ □ ₽          | »          |
| 頁首          |       | 工具列① ト                                         | 🔽 🛯 a a a - t ab ab ab 🕰 - 🖉 - 🚝 -                                                                                                    |                          | ≣• »       |
| L 3         | ~     |                                                | 1 5 1 6 1 7 1 8 1 9 1 10 1 11 12 1 13 1 14 1 15 16 17 1                                                                                                    | 頁面                       | × 📮        |
|             |       | <sup>尺,(()</sup><br>捲動軸(S) ▶                   | ◎月 · · · · · · · · · · · · · · · · · · ·                                                                                                    | 大小(A): A4 🗸              | ∧ <u>~</u> |
|             | ~     |                                                |                                                                                                    | 寬度(B): 21.00 公分          | đ          |
|             | ~     | 表格邊框( <u>A</u> )                               | 宾(声 73 頁)                                                                                                    | 高度(C): 29.70 公分          |            |
|             |       | 影像與圖表(!)                                       | 程 - 煙前不須偽飾參(賞 79 頁) · · · · · · · · · · · · · · · · · ·                                                                                                    | 方向(D): 縱向                |            |
|             |       | 評註( <u>C</u> )                                 | 第前助(第 84 頁)<br>告成助約開館之一(第 88 頁)                                                                                                    | 邊距(E): ─般 1.25" 🗸        |            |
|             | 1     | 格式設定標記( <u>M</u> ) Ctrl+F10                    | ■人所夫屋(≍ 91 肩) · · · · · · · · · · · · · · · · · ·                                                                                                    |                          |            |
|             |       | 網俗祭開助線(!) ● ●                                  | 82万大(第 94 頁) · · · · · · · · · · · · · · · · · ·                                                                                                    | □ 惊玑 □                   | . 🕥        |
|             | ~     | 温融 <u>作</u> (1)                                | 下(第101頁)                                                                                                    | 數字( <u>A</u> ): 1, 2, 3, |            |
|             |       |                                                | (第103頁)                                                                                                    |                          |            |
|             |       | 欄位商業巴彩(L) Ctrl+F8                              | 佐辰/ 茨約 機合 (第107 頁)                                                                                                    | 版面配置(C): 左右相同            |            |
|             |       | 個位名碑( <u>F</u> ) Ctrl+F9<br>味着的品茶(I)           | - 放到長速合約抵低(第114 頁)                                                                                                    | 欄數(D): 1 欄               | 1          |
|             | ~     | 腰職的投発( <u>□</u> )<br>輸入法狀態(F)                  |                                                                                                    |                          | i          |
|             |       |                                                | Q、 頁寬(B)                                                                                                    |                          | -          |
|             | ×     | (別) (型) (別) (別) (別) (別) (別) (別) (別) (別) (別) (別 | 最佳檢視(C)     最佳檢視(C)     日本     日本 |                          | -          |
|             |       |                                                | 50%(D) 50%(D)                                                                                                    | 間距( <u>A</u> ): 自訂       | -          |
|             |       | 國岸(3)<br>助主(∧) F5                              | 75%(E) <sup>1</sup>                                                                                                    | 左右相同( <u>B</u> ): 所有頁面   | ,          |
|             | 0     | ( <u>)</u> -( <u>)</u>                         | Q 100%(F)                                                                                                    |                          |            |
|             |       | 資料來源(D) Ctrl+Shift+F4                          | 150%( <u>G</u> ) v                                                                                                    |                          | <u> </u>   |
| 2 提尋        |       | 全螢幕(U) Ctrl+Shift+J                            |                                                                                                    |                          |            |
| 1 頁 1 / 3   |       | 調整遠近(Z) ▶                                      | Q, 調整遠近(Z)<br>中文(正體字)   ■I   Ⅰ                                                                                                    |                          | +   75%    |

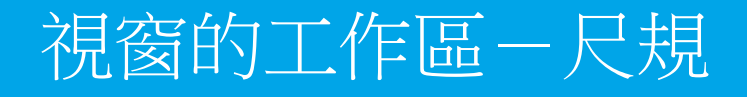

- 可透過【檢視】→【尺規】來調整尺規的有無。

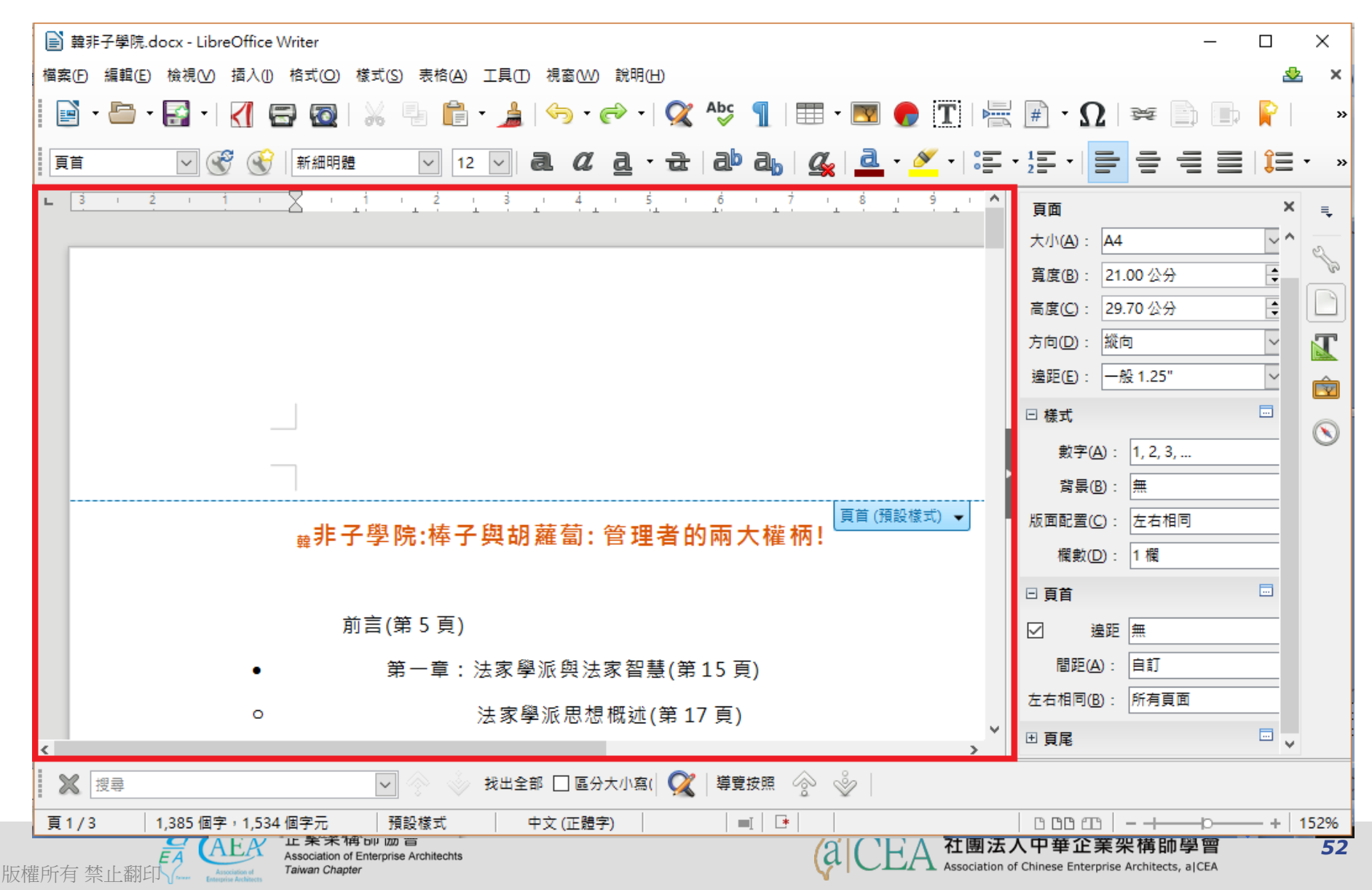

# 視窗的工作區-頁首格式設定

- 可透過工作區內【頁首】來調整頁首格式和邊框背景的有無。

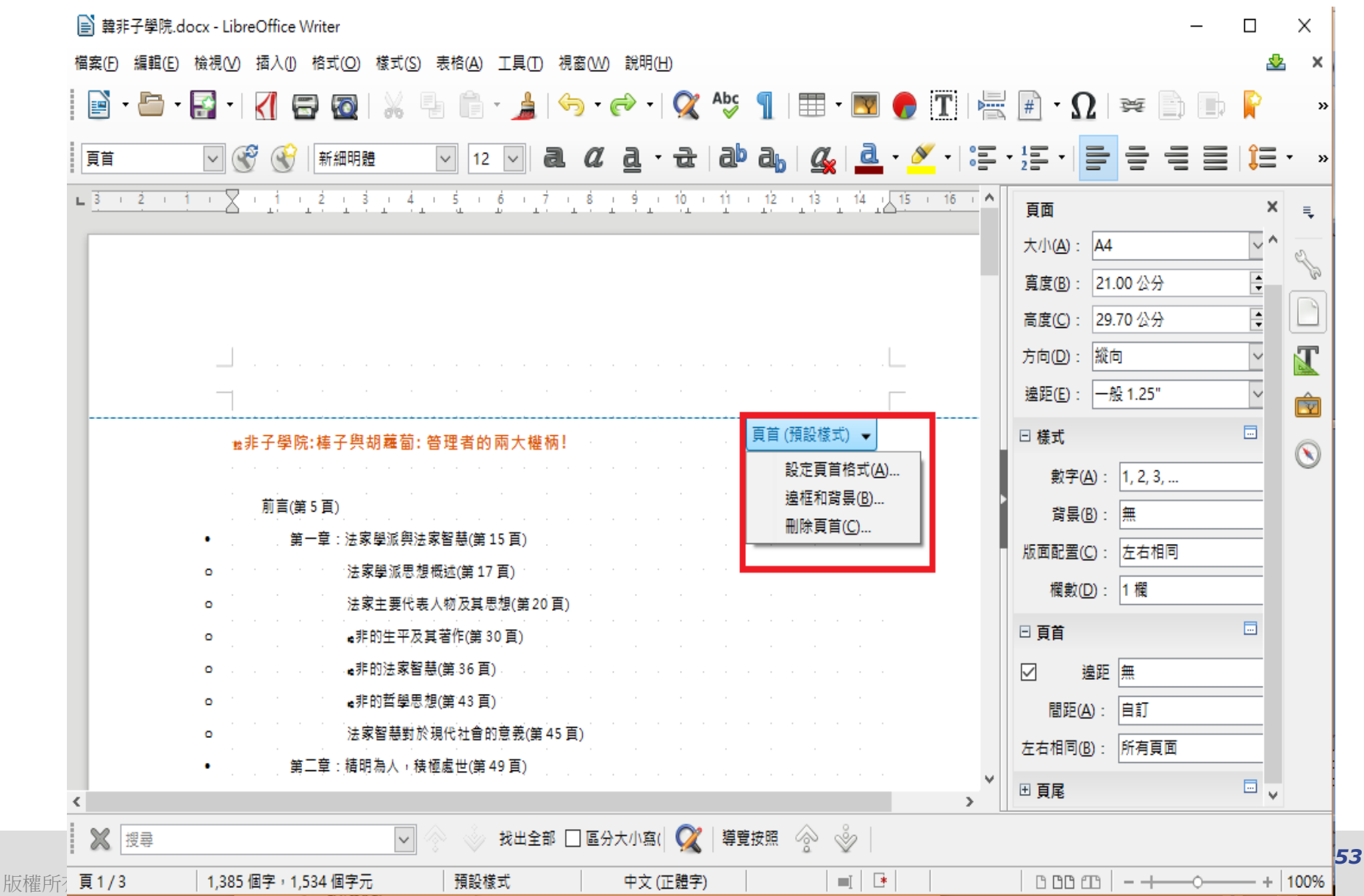

# 視窗的工作區-邊框與背景設定

- 可透過工作區內【頁首】來調整邊框背景的有無。

| 📄 韓非子學院.do         | cx - LibreOffice Write                | er                              |             |                      |                      |                 |                     |                                     | _     |          | ×       |
|--------------------|---------------------------------------|---------------------------------|-------------|----------------------|----------------------|-----------------|---------------------|-------------------------------------|-------|----------|---------|
| 檔案(F) 編輯(E)        | 檢視(⊻) 插入(1) 格式                        | 式( <u>O</u> ) 樣式( <u>S</u> ) 表格 | (A) 工具(T) 視 | 掲窗(₩) 說明(H)          |                      |                 |                     |                                     |       | &        | ×       |
| 📄 • 🗁 • (          | 🚰 · 🛃 🚍                               | 🛛   X 🖣 I                       | 🗎 • 🍰   <   | <del> </del> קי קי ק | <sup>Abc</sup> ¶   ⊞ | • 💌 🌈 T         | ₩ +                 | Ω 👳                                 |       | P        | »       |
| 頁首                 | - 😴 🔮 🗐                               |                                 |             | ~ ~ ~ ~              |                      |                 | ×                   |                                     |       | Î =      | • »     |
| L <u>3   2   1</u> | · X · 1 · 1                           | 邊框 背景                           |             |                      |                      |                 |                     |                                     |       | ×        | ₹.      |
|                    |                                       | 線條安排                            |             | 線條                   |                      | 離內容的間距          |                     | : A4                                |       | $\sim$ ^ | 2       |
|                    |                                       | 預先設置集( <u>E</u> ):              |             | 樣式(⊻):               |                      | 左(L): 0.00 公分   | *                   | : 21.00 公分                          |       | 4        | B       |
|                    |                                       |                                 |             |                      | $\sim$               | 右(E): 0.00 公分   | A V                 | : 29.70 公分                          |       | 4        |         |
|                    |                                       | 使用者定義( <u>U</u> ):              |             | <u>寛</u> 度(₩):       |                      | 上①: 0.00 公分     | *                   | : 縱向                                |       | ~        | T       |
|                    |                                       |                                 |             | 0.05 pt              | -                    | 下(B): 0.00 公分   | *                   | : 一般 1.25"                          |       | ~        |         |
|                    |                                       |                                 |             | 色彩( <u>C</u> ):      |                      | ✓ 同步(G)         |                     |                                     |       |          |         |
|                    | ☆非子學院:橘                               |                                 |             | ■■■ 黑色               | •                    |                 |                     |                                     |       |          | $\odot$ |
|                    | · · · · · · · · · · · · · · · · · · · |                                 |             |                      |                      |                 |                     | <sup>₽</sup> ( <u>A</u> ): 1, 2, 3, |       | _        |         |
|                    |                                       |                                 |             |                      |                      |                 |                     | ₹ <u>₿</u> ): 無                     |       | _        |         |
|                    | •                                     | 相鄰儲存格( <u>A</u> ):              |             |                      |                      |                 |                     | 【( <u>C</u> ): 左右相                  | 同     |          |         |
|                    |                                       | 陰影様式                            |             |                      |                      | <b>A</b> \$(0). |                     | t(D): 1欄                            |       |          |         |
|                    | · · · · ·                             |                                 |             |                      |                      |                 | _                   |                                     |       |          |         |
|                    | • • • •                               |                                 |             | 0.18 公分 🗸            |                      | <b>次</b> 把 6    | ~                   | 遍距 毎                                |       | -1       |         |
|                    | • · · ·                               |                                 |             |                      |                      |                 |                     |                                     |       | -1       |         |
|                    | • • • • •                             | 說明( <u>H</u> )                  |             |                      | 確定                   | 取消              | 重設( <u>R</u> )      |                                     |       | -1       |         |
|                    | <ul> <li>第二章</li> </ul>               | :精明為人,積極處世                      | 世(第 49 頁)   |                      |                      |                 |                     | 」(13): 「所有員                         | Щ     | -        |         |
| <                  |                                       |                                 |             |                      |                      | 2               | ● 頁尾                |                                     |       | ··· 🗸    |         |
| ₩ 搜尋               |                                       | ▼ 🗇                             | 👋 找出全部 [    | 🗌 區分大小寫( 🛛 📿         | 導覽按照 🔗               | ŵ               |                     |                                     |       |          |         |
| 頁1/3               | 1,385 個字,1,534                        | 個字元 刑                           | 頁設樣式        | 中文 (正體字)             |                      | =I   📑          | 00                  | om∣-+                               |       | -+       | 100%    |
| 反權所有 禁止翻印          | Association of Tair                   | wan Chapter                     |             |                      | (                    | Associa         | tion of Chinese Ent | erprise Architects,                 | alCEA |          |         |

# Outline

- 研習重點
- 下載Libre Office與認識 Writer
- Writer的操作介面
- 基本操作簡介
  - 常用項目
  - 快速鍵應用
  - 功能表列
  - 開啟檔案、儲存檔案與匯出為PDF檔案
  - 邊界大小的調整與直書橫書、頁面檢視與列印
- 排版觀念介紹
- 製作公告
- 表格的製作
- 廣告 DM
- 商用信紙
- 建立大綱目錄操作教學
- Writer轉檔和存檔及匯出

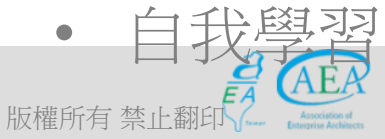

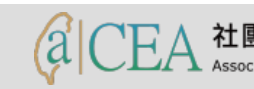

# 基本操作簡介一常用項目

- 功能表:按一下即可選取功能表下的指令。
- 標準工具列:對文件進行複製,貼上,插入等動作。
- 格式化工具列:可以設定字型、文字大小,對齊方式等動作。
- 關閉文件視窗:按一下即把目前正在使用的文件視窗關閉。
- 垂直尺規:拉一下可放大或縮小文件垂直頁面範圍。
- 水平尺規:拉一下可放大或縮小文件水平頁面範圍。
- 插入點: 文字輸入的起始點。
- 狀態列:顯示文件頁面,指令等資訊。
- 插入键切换:可由此按鈕決定是否插入或取代。
- 頁面模式:可決定頁面的模式。
- 放大縮小:可用拖曳或輸入數字決定文字的放大與縮小。
- 翻頁鈕:上下翻頁。
- 瀏覽選取: 選取要查看的項目, 如表格等。

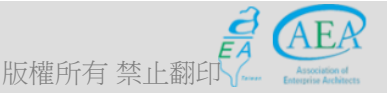

企業架構師協會 Association of Enterprise Architechts *Taiwan Chapter* 

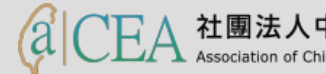

# Outline

- 研習重點
- 下載Libre Office與認識 Writer
- Writer的操作介面
- 基本操作簡介
  - 常用項目
  - 快速鍵應用
  - 功能表列
  - 開啟檔案、儲存檔案與匯出為PDF檔案
  - 邊界大小的調整與直書橫書、頁面檢視與列印
- 排版觀念介紹
- 製作公告
- 表格的製作
- 廣告 DM
- 商用信紙
- 建立大綱目錄操作教學
- Writer轉檔和存檔及匯出

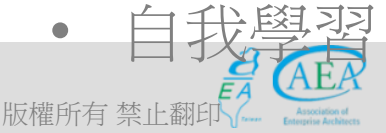

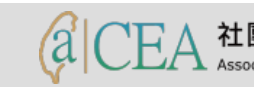

# 基本操作簡介一快速鍵應用

I

| 組合鍵      | 功能說明    | 組合鍵      | 功能說明            |
|----------|---------|----------|-----------------|
| Ctrl + N | 開啟一個新文件 | Ctrl + X | 將選取的資料剪下        |
| Ctrl + O | 開啟一個舊文件 | Ctrl + C | 將選取的資料複製        |
| Ctrl + P | 開啟列印的設定 | Ctrl + V | 將複製或剪下的資料<br>貼上 |
| Ctrl + Y | 取消復原的動作 | or       | 加入分隔線           |
| Ctrl + Z | 復原上一個動作 | 尺規快點2下   | 開啟段落設定的選項       |

(à

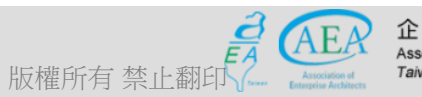

# Outline

- 研習重點
- 下載Libre Office與認識 Writer
- Writer的操作介面
- 基本操作簡介
  - 常用項目
  - 快速鍵應用
  - 功能表列
  - 開啟檔案、儲存檔案與匯出為PDF檔案
  - 邊界大小的調整與直書橫書、頁面檢視與列印
- 排版觀念介紹
- 製作公告
- 表格的製作
- 廣告 DM
- 商用信紙
- 建立大綱目錄操作教學
- Writer轉檔和存檔及匯出

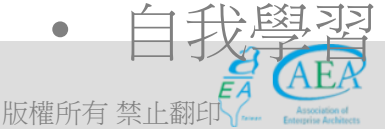

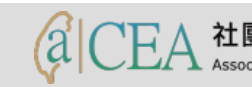

#### 基本操作簡介一功能表/檔案

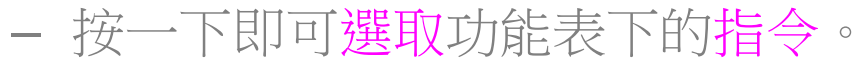

版權

| B I | 韓非子學院.docx - LibreOffice \ | Writer                                            | -                                     |           | ×              |
|-----|----------------------------|---------------------------------------------------|---------------------------------------|-----------|----------------|
| 檔案  | (E) 編輯(E) 檢視(⊻) 插入(1)      | 格式(Q) 樣式(S) 表格(A) 工具(T) 視窗(W) 說明(H)               |                                       | ₽         | ×              |
|     | 新増(№) ▶                    | 🞙 🔯   💥 唱 💼 • 🛓   🥱 • 📣 •   父 峰 🥤   🖽 • 💌 🏉 T   层 | # · Ω   ₩ 🖬 🖬                         |           | »              |
|     | 開啟( <u>O</u> ) Ctrl+O      |                                                   |                                       | <b>\$</b> |                |
|     | 開啟遠端檔案(F)                  |                                                   |                                       | Î=        | • »            |
| ~   | 最近使用的文件(U) ▶               |                                                   | 頁面                                    | ×         | ≡.             |
|     |                            |                                                   | 大小(A): A4                             | ~ ^       | 2              |
| ×.  | 精靈(₩) ▶                    |                                                   | 寬度( <u>B</u> ): 21.00 公分              | <b>A</b>  | B              |
|     | 郵本(M) ▶                    |                                                   | 高度( <u>C</u> ): 29.70 公分              | <b></b>   |                |
| C   | 重新載入(L)                    |                                                   | 方向( <u>D</u> ): 縦向                    | ~         | T              |
|     | 版本( <u>B</u> )             |                                                   | ····································· | ~         |                |
| 8   | 儲存( <u>S</u> ) Ctrl+S      |                                                   |                                       |           | <u>y</u>       |
|     | 儲存遠端福案(⊻)                  | :棒子與胡羅甸:管理者的兩大權衲!<br>                             |                                       | _         | $(\mathbf{N})$ |
| 6   | 另仔新価(A) Ctrl+Shift+S       |                                                   | 數字(A): 1, 2, 3,                       | -1        |                |
|     | 另得圖本(U)<br>全部儲存(V)         | ○月/<br>-音·注家路派題注家智慧(第15百)                         | □                                     | -1        |                |
| R   | 歴史(1)                      | 法家學派思想概述(第17百)                                    | 版面配置(C): 左右相同                         | -         |                |
|     | 匯出成 PDF(E)                 | 法家主要代表人物及其思想(第20頁)                                | 欄數( <u>D</u> ): 1 欄                   | -1        |                |
|     | 傳送(□) ▶                    | <b>∉</b> 非的生平及其著作(第 30 頁)                         | □ 頁首                                  |           |                |
| ٩   | 在網頁瀏覽器中預覽( <u>Q</u> )      |                                                   | ☑ 邊距 無                                | -         |                |
| 3   | 列印預覽(E) Ctrl+Shift+O       | ▲非的哲學思想(第 43 頁)                                   | 間距( <u>A</u> ): 自訂                    | _         |                |
| 8   | 列印(P) Ctrl+P               | 法家智慧對於現代社會的意義(第 45 頁)                             | 左右相同(B): 所有頁面                         | _         |                |
| ₽   | 印表機設定( <u>R</u> )          | □章:精明為人,積極處世(第49頁)                                |                                       |           |                |
|     | 數位簽章♥) ▶                   |                                                   | <sup>四</sup>                          | - •       |                |
| a   | 屬性()                       | 🖌 🔽 😒 😒 找出全部 🗌 區分大小寫( 📿 🦉 🦉                       |                                       |           |                |
|     | 離開 LibreOffice⊠ Ctrl+Q     | 34 個字元 預設様式 中文(正體字) 三 ・                           |                                       | +         | 100%           |

#### 基本操作簡介一功能表/檔案/新增

- 新增項目有文字文件、...HTML文件、...公式、標籤、名片與範本。

| e i        | 韋非子學院.docx - LibreOffice V      | er                                                                                     | -                  |          | ×       |
|------------|---------------------------------|----------------------------------------------------------------------------------------|--------------------|----------|---------|
| 檔案(        | Ð 編輯(E) 檢視(V) 插入(1)             | 式( <u>O)</u> 樣式( <u>S</u> ) 表格( <u>A</u> ) 工具(T) 視窗( <u>W</u> ) 說明( <u>H</u> )         |                    | ₽        | ×       |
|            | 新増(№) ▶                         | 🛐 文字文件① Ctrl+N 🛔   🦐 🗸 🥪 🖌   🕵 Abs 🦷   🏥 🕶 💌 🌪 Ϋ                                       | Γ 层 🖩 • Ω 🚘 🗎 🖬    |          | »       |
| B          | 開啟( <u>O</u> ) Ctrl+O           | ) 試算表(S)                                                                               |                    | <b>~</b> |         |
|            | 開啟遠端檔案(F)                       |                                                                                        |                    | ↓= ∶     | • »     |
| ~          | 最近使用的文件(U) ▶                    |                                                                                        | 16 , う 頁面          | ×        | Ę       |
| ~          |                                 |                                                                                        | 大小(A): A4          | ~ ^      | 0       |
| ×.         | 精靈(₩) ▶                         | <u>H</u> TML文件                                                                         | 寬度(B): 21.00 公分    | -        | B       |
| _          | 郵本(M) ▶                         |                                                                                        | 高度(C): 29.70 公分    | <b></b>  |         |
| C          | 重新載入(L)                         |                                                                                        | 方向(D): 縦向          | ~        | T       |
|            | 版本( <u>B</u> )                  | 公式(○)                                                                                  | 邊距(E): 一般 1.25"    | ~        |         |
|            | 儲存( <u>S</u> ) Ctrl+S           | ● 標籤(1)                                                                                |                    |          |         |
|            | 儲存遠端福案(⊻)                       |                                                                                        |                    | _        | $\odot$ |
| 6          | 另仔新悀(A) Ctrl+Shitt+S<br>모友副木(G) | 範本(C) Ctrl+Shift+N                                                                     | 熨子(A): 1, 2, 3,    | -1       |         |
|            | 全部儲存(⊻)                         |                                                                                        |                    | -1       |         |
|            | 匯出(11)                          | 法家學派思想概述(第17頁)                                                                         | 版面配置(C): 左右相同      | _        |         |
| a          | 匯出成 PDF(E)                      | 法家主要代表人物及其思想 第20頁)                                                                     | 欄數(D): 1 欄         | -1       |         |
|            | ●<br>博送(D) ▶                    | <b>∉</b> 非的生平及其著作(第 30 <mark>〕</mark> )                                                | 日頁首                |          |         |
| $\bigcirc$ | 在網頁瀏覽器中預覽(Q)                    | a <sub>●</sub> 非的法家智慧(第36 頁) →                                                         | ☑ 邊距 無             | -        |         |
| 3          | 列印預覽(E) Ctrl+Shift+O            | ▲非的哲學思想(第43頁)                                                                          | 間距( <u>A</u> ): 自訂 | _        |         |
| 8          | 列印(P) Ctrl+P                    | 法家智慧對於現代社會的意 <mark>费</mark> (第 45 頁)                                                   | 左右相同(B): 所有頁面      | _        |         |
| 문          | 印表機設定( <u>R</u> )               | ፤:精明為人,積極處世(第 49 <mark>]</mark> [)                                                     |                    |          |         |
|            | 數位簽章──                          |                                                                                        |                    | ~        |         |
| a)         | 屬性(!)                           |                                                                                        |                    |          |         |
| 6          | 離開 LibreOffice(X) Ctrl+Q        | 個字元     預設樣式     中文(正體字)     ■     ■     ●       軟(算者(9)     ●     ●     ●     ●     ● | 0 0 0 0 0 0        | — +      | 100%    |

# 基本操作簡介-功能表/檔案/開啟檔案、關閉檔案

- 開啟檔案分成兩種:一個是「開啟新檔」,另一個是「開啟舊檔」。
  - 開啟新檔:點選功能表「檔案」/「新增」/「文字文件」。
  - 開啟後的文件名稱會以「未命名」加上數字編號顯示。如「未命名1」、「未命名2」 」依序…。
  - 可用「最近使用的文件」開啟舊檔或按「開啟」來選擇原有檔案。
  - 點選功能表「檔案」/「關閉」,就可以將檔案關閉。

版權所

|             | 韋非子學院.docx - LibreOffice V        | /riter                                                                                                    | _                            |        | ×       |
|-------------|-----------------------------------|----------------------------------------------------------------------------------------------------|------------------------------|--------|---------|
| 檔案(         | E) 編輯(E) 檢視(V) 插入(1)              | 格式( <u>O</u> ) 樣式( <u>S</u> ) 表格( <u>A</u> ) 工具( <u>T</u> ) 視窗( <u>W</u> ) 說明( <u>H</u> )                          |                              | -      | ×       |
|             | 新増(N) ▶<br>開啟(O) Ctrl+O           | È 文字文件① Ctrl+N ▲   → · → ○ ·   ◇ Abc ¶   □ · ▼ ★ → ○ ·   ◇ Abc ¶   □ · ▼ ★ → ○ · ○ · ○ · ○ · ○ · ○ · ○ · ○ · ○ · ○ | ₩·Ω   ≈ 🗈 🖿                  | P      | »       |
|             | 開啟遠端檔案(F)<br>最近使用的文件(U) ▶         |                                                                                                    |                              | Ĵ≡ -   | »       |
| ×           | 關閉(C)                             | 資料庫(B)                                                                                                    | 頁面<br>大小(A): A4              | ×<br>~ | -       |
| <b>i</b>    | 精靈(₩) ►<br>範本(M) ►                | <ul> <li>➡TML 文件</li> <li>➡XML 表單文件</li> </ul>                                                                     | 高度(B): 21.00 公分              |        |         |
| Ċ           | 重新載入(L)<br>版本(B)                  | <ul> <li></li></ul>                                                                                                | 高度(L): 29.70 公分<br>方向(D): 縱向 |        |         |
|             | 儲存(S) Ctrl+S                      | ■ 公式(C) ■ 標籤(L) ■ 再首(預設模式) ▼                                                                                       | 邊距(E): ─般 1.25"              | ~      | ŝ       |
|             | 簡仔湿崎備築(V)<br>另存新楣(A) Ctrl+Shift+S | ▲方(U) < < < < < < < < < < < < < < < < < < <                                                                        | 數字(A): [1, 2, 3,             |        | $\odot$ |
|             | 另仔副本(U)<br>全部儲存(V)                | -章:法家學派與法家智慧(第15][)                                                                                                |                              | -11    |         |
| -<br>►<br>( | 匯出①<br>匯出成 PDF(E)                 | 法家學派思想概述(第 17 頁<br>法家主要代表人物及其思想 <mark>第 20 頁)</mark>                                                               | 欄數(D): 1 欄                   |        |         |
| Ø           | 傳送(D) ▶<br>在網頁瀏覽器中預覽( <u>Q</u> )  | ▲非的生平及其著作(第 30 頁)                                                                                                  | □ 頁首                         |        |         |
| 5           | 列印預覽(E) Ctrl+Shift+O              | ●非的哲學思想(第 43 頁)<br>法家智慧對於現代社會的意覧(第 45 頁)                                                                           | 間距(A): 自訂                    |        |         |
| Ð           | 가라(E) Ctrl+P<br>印表機設定( <u>R</u> ) | □章:精明為人,積極處世(第 49 I) V                                                                                             | 左石相同(B): 所有負面<br>団 <b>頁尾</b> |        |         |
| 1           | 數位簽章(Y) ▶ 層性(I)                   |                                                                                                    |                              |        |         |
|             | 離開 LibreOffice⊠ Ctrl+Q            | 34 個字元 預設様式 中文(正體字) ■[ ] - ]                                                                                       |                              | -+1    | 00%     |

# 基本操作簡介一功能表/檔案/開啟

- 開啟檔案可分成本身標準ODF與外來軟體如微軟的DOC兩種。因為不同 軟體的格式如果透過Writer來開啟,就要注意文檔格式的可能差異。

| ■ 韓非子學院.docx - LibreOffice Writer                                                                                                    | 所有檔案 (*.*)                                                                                                    |
|----------------------------------------------------------------------------------------------------|----------------------------------------------------------------------------------------------------|
| ▶ 開啟                                                                                                    | 文字文件 (*.oth;*.odt;*.ott;*.sxw;*.stw;*.fodt;*.xml;*.docx;*.docm;*.dotx;*.dotm;*.doc;*.doc;*.wps;*.dot;*.wpt;*.hwp;*.html;*.h<br>試算表 (*.odc;*.ods;*.ots;*.sxc;*.fods;*.xml;*.xlsx;*.xltm;*.xlsx;*.xlsb;*.xls;*.xlc;*.xlm;*.xlw;*.xlk;*.et;*.xlt;*.ett;*.dif;*.wk1; |
| $\leftarrow$ $\rightarrow$ $\checkmark$ $\uparrow$ $\checkmark$ $\land$ Data (D:) $\rightarrow$ NEWHL $\rightarrow$ ACC $\rightarrow$ $\checkmark$ $\circlearrowright$ | ■曲報 (*.oap;*.otp;*.sti;*.sxa;*.toap;*.xmi;*.pptx;*.pptm;*.pptx;*.potm;*.potx;*.ppt;*.aps;*.pot;*.pot;*.dpt)<br>繪圖 (*.odg;*.otg;*.sxd;*.std;*.cdr;*.pub;*.svg;*.svgz;*.vdx;*.vsd;*.vsdm;*.vsdx)<br>细頁 (* html:* htm:* stw)                                        |
| 組合管理 ▼ 新増資料夾                                                                                                    | agg ( .indin, .indin, .swy)<br>主控文件 (*.sxg)<br>公式 (*.odf;*.sxm;*.mml)                                                                                                    |
| ConeDrive 合語 ComPath                                                                                                    | 資料庫文件 (*.odb)<br>                                                                                                    |
| ■ 本機<br>■ Desktop<br>↓下載<br>Sys                                                                                                    | ODF文字文件範本 (*.ott)<br>OpenOffice.org 1.0 文字文件 (*.sxw)<br>OpenOffice.org 1.0 文字文件範本 (*.stw)<br>Flat XML ODF Text Document (*.fodt;*.odt;*.xml)<br>Unified Office Format (UOF) 文字 (*.uot *.uof)                                                                     |
|                                                                                                    | Microsoft Word 2007-2013 XML (*.docx;*.docm)<br>Microsoft Word 2007-2013 XML 範本 (*.dotx;*.dotm)                                                                                                    |
| ■ 圖片 圖 accprt1.dbf                                                                                                    | Microsoft Word 2003 XML (*.xml;*.doc)<br>Microsoft Word 97-2003 (*.doc;*.wps)                                                                                                    |
| ■ 影片<br>■ allcod.dbf                                                                                                    | Microsoft Word 97-2003 範本 (*.dot;*.wpt)<br>Microsoft Word 6.0 / 95 (*.doc)                                                                                                    |
| Acer (C:)     autocode.dbf                                                                                                    | Microsoft Word 95 範本 (*.dot)<br>Microsoft WinWord 1/2/5 (*.doc)                                                                                                    |
| SDHC (G:)     Imit chk.dbf     Company.cdx                                                                                                    | Microsoft Works 文件 (*.wps)<br>DocBook (*.xml)<br>Leaguel WB 07 (*.hump)                                                                                                    |
| SD SDUG (G) V K                                                                                                    | Hangul WP 97 (*.hwp)<br>HTML 文件 (Writer) (*.html;*.htm)<br>Lotus WordPro 文件 (*.lwp)<br>豐富文字 (*.rtf)                                                                                                    |
| 檔案名稱(N):                                                                                                    | ● 所有檔案 (*.*)                                                                                                    |
| Version                                                                                                    | · 開啟(O) 取消 ···································                                                                                                    |
| o 法家智慧對於現代社會的意義(第 45 頁)                                                                                                    |                                                                                                    |
| <ul> <li>第二章:積明為人,積極處世(第 49 頁)</li> </ul>                                                                                                    | ····································                                                                                                    |
| ₩ 搜尋 🗸 找出全部 🗆 區                                                                                                    |                                                                                                    |
| <b>頁1/3 1,385 個字・1,534 個字元 預設様式</b><br>V推り17月 深止工動印レイマーズ Compared Actives                                                                                              | 中文(正體字)   =                                                                                                    |

# ODF 檔案類型對照表

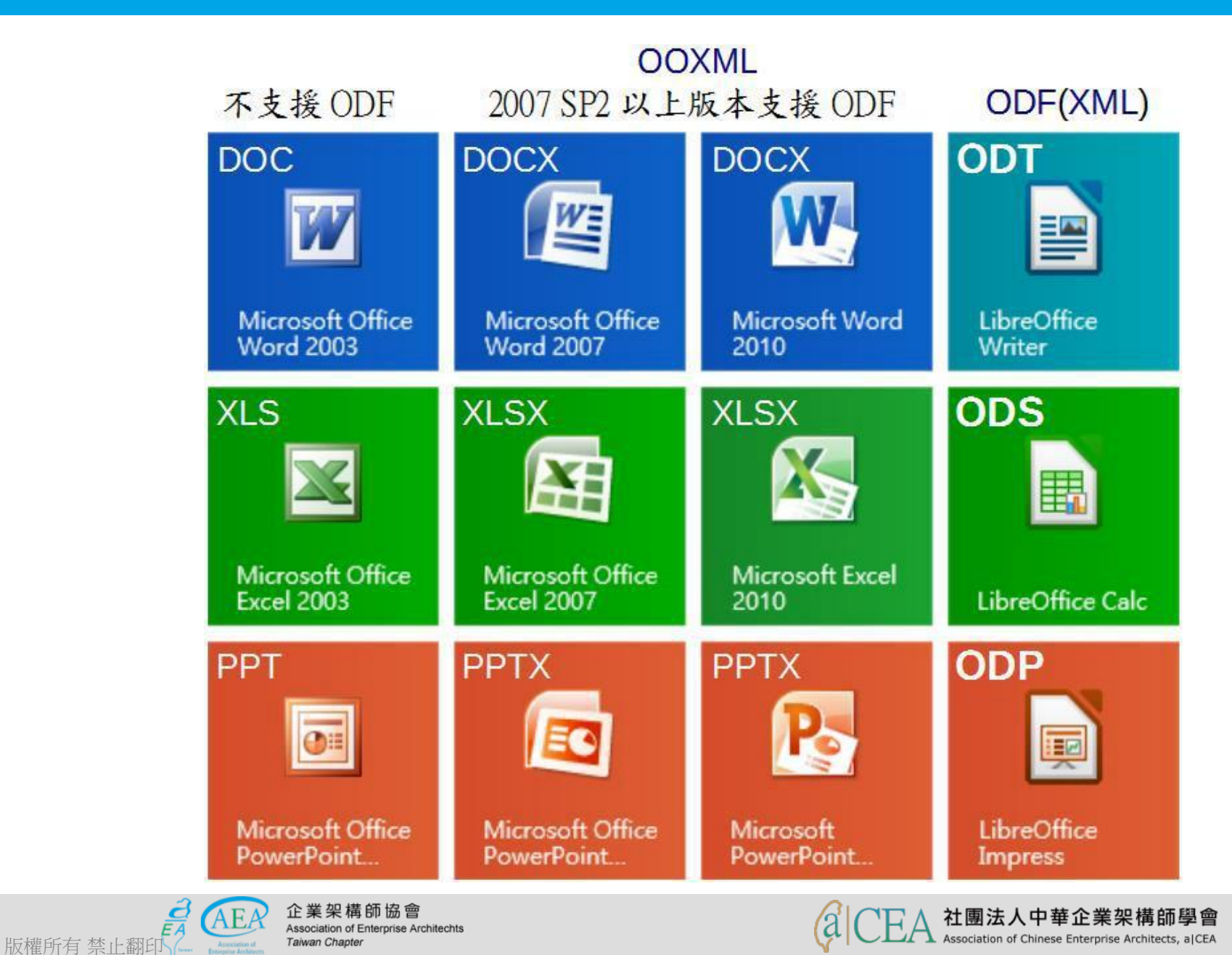

# 基本操作簡介一功能表/檔案/儲存

#### - 儲存檔案可分成單純儲存與另存新檔,儲存會以目前工作區內容覆蓋 原來檔案,還有儲存遠端檔案。

■ 韓非子學院.docx - LibreOffice Writer

- □ × & ,

檔案(E) 編輯(E) 檢視(V) 插入(1) 格式(Q) 樣式(S) 表格(A) 工具(E) 視窗(W) 說明(H)

|          | 新増(N) ▶<br>開啟(O) Ctrl+O<br>開啟遠端檔案(F)             |                                                                                                  | ₩ • Ω   ≈ 🗈 🖬 📔   ×<br>• 1Ξ •   📑 = = =   1Ξ • ×    |
|----------|--------------------------------------------------|--------------------------------------------------------------------------------------------------|-----------------------------------------------------|
| ×        | 取过使用的又件(U) ▶ 關閉(C)                               |                                                                                                  | 屬性 × Ę                                              |
| Ŕ        | 精靈(\\) ▶<br>範本(\ <u>M</u> ) ▶                    |                                                                                                  | □ 様式<br>頁首 · · · · · · · · · · · · · · · · · · ·    |
| C        | <b>重新載入(L)</b><br>版本(B)                          |                                                                                                  | <ul> <li>□ 字元</li> <li>新細明體</li> <li>12 </li> </ul> |
|          | 儲存(S) Ctrl+S<br>儲存遠端檔案(⊻)                        | :棒子與胡蘿蔔:管理者的兩大權柄!<br>頁首(預設樣式) ▼                                                                  |                                                     |
| 6        | 另存新価(A) Ctri+Shift+S<br>另存副本(G)<br>全部儲存(V)       | 5 頁)<br>-章:法家學派與法家智慧(第 15 頁)                                                                     | <u>▲</u> • <u>▲</u> • <u>牌</u> • <b>관  み</b>        |
| <b>₽</b> | 匯出([]<br>匯出成 PDF( <u>E</u> )                     | 法家學派思想概述(第 17 頁)<br>法家主要代表人物及其思想(第 20 頁)                                                         |                                                     |
| Ø        | 傳送( <u>D</u> ) ▶<br>在網頁瀏覽器中預覽( <u>Q</u> )        | ▲非的生平及其著作(第 30 頁) ▲非的法家智慧(第 36 頁)                                                                | 。二 "" " " " " " " " " " " " " " " " " " "           |
|          | 列印預覽(E) Ctrl+Shift+O<br>列印(P) Ctrl+P<br>印表機設定(R) | <ul> <li>●非的哲學思想(第 43 頁)</li> <li>法家智慧對於現代社會的意義(第 45 頁)</li> <li>□章:請明為人,積極處世(第 49 頁)</li> </ul> | · · · · · · · · · · · · · · · · · · ·               |
| Ĩ        | 數位簽章(Y) ▶ ■性(I)                                  | ▶ ▶ ▶ ▶ ▶ ▶ ▶ ▶ ▶ ▶ ▶ ▶ ▶ ▶ ▶ ▶ ▶ ▶ ▶                                                            |                                                     |
|          | 離開 LibreOffice(X) Ctrl+Q                         | 34 個字元 預設樣式 中文 (正體字) ■[ ] ■                                                                      |                                                     |

# 基本操作簡介一功能表/檔案/另存新檔

#### - 另存新檔將可產生另一新檔而不會覆蓋原來檔案。

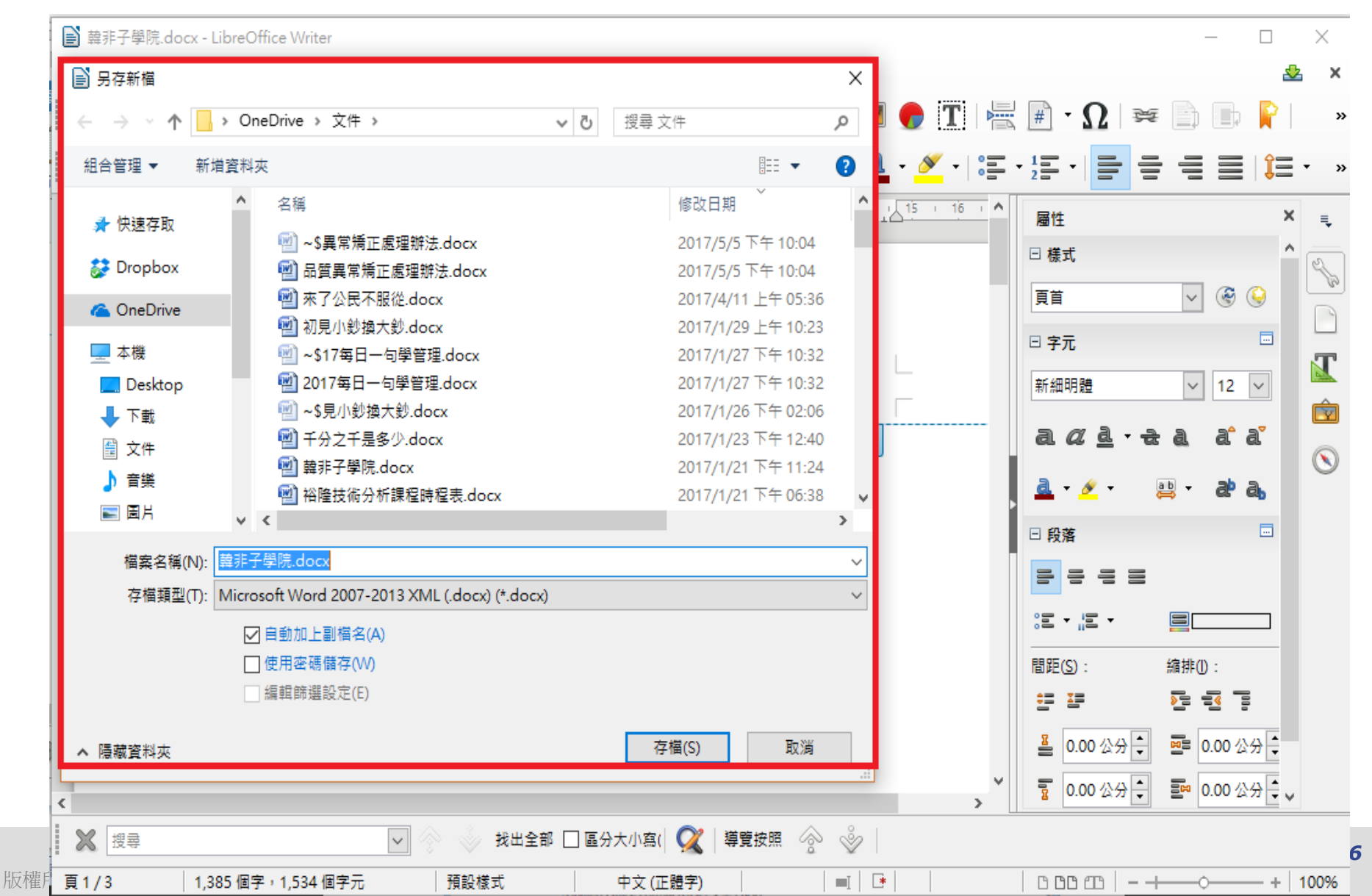

# 基本操作簡介-功能表/檔案/儲存遠端檔案

- 儲存遠端檔案會開出新畫面,要求加入服務,選擇加入服務設定條件 後才能儲存,也不會覆蓋原來檔案。

| ■ 韓非子學院.docx - L | ibreOffice Writer                                              | - 🗆 ×                     |
|------------------|----------------------------------------------------------------|---------------------------|
| 檔案(E) 編輯(E) 檢視(  | ⊻) 插入(1) 格式( <u>O</u> ) 樣式(S) 表格(A) 工具(T) 視窗( <u>W</u> ) 說明(H) | 🕹 ×                       |
| - 📑 - 📑 -        | •   📶 🚍 🚳   🐰 🖳 💼 • 🍰   🥱 • 🕪 •   父 🍫 👖   🎞 • 💌 🏉 🏋   层 ]      | # · Ω   ቛ 📄 📄 📔 🛛 »       |
| 「百首」「一           |                                                                |                           |
|                  |                                                                |                           |
|                  |                                                                | 層性 × ₹                    |
|                  |                                                                | □ 様式 ^ 🔍                  |
|                  | 服務(為):                                                         | 頁首 🗸 🛞 🔰                  |
|                  |                                                                | 日 字元 🔤 🗌 🗌                |
|                  |                                                                | 新細田時 🗸 12 🗸               |
|                  | 名稱 △ 大小 修改的日期                                                  |                           |
|                  |                                                                | a a d · t a a a a 🔤       |
|                  |                                                                | a. • 🖉 • 😐 • at at a      |
|                  |                                                                |                           |
| •                |                                                                |                           |
| 0                |                                                                | 8 8 8 8                   |
| 0                |                                                                | := •  = •                 |
| °                |                                                                |                           |
| 0                | 篩選(B) Microsoft Word 2007-2013 XML (.docx)                     |                           |
| 0                | . 檔案名稱 韓非子學院                                                   |                           |
|                  | 199月(H) 取満 (蓐左(S) 、                                            |                           |
| <                |                                                                | 1 0.00 公分 ↓ 1 0.00 公分 ↓ ↓ |
| 2 搜尋             | 🖌 🔗 📎 找出全部 🗌 區分大小窩( 📿   導覽按照 🔗 🔌                               |                           |
| 頁1/3 1,38        | 85 個字, 1,534 個字元 預設樣式 中文(正體字) 🔲 📑 📑                            | D DD 2D  +                |

# 基本操作簡介-功能表/儲存遠端檔案

- 儲存遠端檔案會要求檔案服務,其實一般就是雲端硬碟空間,當把使 用者與密碼填入後就可加入服務。

| ┣】無題1-LibreOf | ffice Writer                    |                           |                               |               |                |                  |             | ×          |
|---------------|---------------------------------|---------------------------|-------------------------------|---------------|----------------|------------------|-------------|------------|
| 檔案(E) 編輯(E) 検 | <sub>儉</sub> 視(⊻) 插入(1) 格式(Q) 樣 | 式( <u>S</u> ) 表格(A) 工具(T) | 視窗( <u>W</u> ) 說明( <u>H</u> ) |               |                |                  |             | &          |
| 📄 • 🗁 • 🖥     | ] - 🚺 🚍 🔯 🛛                     | K 🖣 💼 - 🍰                 | 🤄 - 🧼 -   🕵 🔥                 | ¶ 🔳 - 👿 🤇     | <b>d</b> T 🗏   | <b>#</b> • Ω   ≆ | ē 📄 🗊 💡     | »          |
| 預設樣式          |                                 | ✓ 10.5 ✓                  | a. <i>a</i> . a. a. a.        | a. <u>a</u> - | · 🍝 · 📑 ·      |                  |             | · »        |
| ■ 1 + X       | · 返咘佃菜                          |                           |                               | 1             | ō_· <u>次</u> ^ | 層性               | 2           | K 💷        |
|               | 服務(A):                          |                           |                               | ~ 加入服務 ▼      |                | □ 様式             |             | • <u>_</u> |
|               |                                 |                           | E                             |               |                | 預設樣式             | ✓           |            |
|               |                                 | 檔安昭發                      |                               | ×             |                | □ 字元             |             |            |
|               |                                 | 捕典(Δ): Google D           | rive                          |               |                | 新細明體             | ✓ 10.5 ✓    |            |
|               |                                 |                           |                               |               |                | a <i>a</i> d·-   | ta a a      |            |
|               |                                 | 変碼(1):                    |                               |               |                | a - 💉 -          | ⊪ , a)a.    | $\otimes$  |
|               |                                 |                           | 密碼(J)                         | I .           | •              |                  |             |            |
|               |                                 | 標鏡(L): Google             | e Drive                       |               |                | □ 段洛             |             |            |
|               |                                 | 說明(H)                     | 確定                            | 取消            |                | <u></u>          |             |            |
|               | 篩選(B) ODF 文字文件 (.4)             |                           |                               |               |                | ; z + "z +       |             |            |
|               | ▲<br>編案名稱 無題 1                  |                           |                               |               |                | 間距( <u>S</u> ):  | 縮排():       |            |
|               | 1010 / D                        |                           | En NH                         | # = (c)       |                |                  |             |            |
|               | 武明(日)                           |                           | 取》周                           | 1頭仔(5)        |                | 疂 0.00 公分 ♀      | ■ 0.00 公分 🛔 |            |
| <             |                                 |                           |                               |               | >              | 10.00公分          | ■ 0.00 公分 📮 | v          |
| 🗶 搜尋          |                                 | - 🔷 👌 找出全部                | 郦 🗌 區分大小寫(  📿   導調            | 記 変 🖗 🛛       |                |                  |             |            |
| 頁1/1          | 0個字,0個字元                        | 預設樣式                      | 中文 (正體字)                      |               |                |                  | ++          | 100%       |

# 基本操作簡介一功能表/檔案/匯出

- 匯出檔案會要求檔案格式,預設是txt文字檔。

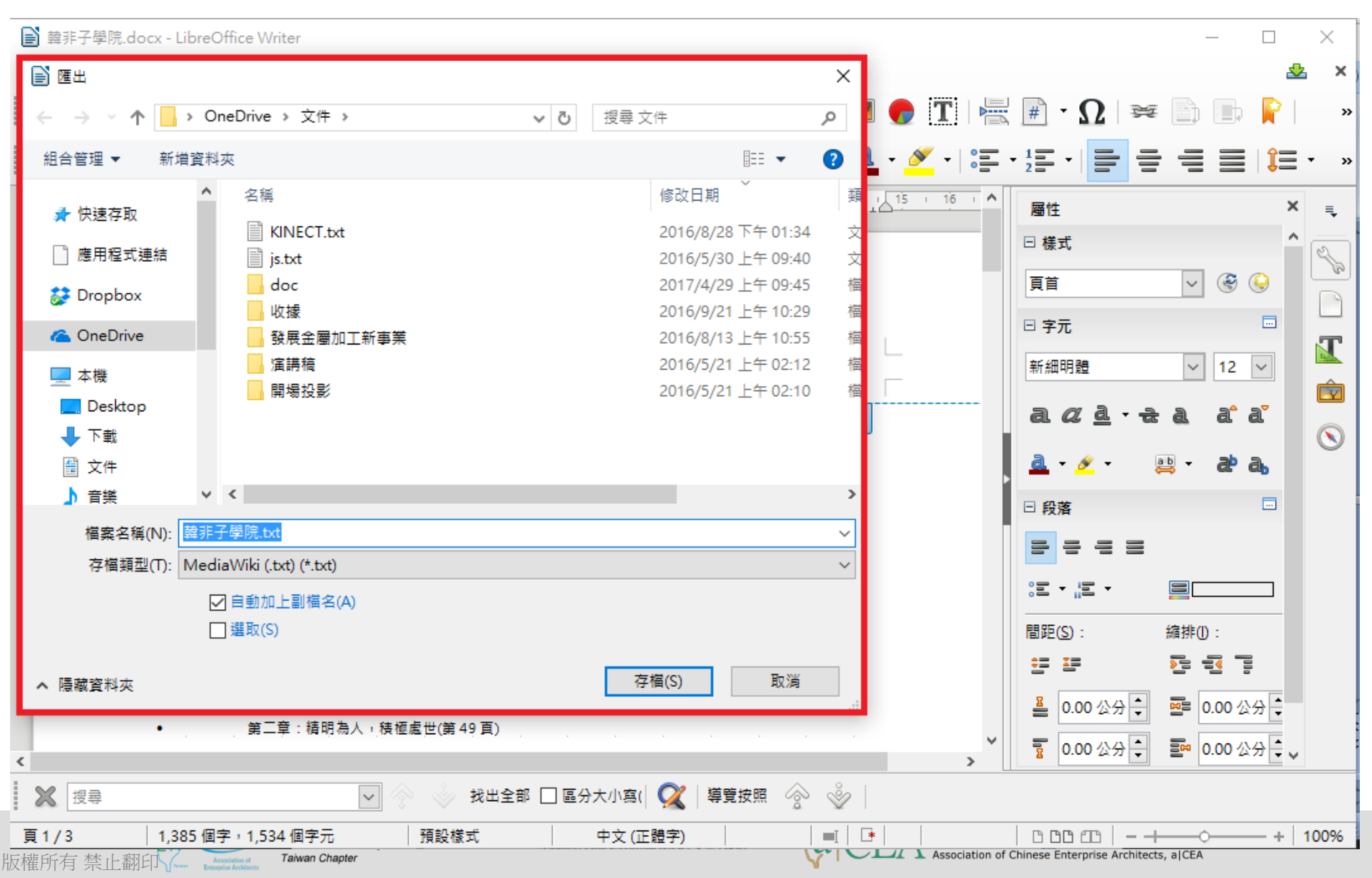

牛刀小試

• 請練習另存新檔將可產生另一新檔之操作。

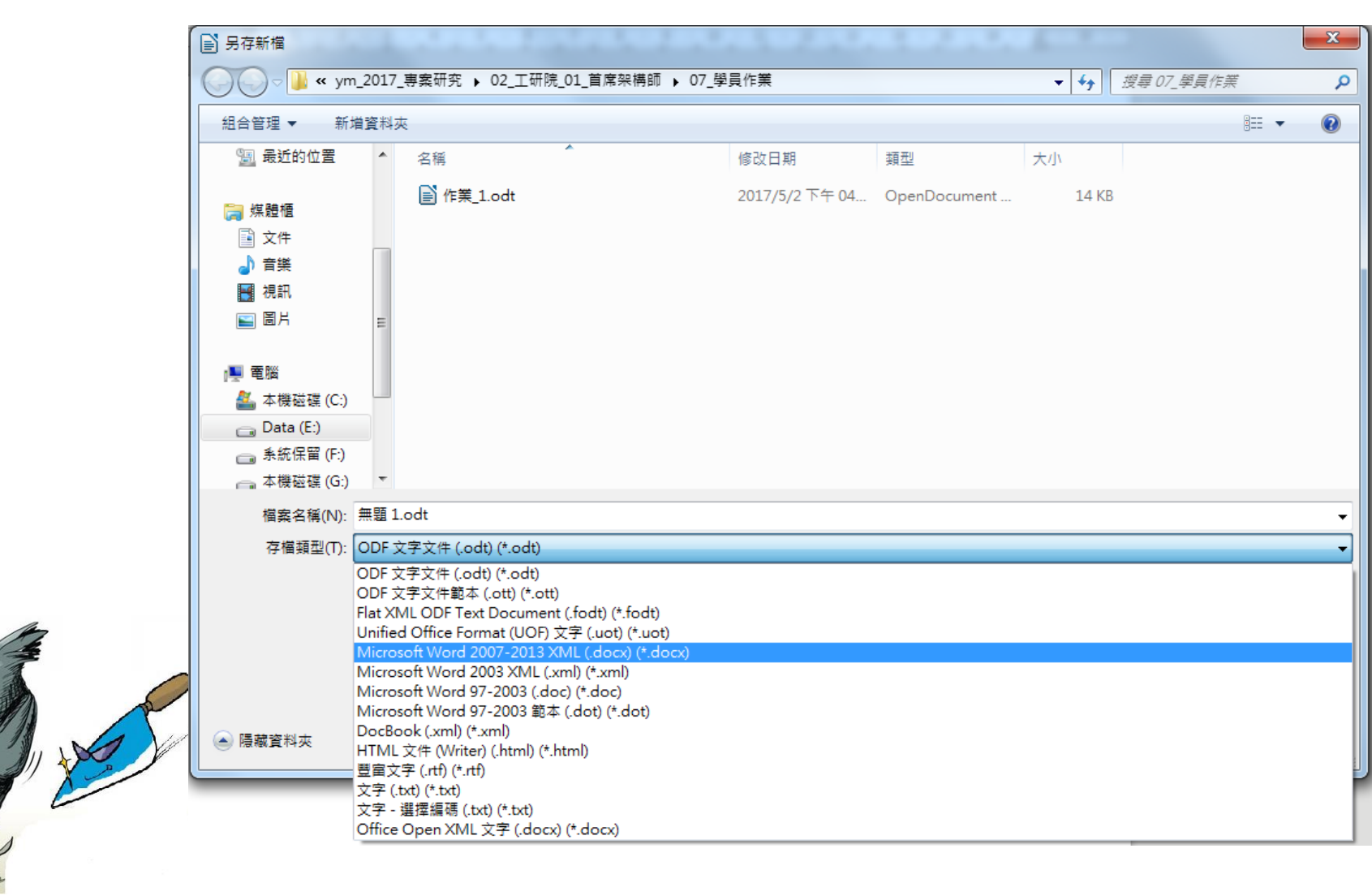

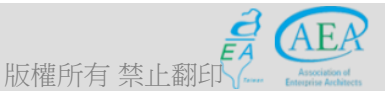

企業架構師協會 Association of Enterprise Architechts Taiwan Chapter

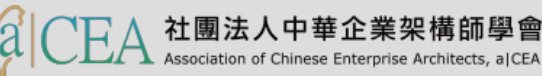

# Outline

- 研習重點
- 下載Libre Office與認識 Writer
- Writer的操作介面
- 基本操作簡介
  - 常用項目
  - 快速鍵應用
  - 功能表列
  - 開啟檔案、儲存檔案與匯出為PDF檔案
  - 邊界大小的調整與直書橫書、頁面檢視與列印
- 排版觀念介紹
- 製作公告
- 表格的製作
- 廣告 DM
- 商用信紙
- 建立大綱目錄操作教學
- Writer轉檔和存檔及匯出

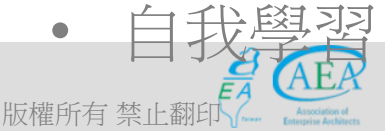

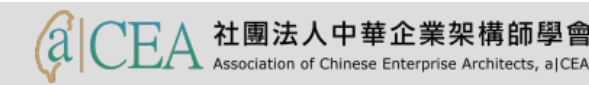

#### 基本操作簡介一功能表/檔案/匯出成PDF

- 匯出檔案成PDF會額外要求PDF檔案選項,選項頁包括一般、初始檢 視、使用者介面、連結、安全性與數位簽章。

| ▶ 韓非子學院.docx - LibreOffice Writer       |                   |                                                |           |                             | - 🗆        | ×         |
|-----------------------------------------|-------------------|------------------------------------------------|-----------|-----------------------------|------------|-----------|
| 檔案(E) 編輯(E) 檢視(V) 插入(1) 格式(O) 樣式        | (S) 表格(A) 工具(T) 視 | 見窗( <u>W</u> ) 說明( <u>H</u> )                  |           |                             | 2          | × ۲       |
| 📑 • 🗁 • 🛃 •   🯹 🚍 🚳   🐰                 | 🖣 🛍 • 🏄 🛛 🕯       | 👆 • 🎓 •   🕵 🔥 👖   🎞 • 🕎                        | 🗲 🔳 ե     | # · Ω 🗯                     |            | »         |
| 頁首 🔽 😴 🛞 新細明體                           | ✓ 12 ✓ 🕘          | a a · =   ab ab   a   =                        | • 💉 • া 📰 |                             |            | • »       |
|                                         | 4 . 5 . 6 . 7     | , <u>ś</u> , <u>ś</u> , 10, 11, 12, 13, 14, 14 | 15 16 1   | 屬性                          | ×          | ₹.        |
| PDF 選項                                  |                   | ×                                              |           | □ 様式                        | ^          | <u>e</u>  |
| 一般 初始檢視 使用                              | 者介面 連結 安全性 數位     | 答章                                             |           | 頁首                          | V 🛞 😜      | B         |
| 範圍                                      |                   | 一般                                             |           |                             |            |           |
| ● 全部(A)                                 |                   | □ 混合式 PDF (內嵌 ODF 檔)(B)                        |           |                             |            | T         |
| 〇 頁他 :                                  |                   | □ 封存用 PDF/A-1a (ISO 19005-1)                   |           | 新細明體                        | ✓ 12 ✓     | Ê         |
| 〇 選取項( <u>S</u> )<br>● 非                |                   | □ 模式12 PDF (加入文件結構)(1) ☑ 建立 PDF 表單(C)          |           | a <u>a a</u> · <del>a</del> | a a°a"     |           |
|                                         |                   | 提交格式(E): FDF 🗸                                 |           | a                           | ab - ab a  | $\otimes$ |
|                                         |                   | □ 允許重複的欄位名稱(№)                                 |           |                             |            |           |
| • 品質( <u>O</u> ):                       | 90% 🗘             | ☑ 匯出書籤(B)                                      |           | □ 段落                        |            |           |
| o · · · · · · · · · · · · · · · · · · · | 度(R) 300 DPI 🗸    | ✓ 進出佔位提示項(R) □ 陳出經註(E)                         |           |                             |            |           |
| °<br>∧k£0                               |                   | □ 確二前 在C)                                      |           | 80 <b>-</b> 10 -            |            |           |
| 。 □ 以水印簽署 ()                            | ٥                 | □ ====================================         |           |                             | 縮排(1):     |           |
| · 文字(G):                                |                   |                                                |           | <u>€</u> = ¥=               |            |           |
| •                                       |                   |                                                |           | ■ 0.00 公分 ▲                 | ■ 0.00 公分▲ |           |
| • 說明( <u>H</u> )                        |                   | 匯出(凶 取消                                        | ~         |                             |            |           |
| <                                       |                   |                                                | >         | 10.00公分 -                   |            |           |
| 🗶 搜尋                                    | - 🔗 📎 找出全部 [      | 🗆 區分大小寫( 🔍  導覽按照 🔗 🔌                           |           |                             |            |           |
| 頁 1 / 3 1,385 個字,1,534 個字元              | 預設樣式              | 中文(正體字) 🛛 📃 📑                                  |           | 0000-+                      | +          | 100%      |
# 基本操作簡介一功能表/檔案/傳送

- 將檔案傳送到其他應用系統是Writer將檔案運用交換方式提供,如選項 頁包括電子郵件、藍芽、製作主文件、製作HTML文件等。

|               | 韓非子學院.docx - LibreOffice V                 | /riter                                                                                                    | ×                                                                                                    |
|---------------|--------------------------------------------|----------------------------------------------------------------------------------------------------|----------------------------------------------------------------------------------------------------|
| 檔案            | (E) 編輯(E) 檢視(⊻) 插入(1)                      | 格式( <u>O</u> ) 樣式( <u>S</u> ) 表格( <u>A</u> ) 工具( <u>T</u> ) 視窗( <u>W</u> ) 說明( <u>H</u> )                               | 👱 ×                                                                                                    |
|               | 新増(N) →<br>開啟(O) Ctrl+O<br>開啟遠端檔案(F)       | ) 🔞   💥 🐁 💼 - 🝰   🦘 · < ·   📿 ^bş ¶   🌐 · 國 🌪 🏋   🚝<br>新細明語 🛛 🔽 🔍 வ. 🖉 व 금   ab ab   Gg   💁 · 🗡 ·   譯                   | ┆∰ ·Ω   ☞ ≧ ₪ ₽   ∞<br>·¹፰·  <b>글</b> = = = ≅   ‡=· »                                                                                                    |
| ×             | 最近使用的文件(U) ▶<br>關閉(C)                      | 2 1 3 1 4 1 5 1 6 1 7 1 8 1 9 1 10 1 11 12 1 13 1 14 1 15 1 16 1                                                        | 屬性 × ₹                                                                                                    |
| ×             | 精靈(\\) ▶<br>範本(\ <u>M</u> ) ▶              |                                                                                                    |                                                                                                    |
| C             | <b>重新載入(L)</b><br>版本(B)                    | <b>L</b>                                                                                                    | <ul> <li>○ 字元</li> <li>新細明題</li> <li>✓</li> <li>12 ✓</li> </ul>                                                                                                    |
|               | 儲存( <u>S</u> ) Ctrl+S<br>儲存遠端檔案(⊻)         | :棒子與胡蘿蔔:管理者的兩大權柄! 頁首(預設樣式) ▼                                                                                            | a a <u>d</u> - <del>d</del> a a a' a'                                                                                                    |
| 8             | 另存新檔(A) Ctrl+Shift+S<br>另存副本(G)<br>全部儲存(⊻) | 5頁)<br>-童:法家學派與法家智慧(第15頁)                                                                                               | <u>▲ · ∕ · 思 · み み</u><br>□ 段落 □                                                                                                    |
| €<br><b>√</b> | 匯出①<br>匯出成 PDF( <u>E</u> )                 | 法家學派思想概述(第 17 頁)<br>法家主要代表人物及其思想(第20 頁)                                                                                 |                                                                                                    |
| 0             | (傳送(D) → 在網頁瀏覽器中預覽(Q)                      | <ul> <li>以電子郵件寄文件(E)</li> <li>以 <u>O</u>penDocument 文字格式作為電子郵件傳送</li> <li>以 <u>M</u>icrosoft Word 格式作為電子郵件傳送</li> </ul> | Image: Constraint of the second second se |
|               | 列印(P) Ctrl+P<br>印表機設定(R)                   | 以 PDF 格式傳送電子郵件( <u>D</u> )<br>傳送至 MediaWiki( <u>W</u> )<br>透過藍牙傳送(B)                                                    | <ul> <li>▲ 0.00 公分 ★</li> <li>■ 0.00 公分 ★</li> <li>■ 0.00 公分 ★</li> <li>■ 0.00 公分 ★</li> </ul>                                                                                                    |
| đ             | 數位簽章(Y) ▶ 爾性(I)                            | ●     ●       製作主文件(D)        製作 LTML 文件                                                                                |                                                                                                    |
|               | 離開 LibreOffice⊗ Ctrl+Q                     | 大綱送至簡報(P) (13/ML (doc))<br>大綱送至剪貼簿(C) (doc)<br>製作自動接票(L) 幕本 (dot)                                                       |                                                                                                    |
|               |                                            | ಈFF日到洞安U<br>自動摘要送至簡報(₽)                                                                                                 |                                                                                                    |

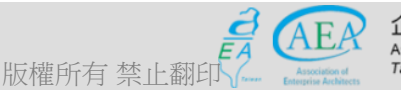

企業架構師協會 Association of Enterprise Architechts *Faiwan Chapter* 

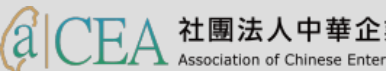

- 研習重點
- 下載Libre Office與認識 Writer
- Writer的操作介面
- 基本操作簡介
  - 常用項目
  - 快速鍵應用
  - 功能表列
  - 開啟檔案、儲存檔案與匯出為PDF檔案
  - 邊界大小的調整與直書橫書、頁面檢視與列印
- 排版觀念介紹
- 製作公告
- 表格的製作
- 廣告 DM
- 商用信紙
- 建立大綱目錄操作教學
- Writer轉檔和存檔及匯出

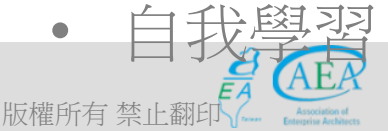

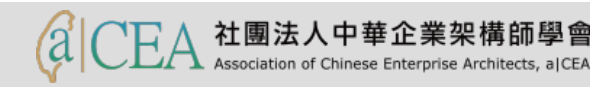

#### 基本操作簡介-功能表/檔案/列印預覽

檔案列印到印表機前,可以先預覽其結果,供做是否有如預期的依據,如果預覽結果可以接受再將檔案實際印出,或不印出以節省紙張。

|                                                                                                    | 🕹 ×    |
|----------------------------------------------------------------------------------------------------|--------|
|                                                                                                    | × ^    |
|                                                                                                    |        |
|                                                                                                    | »      |
|                                                                                                    |        |
|                                                                                                    |        |
|                                                                                                    | ^      |
|                                                                                                    |        |
|                                                                                                    |        |
|                                                                                                    |        |
|                                                                                                    |        |
|                                                                                                    |        |
| 北了黑顶-进了阴阳黄菊-噬斑虫的东土都在1                                                                                                    |        |
| 677丁字版,体于央的超到, 每准有的例入准119; 0 (高粱音音道》至6688日22011(第145号)                                                                                                    |        |
| 前音(第5頁) 本可經分信類自己的下面(第150頁)                                                                                                    |        |
| <ul> <li>- 第一章: 法藏學源與法案醫養(第15頁)</li> <li>○ 以言訴之惡・收買下唐(第153頁)</li> </ul>                                                                                                    |        |
| <ul> <li>法度登派复编概述(第17頁)</li> <li>不可僅自己的下唇證於願意(第156頁)</li> </ul>                                                                                                    |        |
| ○         法家主要代表人物及其思想(第20頁)         ○         領導者要懂報導之贷(第160頁)                                                                                                    |        |
| <ul> <li>a 26時始生平及其著作(第30頁)</li> <li>● 困惑並用・算動分明(第165頁)</li> </ul>                                                                                                    |        |
| <ul> <li>20 20年的法案智慧(第36頁)</li> <li>第六堂:統御臣民・室圖諸長(第167頁)</li> </ul>                                                                                                    |        |
| の         定律的哲學思想(第43頁)         の         留主要或整・但是不可提度(第169頁)                                                                                                    |        |
| o         法案智慧對於現代社會的意義(第45頁)         o         時電器艇桃忠評(第172頁)                                                                                                    |        |
| <ul> <li>第二章: 楠明為人・桔桠盆世(第49頁)</li> <li>○ 王子和法與安民同範(第174頁)</li> </ul>                                                                                                    |        |
| ○ 信用第一(第51頁) ○ 信買必罰・室出必行(第178頁)                                                                                                    |        |
| ○ 益若不可良惡(第57頁) ○ 執法不能經現極者(第181頁)                                                                                                    |        |
|                                                                                                    |        |
| ・         ・         ・         ・         ・         ・         ・         ・         ・         ・         ・         ・         ・         ・         ・         ・         ・         ・         ・         ・         ・         ・         ・         ・         ・         ・         ・         ・         ・         ・         ・         ・         ・         ・         ・         ・         ・         ・         ・         ・         ・         ・         ・         ・         ・         ・         ・         ・         ・         ・         ・         ・         ・         ・         ・         ・         ・         ・         ・         ・         ・         ・         ・         ・         ・         ・         ・         ・         ・         ・         ・         ・         ・         ・         ・         ・         ・         ・         ・         ・         ・         ・         ・         ・         ・         ・         ・         ・         ・         ・         ・         ・         ・         ・         ・         ・         ・         ・         ・         ・         ・         ・         ・         ・         ・         ・         ・ |        |
| 0         3         第三本句武相鼓器(第151頁)           0         第三本句武相鼓器(第151頁)           0         第五本句武相鼓器(第151頁)                                                                                                    |        |
|                                                                                                    | ~      |
| <                                                                                                    | >      |
| 💥 搜尋 🔽 🗸 😼 找出全部 🗌 區分大小寫( 🔍 ģ覽按照                                                                                                    |        |
|                                                                                                    | + 7504 |
| 東山1/3<br>二時に右本林山約山1 Association of Chinese Enterprise Architects, a)CEA                                                                                                    | - 1370 |

#### 基本操作簡介一功能表/檔案/列印

- 檔案列印可將結果輸出至預設的印表機,如果沒有預設印表機則還需進行印表機設定。

| ■ 韓非子學院.docx - LibreOffice Writer                                                                                                    | – 🗆 ×                                        |
|----------------------------------------------------------------------------------------------------|----------------------------------------------|
| 檔案(E) 編輯(E) 檢視(V) 插入(I) 格式(O) 樣式(S) 表格(A) 工具(T) 視窗(W) 說明(H)                                                                                                    | 🕹 ×                                          |
| <ul> <li>○ 新埔(N)</li> <li>▶ 2 20   20 = 10 + 10</li> <li>▶ 3 20   20 = 10 + 10</li> <li>▶ 3 20   20 = 10 + 10</li> <li>▶ 3 20   20 = 10 + 10</li> <li>▶ 3 20   20 = 10 + 10</li> <li>▶ 3 20   20 = 10 + 10</li> <li>▶ 3 20   20 = 10 + 10</li> <li>▶ 3 20   20 = 10 + 10</li> <li>▶ 3 20   20 = 10 + 10</li> <li>▶ 3 20   20 = 10 + 10</li> <li>▶ 3 20   20 = 10 + 10</li> <li>▶ 3 20   20 = 10 + 10</li> <li>▶ 3 20   20 = 10 + 10</li> <li>▶ 3 20   20 = 10 + 10</li> <li>▶ 3 20   20 = 10</li> <li>▶ 4 20   20 = 10</li> <li>▶ 4 20   20 = 10</li> <li>▶ 5 20   20 = 10</li> <li>▶ 5 20   20 = 10<td>₩ # · Ω   ≈ 🗈 🗈 📔 »</td></li></ul> | ₩ # · Ω   ≈ 🗈 🗈 📔 »                          |
|                                                                                                    | ₣੶ <u>1</u> <b>₣ ヽ ╞ ह ह ह ह ह , , ,  , </b> |
| 最近使用的文件(U) ▶ 2 · 3 · 4 · 5 · 6 · 7 · 8 · 9 · 10 · 11 · 12 · 13 · 14 · 15 · 16 ·                                                                                                    |                                              |
| 答: 精靈 (₩)                                                                                                    |                                              |
| 範本(M) ▶                                                                                                    |                                              |
| ⑦ 重新載入(L)                                                                                                    | 日 字元 🔤 🛄                                     |
| 版本(B)                                                                                                    | 新細明體 🗸 12 🗸                                  |
| ☐ 儲存(S) Ctrl+S                                                                                                    |                                              |
| 【 儲存遠端檔案() :棒子與胡蘿蔔:管理者的兩大權柄! 頁首(預設樣式) ▼                                                                                                    |                                              |
| ☑ 另存新檔(A) Ctrl+Shift+S                                                                                                    | 🚨 • 💉 • 😐 • at a, 🧉                          |
| 另存副本(G) 5頁)                                                                                                    | □ 段落                                         |
| 上印間付(型) □ □ □ □ □ □ □ □ □ □ □ □ □ □ □ □ □ □ □                                                                                                    |                                              |
| ▶ 随出(I) 法家学派忘怼(quu(员 1/頁)       ✓ 医供出す DDF/D     法家主要代表人物及其思想(第 20 頁)                                                                                                    |                                              |
| ▲ (I) (G) ▲ (F) (G) (G) (G) (G) (G) (G) (G) (G) (G) (G                                                                                                    |                                              |
|                                                                                                    | 間距(S): 縮排(1):                                |
| ■ 列印預管(E) Ctrl+Shift+O ● 非的哲學思想(第 43 頁)                                                                                                    |                                              |
| ■ 列印(P) Ctrl+P 法家智慧對於現代社會的意義(第 45 頁)                                                                                                    | 8 0.00 公分 🗘 📴 0.00 公分 🗘                      |
| □ □ □ □ □ □ □ □ □ □ □ □ □ □ □ □ □ □ □                                                                                                    |                                              |
| 數位簽章(Y) ▶                                                                                                    |                                              |
| 阈 屬性(0                                                                                                    |                                              |
| ▶ 離開 LibreOffice(∑) Ctrl+Q 34 個字元 預設様式 中文(正體字) □ □ □ □                                                                                                    | C CC 2C                                      |

#### 基本操作簡介一功能表/檔案/印表機設定

- 檔案列印可將結果輸出至預設的印表機,如果沒有預設印表機則還需進 行印表機設定。
- 韓非子學院.docx LibreOffice Writer

1.385 個字, 1.534 個字元

預設様式

 $\times$ 

+ 100%

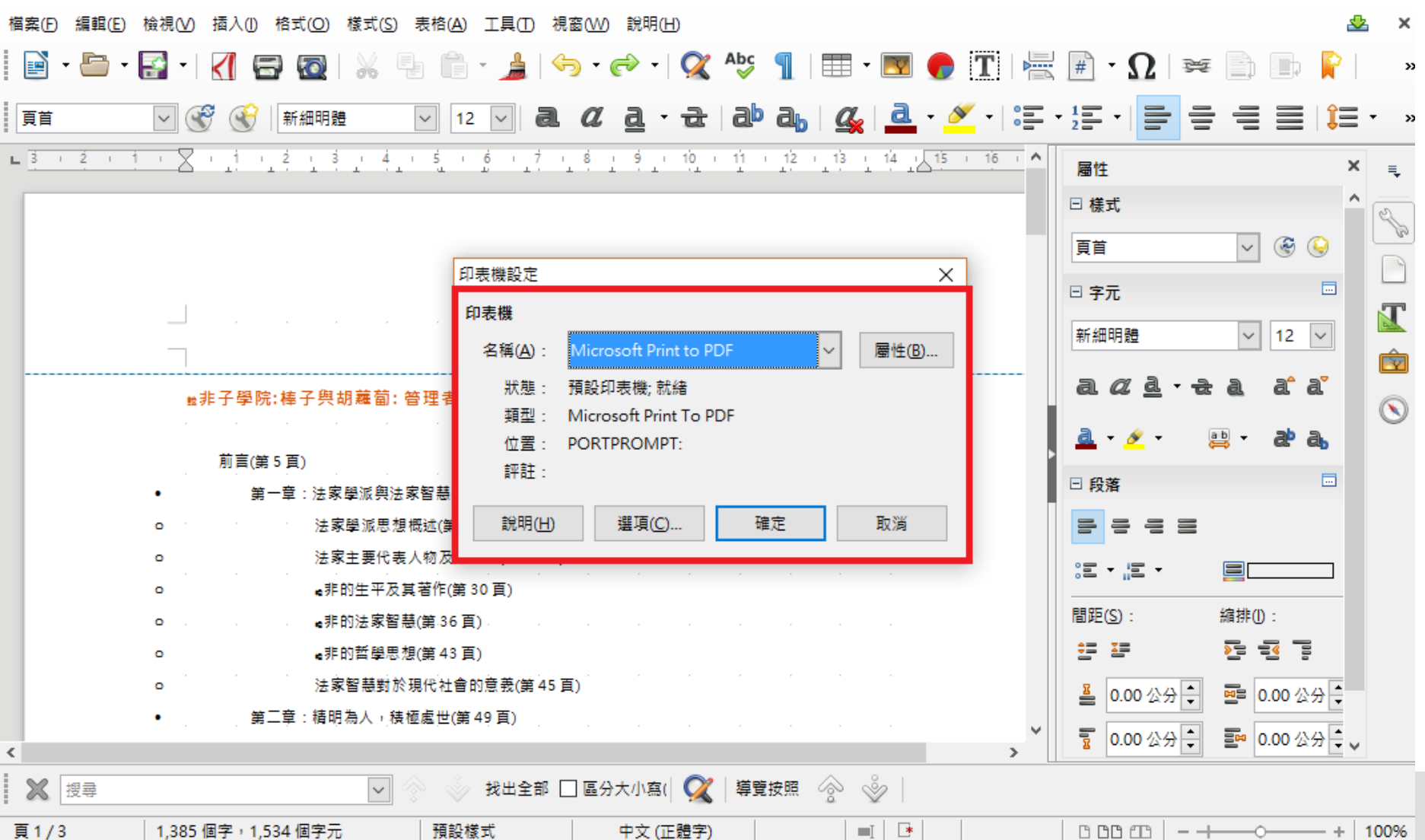

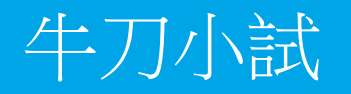

 請練習將目前作業區檔案印出至印表機,並選Microsoft XPS Document Writer,再存入。

|                   | 列印    |                                          |                          |                                            |            | ×        |
|-------------------|-------|------------------------------------------|--------------------------|--------------------------------------------|------------|----------|
|                   | _     | 210 mm (A4 (ISO)) —                      | <br>-般 LibreOff          | ice Writer 頁面的版                            | 面配置 選項     |          |
|                   |       | 220 ((((((((())))))))))))))))))))))))))) | 印表機                      |                                            |            |          |
|                   |       |                                          | Fax                      |                                            |            | •        |
|                   |       |                                          | HP Color L               | aserJet Pro MFP M                          | 1477 PCL 6 |          |
|                   |       |                                          | HP Color L<br>HP LaserJe | aserJet Pro MIPP M<br>et 5200 Series PCL 5 | 5          | =        |
|                   |       |                                          | Microsoft                | XPS Document Wri                           | iter       |          |
|                   |       |                                          | 傳送至 On                   | eNote 2013                                 |            | <b>T</b> |
|                   | 97 mn |                                          | ⊞ 細節(B)                  |                                            |            | 圈性(C)    |
|                   | 2     |                                          | 範圍與份數                    |                                            |            |          |
|                   |       |                                          | ◙ 所有頁面                   | ( <u>A</u> )                               | 份數①        | 1        |
|                   |       |                                          | ◎ 頁( <u>G</u> )          | 1                                          |            |          |
|                   |       |                                          | ◎ 所選內容                   | ( <u>S</u> )                               |            |          |
|                   |       |                                          | 🔲 反向頁序                   | 列印( <u>H</u> )                             |            |          |
|                   |       |                                          | 列印                       |                                            |            |          |
| A.                |       | 1/1                                      | 評註化                      | 無(僅文件) 💌                                   |            |          |
| the second second |       |                                          |                          |                                            | L#         | ÷ 102    |
|                   |       |                                          |                          |                                            | 1里.        | 北 取洞     |
|                   |       |                                          |                          |                                            |            |          |

a

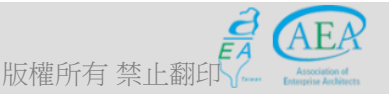

企業架構師協會 Association of Enterprise Architechts *Taiwan Chapter* 

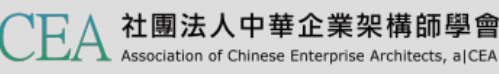

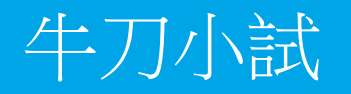

 請練習將目前作業區檔案印出至印表機,並選Microsoft XPS Document Writer,再存入。

| Í     | 列印             |              |                             |                         |                                         | ×        |
|-------|----------------|--------------|-----------------------------|-------------------------|-----------------------------------------|----------|
|       | 210 mr         | m (A4 (ISO)) | 一般 LibreOffic               | e Writer 頁面的版面配置        | 選項                                      |          |
|       |                |              | 印表機                         |                         |                                         |          |
|       |                |              | Fax                         |                         |                                         | <b>^</b> |
|       |                |              | HP Color La                 | serJet Pro MFP M477 PCL | 6<br>                                   |          |
|       |                |              | HP Color Las<br>HP LaserJet | 5200 Series PCL 5       | es rax                                  | =        |
|       |                |              | Microsoft XI                | PS Document Writer      |                                         |          |
|       | E              |              | 傳送至 Onel                    | Note 2013               |                                         | -        |
|       | 97 mr          |              | ⊞ 細節(B)                     |                         |                                         | 屬性(C)    |
|       | 2              |              | 範圍與份數                       |                         |                                         |          |
|       |                |              | ◎ 所有頁面(A)                   | Ð                       | 份數(D) 1                                 | <b>•</b> |
|       |                |              | ◎頁(G) 1                     |                         | □ 排度(1)                                 |          |
|       |                |              | ◎ 所選內容(S)                   | 3)                      | <u>▼</u> 39F7 <del>35</del> ( <u></u> ) |          |
|       |                |              | 📃 反向頁序列                     | J印(H)                   |                                         |          |
|       |                |              | 列印                          |                         |                                         |          |
| R. C. | 1/1            |              | 評註化》無                       | (僅文件) 🔻                 |                                         |          |
|       |                |              |                             |                         |                                         |          |
|       | 說明( <u>H</u> ) |              |                             |                         | 確定                                      | 取消       |
|       |                |              |                             |                         |                                         |          |

a

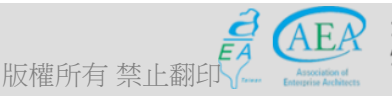

企業架構師協會 Association of Enterprise Architechts *Taiwan Chapter* 

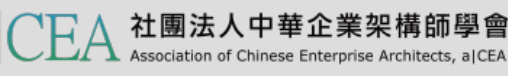

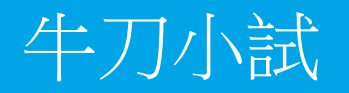

請練習將目前作業區檔案印出至印表機,並選Microsoft XPS **Document Writer**, 再存入。

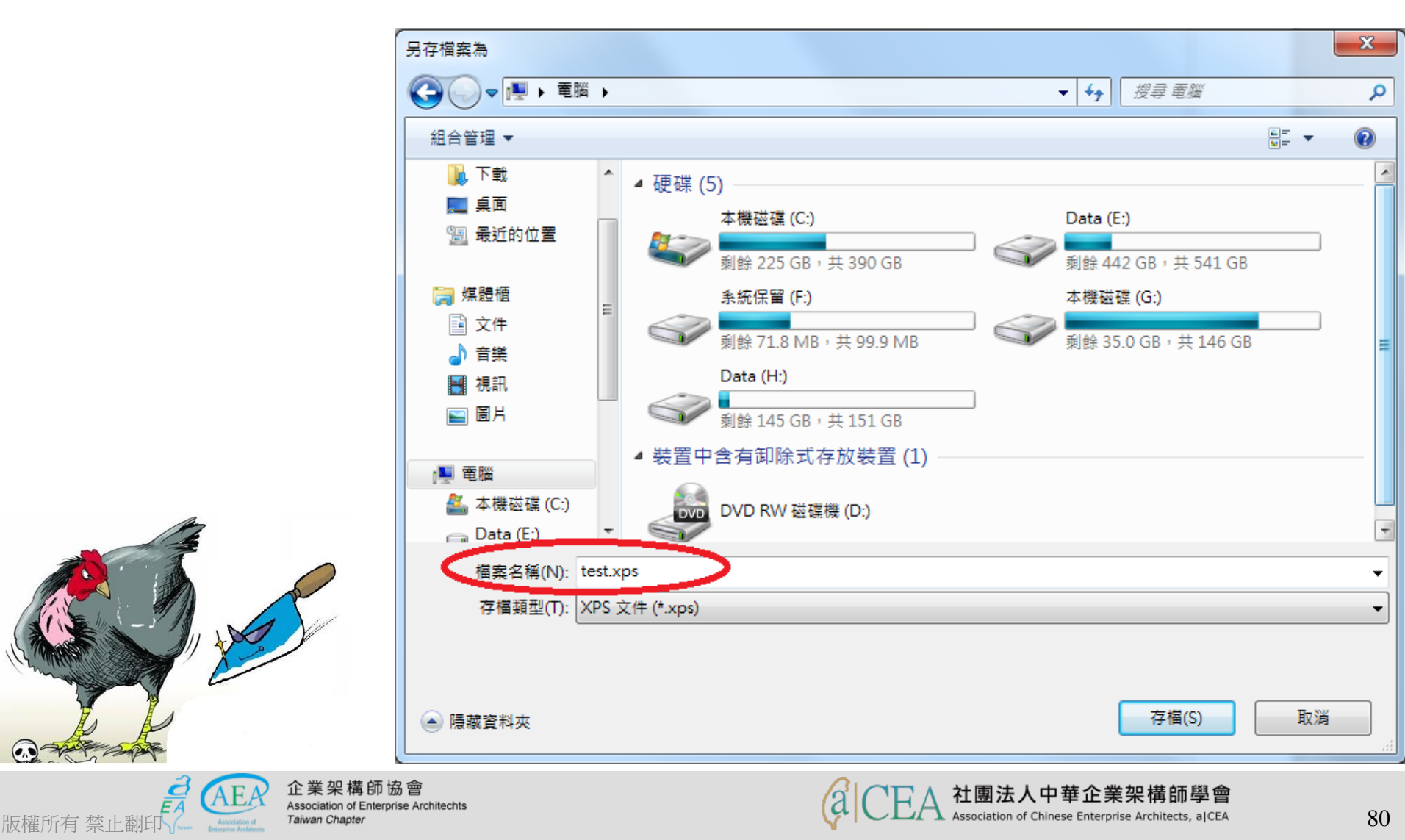

(0,0)

#### 基本操作簡介一功能表/檔案/數位簽章

- 檔案可設定個別的數位簽章,以維持文檔的獨特性。

版橇

| ▶ 韓非子學院.docx - LibreOffice Writer                                                                                                    | - 🗆 X                     |
|----------------------------------------------------------------------------------------------------|---------------------------|
| 檔案(E) 編輯(E) 檢視(V) 插入(1) 格式(Q) 樣式(S) 表格(A) 工具(E) 視窗(W) 說明(H)                                                                                                    | 🕹 ×                       |
| 🖻 • 🗁 • 🚰 •   🏹 🚭 🚳   🐰 🐁 👘 • 🍰   🥱 • 🛷 •   父 Aby 🥤   🎟 • 💌 🌪 🍸   🚝                                                                                                    | # · Ω   ≈ 🗈 🖿 📔 →         |
| 百首 ○ ※ ※ 新細明題 ○ 12 ○ <b>己</b> α <b>己</b> · 군 <b>己 〕</b> 4 ○ ○ ○ ○ ○ ○ ○ ○ ○ ○ ○ ○ ○ ○ ○ ○ ○ ○                                                                                                    |                           |
| ▶ <u>3 · 2 · 1 · </u> · <u>1</u> · <u>2</u> · <u>3</u> · <u>4</u> · <u>5</u> · <u>6</u> · <u>7</u> · <u>8</u> · <u>9</u> · <u>10</u> · <u>11</u> · <u>12</u> · <u>13</u> · <u>14</u> · <u>15 · <u>16</u> · </u> | 層性 × Ę                    |
|                                                                                                    | □ 様式 ^                    |
|                                                                                                    | 頁首 🗸 🛞 🚱                  |
|                                                                                                    | □ 字元 □                    |
|                                                                                                    | 新細明體 🗸 12 🗸               |
|                                                                                                    | a <u>ad</u> ·za a'a'      |
|                                                                                                    | 🛓 • 🖉 • 😫 • at a, 🦷       |
| □ 別言(第5頁) ● 第一章:法家學派與法家智慧                                                                                                    | □ 段落                      |
| o 法家學派思想概述(第17頁)                                                                                                    |                           |
| <ul> <li>法家主要代表人物及其思想(第20頁)</li> <li>#前件平及其著作(第30頁)</li> </ul>                                                                                                    |                           |
| □                                                                                                    | 間距(S): 編排(I):             |
| ○●非的哲學思想(第 43 頁)                                                                                                    |                           |
| □ 法家智慧對於現代社會的意義(第 45 頁)                                                                                                    | 볼 0.00 ☆☆ ▲  0.00 ☆☆ ▲    |
| <ul> <li>第二章:精明為人,積極處世(第 49 頁)</li> <li></li> <li></li> <li></li> <li></li> <li></li> <li></li> <li>&gt;</li> </ul>                                                                                             | 〒 0.00 公分 ÷ ■ 0.00 公分 ÷ ↓ |
| 🛛 🖉 📎 找出全部 🗌 區分大小寫( 📿 ) 導覽按照 🔗 炎                                                                                                    |                           |
|                                                                                                    | 0 00 00   - + 0 + 100%    |

#### 基本操作簡介一功能表/檔案/屬性

# 檔案屬性描述了本文檔的內容特徵,分頁可有一般、描述說明、自訂屬 性、安全性、字型、統計等。

| ਡੋ 韓非子學院.docx - LibreOffice Writer       |                                                                  |                        | - 🗆 X                                         |
|------------------------------------------|------------------------------------------------------------------|------------------------|-----------------------------------------------|
| 檔案(E) 編輯(E) 檢視(V) 插入(1) 格式(O) 樣式(S) 表格(  | A) 工具(T) 視窗(W) 說明(H)                                             |                        | 🕹 ×                                           |
| 📔 • 🗁 • 🛃 •   📶 🚍 🔯   💥 🖣 🕯              | 🖹 - 🍰   🥱 - 🧼 -   🕵 Abç 👖   🎞 - 💌 (                              | 🦻 Τ 🔚 🖩 · Ω 🛛 🗯 📔      | ) 🗈 📔 🔹                                       |
| 頁首 ∨ ♂ ♂ 新細明體 ∨                          | 「韓非子學院」的屬性                                                       | × ·   ≔ · ≟≡ ·   ≣ = = | ∎≣∣Ĵ≡·»                                       |
|                                          | 一般 描述說明 自訂屬性 CMIS 屬性 安全性 字型 統計                                   | 16 / 層性                | × =                                           |
|                                          | ■ 韓非子學院.docx 變更密碼(P)                                             | □ 様式                   | 1                                             |
|                                          | 類型(T): MS Word 文件                                                | 頁首                     | Sector 100 (100 (100 (100 (100 (100 (100 (100 |
|                                          | 位置(L): C:\Users\瑞生\SkyDrive\文件                                   | □ 字元                   |                                               |
|                                          | 大小(5): 15 KB (15,764 Bytes)<br>建立時間(C): 2017/01/21,15:23:00. 葷瑞牛 | 新細田時                   | V 12 V                                        |
|                                          | 修改時間( <u>M</u> ): 2017/04/29, 11:13:16                           | 41 #4 7/3 82           |                                               |
| ☆                                        | 範本( <u>B</u> ): Normal.dotm                                      | a a 🛓 - 🕁 a            | a a 📃                                         |
|                                          | 數位簽名(D): 數位簽章(G)                                                 | a - 🖉 - 👳 -            | a a a                                         |
| 前言(第5頁)                                  | 上灾列印(N):                                                         |                        |                                               |
| <ul> <li>第一章:法家學派與法家智慧</li> </ul>        | 總計編輯時間( <u>E</u> ): 10:24:23                                     | 日段落                    |                                               |
| o 法家學派思想概述(傳                             | 校訂版號(⊻): 2                                                       |                        |                                               |
| o 法家主要代表人物及                              | ☑ 採用使用者資料(A) 重設屬性(E)                                             | ;≡ - <u>;</u> ≡ - ■    |                                               |
| ◎ ●非的生平及其著作(                             | ☑ 儲存這個文件的預覽影像(出)                                                 |                        |                                               |
| o                                        |                                                                  |                        | F(U) :                                        |
| ○ ● 非的哲學思想(第4)                           | 說明(H) 確定 取淄 重設(R)                                                |                        |                                               |
| • 法家智慧對於現代社                              |                                                                  | 📕 🚆 0.00 公分 ਦ 🖻        | 0.00 公分 🗧                                     |
| <ul> <li>第二章: 植明為人, 枝極處世</li> </ul>      | 禹 4 ў 貝) · · · · · · · · · · · · · · · · · ·                     | ▼ 夏 0.00 公分 € ■        | 0.00公分 🗘                                      |
|                                          |                                                                  | >                      |                                               |
|                                          | ▶ 找出全部 🗌 區分大小寫(  🌠   導覽按照 🔗 🧇                                    |                        |                                               |
| 頁 1 / 3 1,385 個字 <sup>1</sup> ,534 個字元 預 | &様式 中文(正體字) ■ ●                                                  | C CC 2C                | -0+   100%                                    |

- 研習重點
- 下載Libre Office與認識 Writer
- Writer的操作介面
- 基本操作簡介
- 排版觀念介紹
  - 初始設定
  - 頁面設定
  - 段落與行距設定
  - 字元格式設定
- 製作公告
- 表格的製作
- 廣告 DM
- 商用信紙
- 建立大綱目錄操作教學
- Writer轉檔和存檔及匯出
- 自我學習

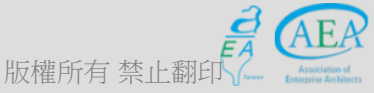

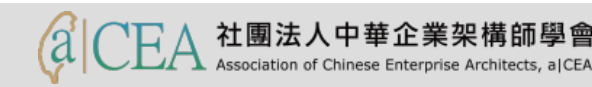

#### 排版觀念介紹

- 在製作一份文件必須先製訂此文件的頁面大小、邊界、橫排或直排
 ,以及製訂文件內容的各式樣式的段落格式、文字格式,以利文件
 在製作中更快速的編輯,以及後來的修正能迅速完成。

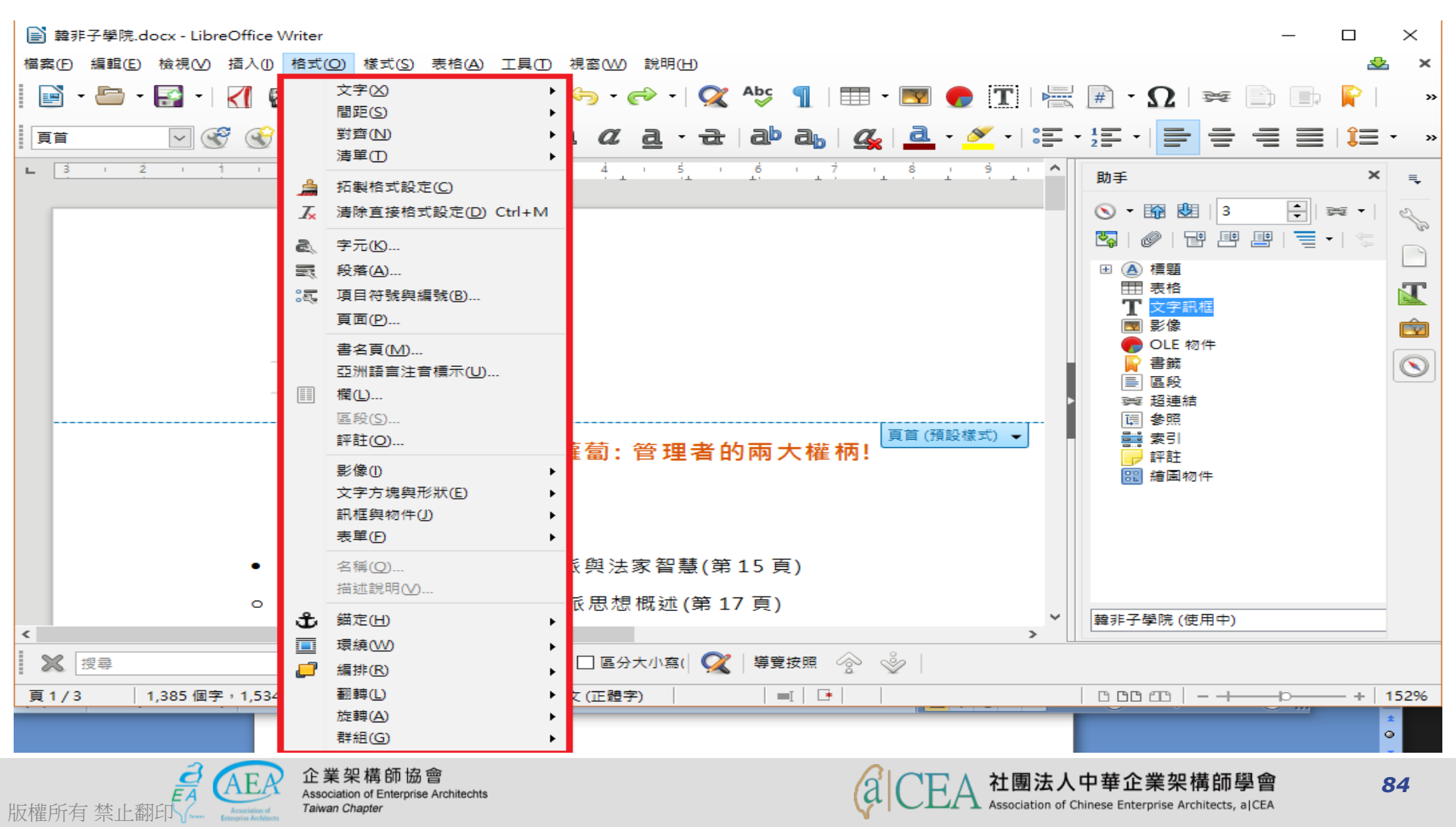

- 研習重點
- 下載Libre Office與認識 Writer
- Writer的操作介面
- 基本操作簡介
- 排版觀念介紹
  - 初始設定
  - 頁面設定
  - 段落與行距設定
  - 字元格式設定
- 製作公告
- 表格的製作
- 廣告 DM
- 商用信紙
- 建立大綱目錄操作教學
- Writer轉檔和存檔及匯出
- 自我學習

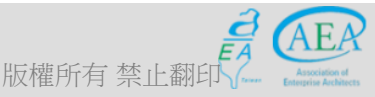

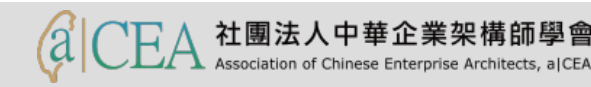

#### 排版觀念介紹:初始設定一功能表/工具/選項

 在第一次使用,可先進行使用者個人資料登錄,然後接下來所編輯 的新文件即可留下作者資料;另文件流通過程,也可記錄文件變更 之使用者資訊。

| ■ 韓非子學院.docx - LibreOffice Writer                                                                                                    |                                                        | _           |              | ×         |
|----------------------------------------------------------------------------------------------------|--------------------------------------------------------|-------------|--------------|-----------|
| 檔案(E) 編輯(E) 檢視(V) 插入(1) 格式(O) 樣式(S) 表格(A)                                                                                                    | 工具(D) 視窗(W) 說明(H)                                      |             | _            | ×         |
| 📔 • 🗁 • 🚰 •   📶 🚍 🚳   💥 🖷 👘 •                                                                                                    | 🍰   🥱 · 🔊 ·   📿 Δbς 🥤   🏥 · 國 💮 Τ   层 🖷 · Ω   🛩        | D D         |              | »         |
| 頁首 🔍 💞 🛞   新細明題 🕥 12                                                                                                    | ○ a α a · a   a a,   4 a,   4 a,   2 · ≤ · 1 = · 1 = · |             | <b>î</b> ≡ - | • »       |
|                                                                                                    | 5 1 7 1 8 1 9 1 10 1 11 1 12 1 13 1 14 1 15 1 16 7     |             | ×            | Ę         |
| 選項 - LibreOffice - 使用者資料                                                                                                    |                                                        | ×           | ^            |           |
|                                                                                                    | 地址                                                     | (P)         | 9            |           |
|                                                                                                    | 公司(C):                                                 |             |              | T         |
| して、「「「」」には「「」」には「」」「」」には「」」「」」には「」」」「」」には、「」」には、「」」には、「」」には、「」」には、「」」には、「」」には、「」」には、「」」には、「」」には、「」」、「」」には、「」」、「」」、「」、「」、「」、「」、「」、「」、「」、「」、「」、「」、「 | 姓名/首字母編寫( <u>A</u> ):                                  | 12          | ~            |           |
|                                                                                                    | 地址( <u>S</u> ):                                        |             | a            |           |
|                                                                                                    | 郵遞區號/縣市(乙):                                            | _ [. ]      |              | $\otimes$ |
| 一個人風格<br>前 應用程式色彩                                                                                                    | 國家/地區/省級(G):                                           | <b>2°</b> ( | a,           |           |
| ● 無障礙輔助<br>● 2011 → 進階                                                                                                    |                                                        | _           |              |           |
| o Basic IDE 選項<br>一線上更新                                                                                                    |                                                        | _           |              |           |
| o                                                                                                    |                                                        |             |              |           |
| ●<br>・<br>・<br>部一語言設定<br>・<br>・<br>部一語言設定                                                                                                    |                                                        |             |              |           |
| ■—LibreOffice Writer/網頁                                                                                                    |                                                        | -           | 100          |           |
| o 田一周表<br>□ 田一周表                                                                                                    |                                                        | 0 43        |              |           |
| •                                                                                                    |                                                        | 10 /0       |              |           |
| <                                                                                                    |                                                        | 0 2         | · 70° 🗸 🗸    |           |
| 2 提尋                                                                                                    |                                                        |             |              |           |
| 頁 1 / 3 1,385 個語                                                                                                    |                                                        |             | - +   1      | 100%      |
|                                                                                                    |                                                        | _           | Ŧ            |           |
| *5 字數: 12/12,060 🧭 貧 説明(出)                                                                                                    | 耀定 取消 重設(E)                                            |             | ÷:           |           |

版權所有

**86** 

- 研習重點
- 下載Libre Office與認識 Writer
- Writer的操作介面
- 基本操作簡介
- 排版觀念介紹
  - 初始設定
  - 頁面設定
  - 段落與行距設定
  - 字元格式設定
- 製作公告
- 表格的製作
- 廣告 DM
- 商用信紙
- 建立大綱目錄操作教學
- Writer轉檔和存檔及匯出
- 自我學習

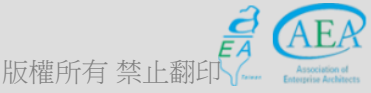

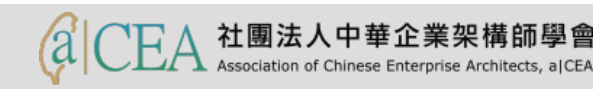

#### 排版觀念介紹:頁面設定一功能表/格式/頁面

#### - 設定紙張大小、直(橫)排、邊界、頁(首)尾、邊框、欄位設定 及文字網格。

| ■ 韓非子學院.docx  | <ul> <li>LibreOffice Writer</li> </ul> |                         |                   | — 🗆                                                                                                    |
|---------------|----------------------------------------|-------------------------|-------------------|----------------------------------------------------------------------------------------------------|
| 檔案(E) 編輯(E) 檢 | 視(V) 插入(I) 格式(O) 樣式(S)                 | 表格(A) 工具(T) 視窗(W) 說明(H) |                   |                                                                                                    |
| - 🖻 - 📑       | 頁面樣式: 預設樣式                             |                         |                   | × · Ω   ቛ 📄 🕞 📔                                                                                                    |
|               | 統籌概覽 頁面 區塊 透明度 頁                       | 首 頁尾 邊框 多欄 註腳 文字網格      |                   |                                                                                                    |
|               | 線條安排                                   | 線條                      | 離內容的間距            |                                                                                                    |
| L <u>3 2</u>  | 預先設置集( <u>E</u> ):                     | 樣式(⊻):                  | 左(L): 0.00公分 🖨    | <sub>€</sub> ×                                                                                                    |
|               |                                        |                         | ▲ 右(F): 0.00 公分 ◆ | • 🕅 🕅 3 📄 🚎 • 1                                                                                                    |
|               | 使用者定義(U):                              | 寬度(₩):                  | 上①: 0.00 公分 ≑     |                                                                                                    |
|               |                                        | 0.05 pt                 | ► T(B): 0.00 公分 € |                                                                                                    |
|               |                                        | 色彩( <u>C</u> ):         |                   | (A) 標題<br>=== 表格                                                                                                    |
|               |                                        |                         | •                 | <b>T</b> 文字訊框                                                                                                    |
|               |                                        |                         |                   |                                                                                                    |
|               |                                        |                         |                   |                                                                                                    |
|               | 相鄰儲存格(A):                              |                         |                   | Ē 區段                                                                                                    |
|               | 陰影様式                                   |                         |                   | 調査 超連結 (福) 参照                                                                                                    |
|               | 位置(P):                                 | 距離(C):                  | 色彩(0):            | <ul> <li>■</li> <li>■</li></ul> |
|               |                                        | 0.18 公分 🖕               | 灰色6 👻             |                                                                                                    |
|               |                                        |                         |                   | 88) 箱圃物件                                                                                                    |
|               |                                        |                         |                   |                                                                                                    |
|               |                                        |                         |                   |                                                                                                    |
|               |                                        |                         |                   |                                                                                                    |
|               |                                        |                         |                   |                                                                                                    |
|               |                                        |                         |                   | ₣子學院 (使用中)                                                                                                    |
| <             | 說明( <u>H</u> )                         | 確定                      | 指定(A) 取消 重設(F     |                                                                                                    |
| 2 提尋          |                                        |                         |                   |                                                                                                    |
| 頁1/3 1,38     | 85 個字,1,534 個字元 預                      |                         |                   | 0 00 00   +   15                                                                                                    |

# 排版觀念介紹:頁面設定一功能表/格式/頁面/頁面

 透過設定紙張格式選擇紙張大小、文字方向的直(橫)排,再透過 頁面邊距設定上下左右邊界、還有版面配置設定頁碼或行距。

| 頁面樣式: 預設樣式      |                         |                   | ×                 |
|-----------------|-------------------------|-------------------|-------------------|
| 統籌概覽 頁面 區均      | 塊 透明度 頁首 頁尾 邊框 多欄 註腳 文字 | 網格                |                   |
| 紙張格式            |                         |                   |                   |
| 格式(E):          | A4 🖌                    |                   |                   |
| 寬度( <u>W</u> ): | 21.00 公分 ≑              |                   | ABC→              |
| 高度( <u>H</u> ): | 29.70 公分 🔹              |                   |                   |
| 方向( <u>O</u> ): | ● 縱向(P)                 |                   |                   |
|                 | ○横向(A)                  |                   |                   |
| 文字方向①:          | 由左向右(横書) 🗸              | 送紙匣①:             | [採用印表機設定] 🗸 🗸 🗸   |
| 頁面邊距            |                         | 版面配置設定            |                   |
| 左(B):           | 3.18 公分 🔹               | 頁面的版面配置(P)        | 左右頁相同 🗸           |
| 右(C):           | 3.18 公分 🌩               | 頁碼( <u>G</u> ):   | 1, 2, 3, 🗸        |
| 上(D):           | 2.54 公分 🔹               | □ 行距皆相等(U)        |                   |
| 下( <u>E</u> ):  | 2.54 公分 🔹               | 参照樣式( <u>S</u> ): |                   |
|                 |                         |                   | ~                 |
|                 |                         |                   |                   |
|                 |                         |                   |                   |
|                 |                         |                   |                   |
|                 |                         |                   |                   |
|                 |                         |                   |                   |
|                 |                         |                   |                   |
| 說明( <u>H</u> )  | L                       | 確定 指定( <u>A</u> ) | 取消 重設( <u>R</u> ) |

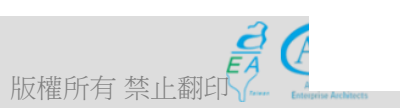

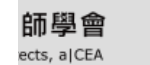

- 研習重點
- 下載Libre Office與認識 Writer
- Writer的操作介面
- 基本操作簡介
- 排版觀念介紹
  - 初始設定
  - 頁面設定
  - 段落與行距設定
  - 字元格式設定
- 製作公告
- 表格的製作
- 廣告 DM
- 商用信紙
- 建立大綱目錄操作教學
- Writer轉檔和存檔及匯出
- 自我學習

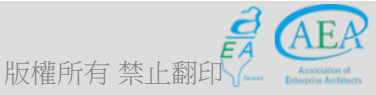

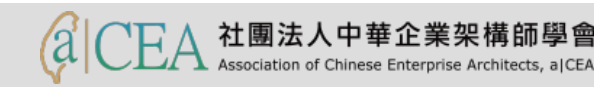

# 排版觀念介紹:段落與行距設定一功能表/格式/段落

- 設定段落的縮排間距、段落第一行縮凸排、段落內各行行距、段落 與前段或與後段間的距離、首字放大、對齊段落邊框、段落填色、 定位點位置設定以及亞洲語言排版式樣。
- 請注意【亞洲語言排版式樣】中,務必取消【標點符號懸尾】打勾
   ,才不會在中文標點符號跑出頁面邊界外。

| ■ 韓非子學院.docx - LibreOff | ice Writer                                      | — 🗆       | ×          |
|-------------------------|-------------------------------------------------|-----------|------------|
| 檔案(E) 編輯(E) 檢視(⊻) 插기    | (4) 株式(5) また(4) 工具(5) 損変(4) 設明(4)<br>段落 X       | 1 *       | <u>د</u> × |
| 📄 • 🗁 • 🚰 • 🛛           | 缩排和間距 對齊 換行和分頁 亞洲語言排版式樣 大綱與編號 定位點 首字放大 邊框 區塊 透明 | 🛩 🗋 🖿 📔   | »          |
| 頁首 🔽 😪 🤇                | 编排                                              | 을 듣 들   🛱 | • »        |
| L 3 1 2 1 1             | 文字之前(图): 0.00字 €                                | ×         | Ę          |
|                         | 文字之後①: 0.00字 ♀                                  | 3         | 2          |
|                         | 第一行(日): 0.00字 😌                                 |           | B          |
|                         |                                                 |           |            |
|                         | 問題<br>段落之上(O): 0.00行 ◆                          |           | I          |
|                         | 段落之下(2): 0.00行 ◆                                | 性         | Ê          |
|                         | □ 不要在同樣式的段落之間加入空格(D)                            | 件         |            |
|                         | 行距                                              |           | $\square$  |
|                         | 単行 🖌 為                                          |           |            |
|                         | 行距皆相等                                           |           |            |
|                         | □ 愈用(C)                                         | 4         |            |
|                         |                                                 |           |            |
|                         |                                                 |           |            |
|                         |                                                 |           |            |
|                         | a                                               |           |            |
| 4                       |                                                 | 用中)       |            |
|                         |                                                 |           |            |
|                         |                                                 |           |            |
| 「 員 1 / 3   1,385 個字,1, | 534 個子元   損設蔭式   中文(正體字)                        | - ++      | 152%       |

# 排版觀念介紹:段落與行距設定一功能表/格式/段落

 先設定段落的縮排、間距與行距,對於段落第一行也可勾自動,另外 還可選擇如何對齊,及如何換行與分頁。後續還有大綱與編號、定位 點的設定,是否需要首字放大等。段落與前段或與後段間的距離、對 齊、段落邊框、段落填色。

| a排和間距 對齊 換行和分頁 亞洲語言排版式樣 大綱與編號 定位點 首字放大 邊框 區塊 透明          館井         文字之後①       0.00字         第一行(E)       0.00字         自動(A)         問距         段落之上②       0.00行         ①       0.00行         伊芝       0.00行         ①       不要在同様式的段落之間加入空格(2)         行距       ①         「打點       ①         前       ○         ①       ○         ○       ○         ○       ○         ○       ○         ○       ○         ○       ○         ○       ○         ○       ○         ○       ○         ○       ○         ○       ○         ○       ○         ○       ○         ○       ○         ○       ○         ○       ○         ○       ○         ○       ○         ○       ○         ○       ○         ○       ○         ○       ○         ○       ○         ○       ○         ○       ○ <tr< th=""><th>著</th><th></th><th></th></tr<> | 著                                |                                    |                                       |
|----------------------------------------------------------------------------------------------------|----------------------------------|------------------------------------|---------------------------------------|
| 編排         文字之前(B):       0.00字         文字之後(D):       0.00字         第一行(D):       0.00字         自動(A)         問距         段落之上(O):       0.00行         ○       ○         ○       □         0.00行       ●         ○       ○         ○       ○         ○       ○         ○       ○         ○       ○         ○       ○         ○       ○         ○       ○         ○       ○         ○       ○         ○       ○         ○       ○         ○       ○         ○       ○         ○       ○         ○       ○         ●       ○         ●       ○         ●       ○         ●       ○         ●       ○         ●       ○         ●       ○         ●       ○         ●       ●         ●       ●         ●       ●         ●       ●         <                                                                                   | 縮排和間距 對齊 趨                       | 行和分百 亞洲語言排版式樣 大綱與編號 定位點 首字放大 邊框 區塊 | 透田                                    |
| 文字之前(B):       0.00字       ◆         文字之後(D):       0.00字       ◆         第一行(E):       0.00字       ◆         自動(A)       ●       ●         問距       ●       ●         段落之上(O):       0.00行       ◆         段落之下(P):       0.00行       ●         ●       →       ●         ●       ●       ●         ●       ○       ○         ○       不要在同様式的段落之間加入空格(D)       ●         方距       ●       ●         一       ○       ●         「       ●       ●         「       ●       ●         ●       ●       ●                                                                                                    | 縮排                               |                                    | 100                                   |
| 文字之後(丁:       0.00字         第一行(P):       0.00字         自動(A)         問距         段落之上(Q):       0.00行         段落之下(P):       0.00行         ○不要在同樣式的段落之間加入空格(D)         行距         單行       為          ●          ●         前日       ●         ●       ●         ●       ●         ●       ●         ●       ●         ●       ●                                                                                                    | 文字之前( <u>B</u> ):                | 0.00 字 🔷                           |                                       |
| <ul> <li>第一行(E):</li> <li>① 自動(A)</li> <li>問距</li> <li>段落之上(O):</li> <li>① 0.00 行</li> <li>② 0.00 行</li> <li>③ 不要在同様式的段落之間加入空格(D)</li> <li>行距</li> <li>□ 不要在同様式的段落之間加入空格(D)</li> <li>行距</li> <li>□ 魚用(C)</li> </ul>                                                                                                    | 文字之後①:                           | 0.00字 🔶                            |                                       |
| <ul> <li>□ 自動(A)</li> <li>問距</li> <li>段落之上(Q): 0.00行 ÷</li> <li>段落之下(P): 0.00行 ÷</li> <li>□ 不要在同様式的段落之間加入空格(D)</li> <li>行距</li> <li>① 行距</li> <li>① 行距</li> <li>① 负周(C)</li> </ul>                                                                                                    | 第一行(E):                          | 0.00字 🗧                            |                                       |
| 間距<br>段落之上(①): 0.00行 ↓<br>段落之下(P): 0.00行 ↓<br>□ 不要在同様式的段落之間加入空格(D)<br>行距<br>一<br>一<br>日<br>日<br>日<br>日<br>日<br>日<br>日<br>日<br>日<br>日<br>日<br>日<br>日                                                                                                    | □ 自動(A)                          |                                    |                                       |
| 段落之上(Q): 0.00行 ↓<br>段落之下(P): 0.00行 ↓<br>○ 不要在同様式的段落之間加入空格(D)<br>行距<br>單行 ∨ 為 ↓<br>行距皆相等<br>□ 啟用(C)                                                                                                    | 間距                               |                                    |                                       |
| <ul> <li>段落之下(P): 0.00 行 ♀</li> <li>□ 不要在同樣式的段落之間加入空格(D)</li> <li>行距</li> <li>單行 ∨ 為 ♀</li> <li>行距皆相等</li> <li>□ 啟用(C)</li> </ul>                                                                                                    | 段落之上( <u>O</u> ):                | 0.00 行 🗧                           | · · · · · · · · · · · · · · · · · · · |
| <ul> <li>□ 不要在同樣式的段落之間加入空格(D)</li> <li>行距</li> <li>單行 &gt; 為 ↓</li> <li>行距皆相等</li> <li>□ 啟用(C)</li> </ul>                                                                                                    | 段落之下(P):                         | 0.00 行 🗧                           |                                       |
| 行距<br>単行 → 為 ↓<br>行距皆相等<br>□ 啟用(C)                                                                                                    | 🗌 不要在同樣式                         |                                    |                                       |
|                                                                                                    | 行距<br>単行 → 為<br>行距皆相等<br>□ 啟用(C) | *<br>*                             |                                       |
|                                                                                                    |                                  |                                    |                                       |
|                                                                                                    |                                  |                                    |                                       |

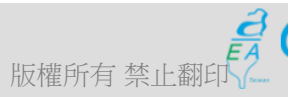

- 研習重點
- 下載Libre Office與認識 Writer
- Writer的操作介面
- 基本操作簡介
- 排版觀念介紹
  - 初始設定
  - 頁面設定
  - 段落與行距設定
  - 字元格式設定
- 製作公告
- 表格的製作
- 廣告 DM
- 商用信紙
- 建立大綱目錄操作教學
- Writer轉檔和存檔及匯出
- 自我學習

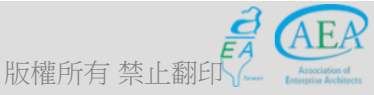

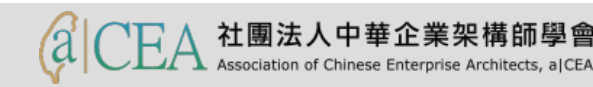

#### 排版觀念介紹:字元格式設定一功能表/格式/字元

# - 設定中文及西文字型的大小、字體、字的顏色、字的樣式、字元間距、上下標、文字旋轉角度及效果。

| ■ 韓非子學院.docx - LibreOffice Writer   -   □   ×                                             |
|-------------------------------------------------------------------------------------------|
| 檔案(E) 編輯(E) 檢視(V) 插入(I) 格式(Q) 樣式(S) 表格(A) 工具(I) 視窗(W) 說明(H)                               |
| i 📴 • 🗁 • 🛃 • i 🥂 🚍 🚳 i 🐰 🐁 i 🔓 • 🍰 i 🦘 • 🛷 • i 父 ^ს≶ 🥤 i 🎟 • 💌 🕜 Τ i 层 🖷 • Ω i 🛩 🕒 🕕 📔 i |
|                                                                                           |
|                                                                                           |
| 西文字型 图 图 3 一 一 琴 - 1 の                                                                    |
|                                                                                           |
|                                                                                           |
| 留幕顧示和列印使用統一的字型 · · · · · · · · · · · · · · · · · · ·                                      |
| ローム 空洲文字字型 立ていたい この この この この この この この この この この この この この                                   |
| 字型(E) 様式(G) 大小(H): 語言(D): DLE 物件                                                          |
| 新細明體 ~ 標準 ~ 12 ~ 中文(正體字) * 書籤                                                             |
| 留幕顯示和列印使用統一的字型                                                                            |
|                                                                                           |
| · · · · · · · · · · · · · · · · · · ·                                                     |
| # EII                                                                                     |
| Lorem ipsum 人之初 性本善                                                                       |
|                                                                                           |
| o                                                                                         |
| 說明( <u>H</u> ) 確定 取消 重設( <u>R</u> )                                                       |
|                                                                                           |
| #97-1 手代(使用于)                                                                             |
| 🗙 搜尋 🔽 🔗 📎 找出全部 🗌 區分大小寫( 📿  導覽按照 🔗 炎                                                      |
| 頁 3 / 3 1,385 個字,1,534 個字元 預設樣式 中文(正體字) ■I IIIIIIIIIIIIIIIIIIIIIIIIIIIIIIIIII             |

# 排版觀念介紹:字元格式設定一功能表/格式/字元

可設定字型、字型效果、位置、連結、色彩標明與邊框。包含中文及
 西文字型的大小、字體、字的顏色、字的樣式、字元間距、上下標、
 文字旋轉角度及效果。

| 字元 |                               |      |
|----|-------------------------------|------|
| 字翻 | 型 字型效果 位置 亞洲語言版面配置 連結 色彩標明 邊框 |      |
| 西  | i<br>文字型                      |      |
|    | 字型(B) 樣式(C) 大小(D): 語言(E):     |      |
|    | Calibri ~ 標準 ~ 12 ~ 英文 (美國)   |      |
|    | 螢幕顯示和列印使用統一的字型                |      |
| 큟  |                               |      |
|    | 字型(F) 様式(G) 大小(H): 語言(I):     |      |
|    | 新細明體 🗸 標準 🗸 12 🗸 中文(正體字)      |      |
|    |                               |      |
|    |                               |      |
|    |                               |      |
|    |                               |      |
|    | locom josum 人文进研术美            |      |
|    | Coreminpsum 八之前注本書            |      |
|    |                               |      |
|    |                               |      |
|    | 說明( <u>H</u> ) 確定 取消          | 重設(B |
|    |                               |      |

**95** 

- 研習重點
- 下載Libre Office與認識 Writer
- Writer的操作介面
- 基本操作簡介
- 排版觀念介紹
  - 初始設定
  - 頁面設定
  - 段落與行距設定
  - 字元格式設定
- 製作公告
- 表格的製作
- 廣告 DM
- 商用信紙
- 建立大綱目錄操作教學
- Writer轉檔和存檔及匯出
- 自我學習

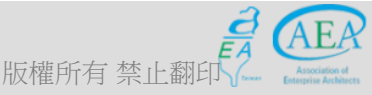

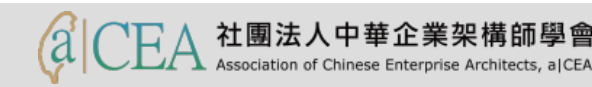

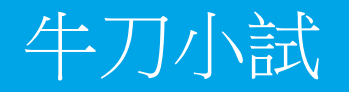

• 請練習將目前作業區文字設定字體與大小後預覽。

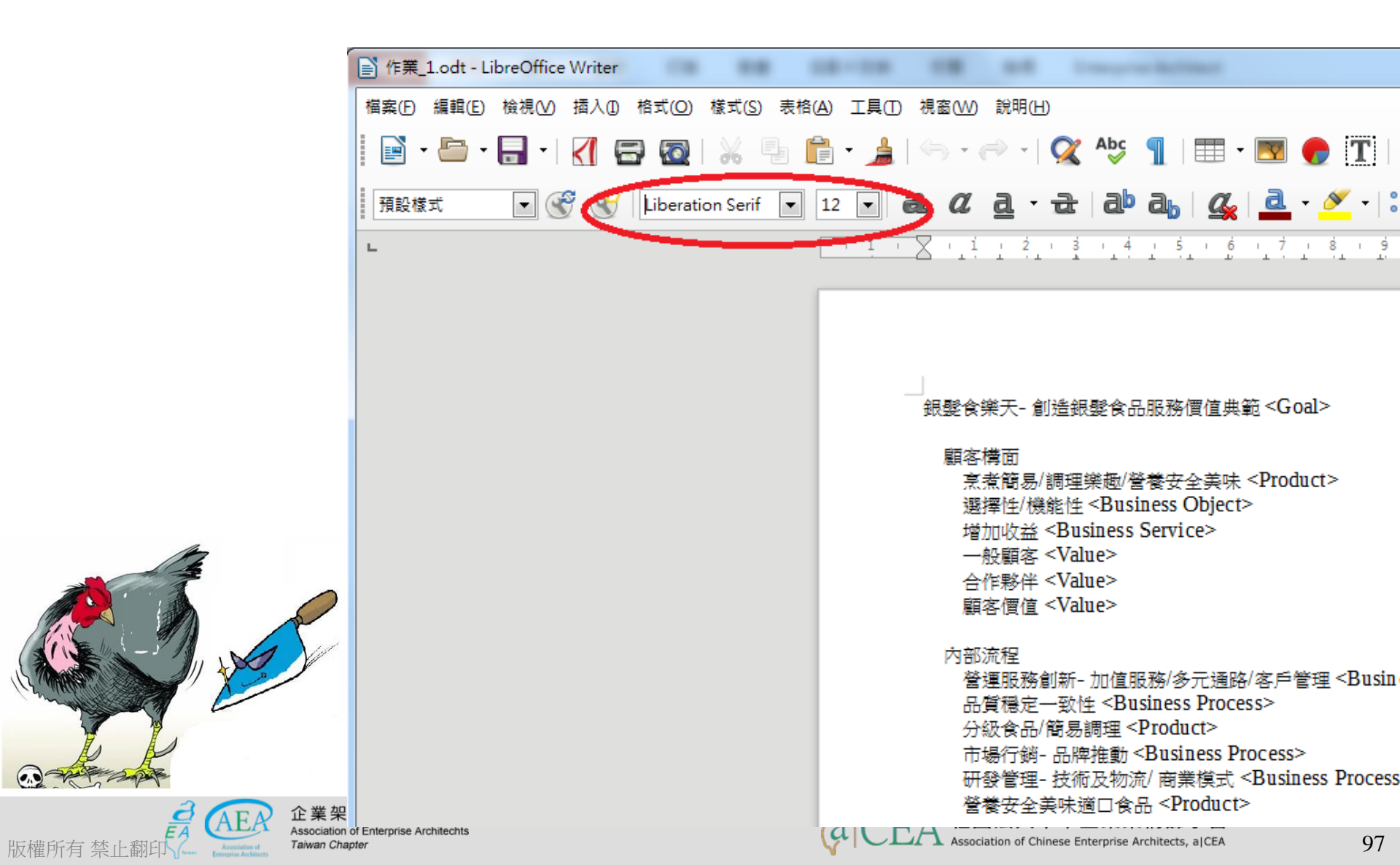

- 研習重點
- 下載Libre Office與認識 Writer
- Writer的操作介面
- 基本操作簡介
- 排版觀念介紹
- 製作公告
  - 製作公告模板
  - 段落與行距設定
  - 字元格式設定
- 製作公告
- 表格的製作
- 廣告 DM
- 商用信紙
- 建立大綱目錄操作教學
- Writer轉檔和存檔及匯出
- 自我學習

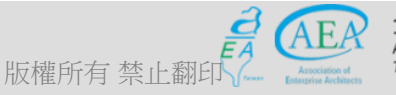

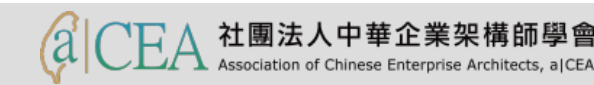

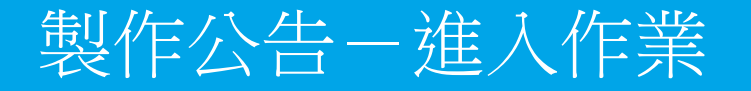

- 當使用Libre Office時,會出現開啟選擇的畫面,我們可以開啟舊檔, 也可以建立新檔。

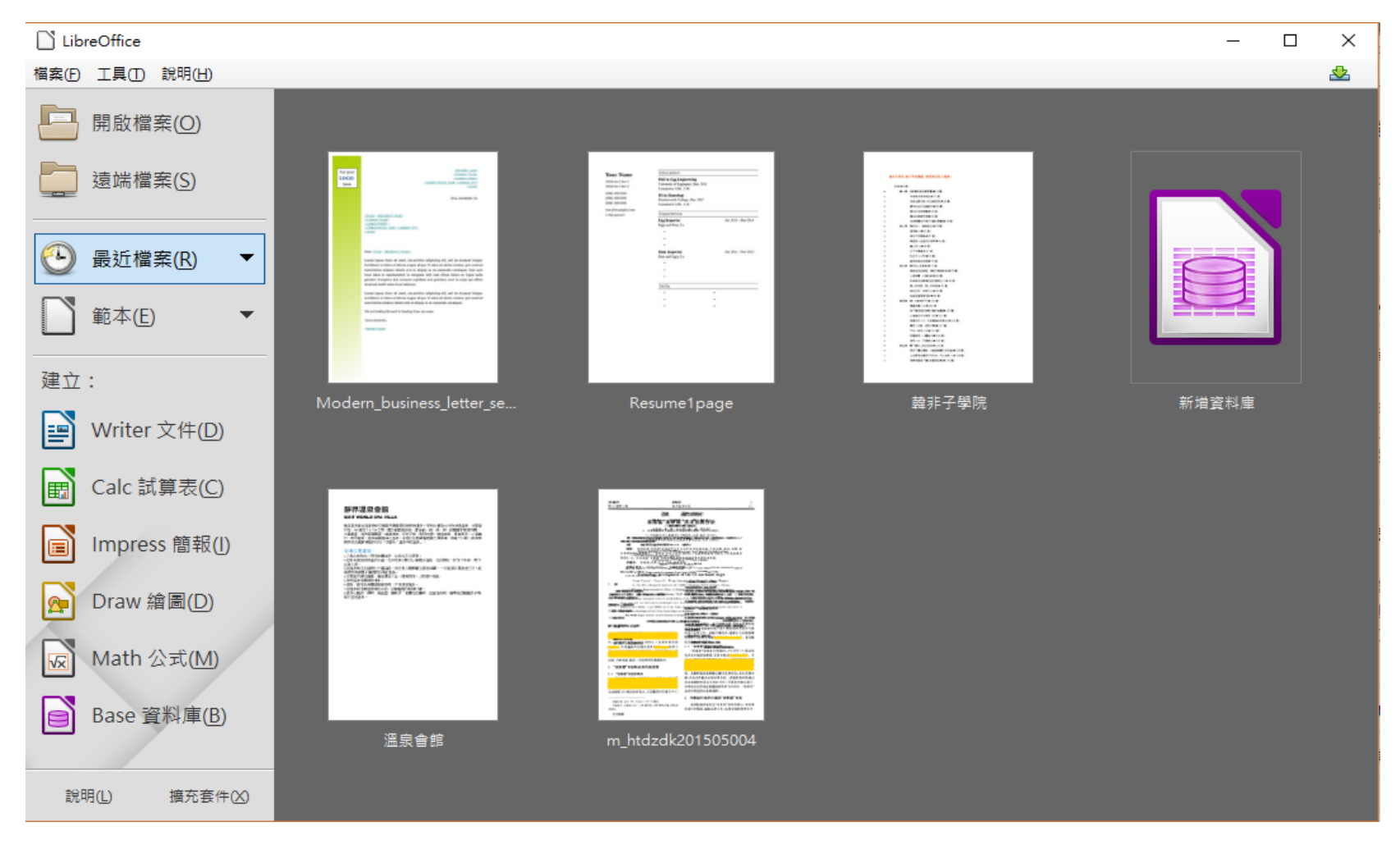

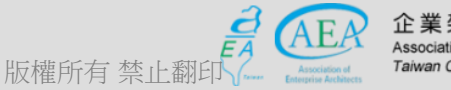

企業架構師協會 Association of Enterprise Architechts *Taiwan Chapter* 

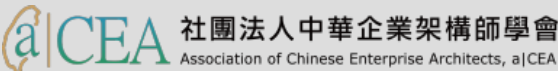

- 研習重點
- 下載Libre Office與認識 Writer
- Writer的操作介面
- 基本操作簡介
- 排版觀念介紹
- 製作公告
  - 製作公告模板
  - 段落與行距設定
  - 字元格式設定
- 製作公告
- 表格的製作
- 廣告 DM
- 商用信紙
- 建立大綱目錄操作教學
- Writer轉檔和存檔及匯出
- 自我學習

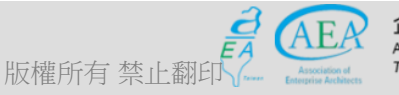

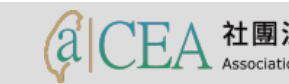

#### 製作公告-F11/樣式和格式/右頁/修改

- 首先,按F11鍵,開啟【樣式和格式】對話框,並至【右頁/修改】。

| [      | 1 無题         | [ 1 - Li | breC       | Office W | /riter |      |            |              |        |              |       |             |          |                  |     |    |          |    |        |          |                       | - 0   | ×         |
|--------|--------------|----------|------------|----------|--------|------|------------|--------------|--------|--------------|-------|-------------|----------|------------------|-----|----|----------|----|--------|----------|-----------------------|-------|-----------|
| 榰      | i案(F)        | 編輯(      | <u>E</u> ) | 檢視(⊻)    | 插入([   | ) 格式 | 0          | 樣式( <u>S</u> | ) 表格   | ( <u>A</u> ) | 工具(T) | 視窗(⊻        | ⊻) 說明    | (H)              |     |    |          |    |        |          |                       | i i   | 💁 🗙       |
|        |              | ·        | • [        | -        | <[     | 8    | 0          | Ж            |        |              | • 👌   | <b>\$</b> . | ÷ .      | Q                | Abc | 1  |          | -  |        | <b>T</b> | :#·Ω ≈                | 🗅 🗈 💡 | »         |
|        | 預設樣          | 式        |            | -        | 8 C    | 新約   | 細明體        |              | $\sim$ | 10.          | 5 🗸 🕻 | 1 0         | <u>م</u> | • <del>ਛ</del> ੇ | ab  | a  | <u>a</u> | a  | - 🖉    | •   :=   |                       |       | • »       |
| L      | •            | 1 (      | Χ          | ·_1      | i ż.   | 3    | _ <b>4</b> | 5            | i ģ    | 1 T          |       | · 9         | 10       | 1 <u>1</u>       | 12  | 13 | 14       | 15 | 16 _ 1 | 火 ^      | 様式和格式                 | 3     | x 👘       |
|        | -            |          |            |          |        |      |            |              |        |              |       |             |          |                  |     |    |          |    |        | -        | = a o b ::            | ■     | - 2       |
|        |              |          |            |          |        |      |            |              |        |              |       |             |          |                  |     |    |          |    |        |          | 預設樣式                  |       |           |
|        |              | _        |            |          |        |      |            |              |        |              |       |             |          |                  |     |    |          |    |        |          | 第一頁                   |       |           |
|        |              |          |            |          |        |      |            |              |        |              |       |             |          |                  |     |    |          |    |        |          | 左頁                    |       |           |
|        |              |          |            |          |        |      |            |              |        |              |       |             |          |                  |     |    |          |    |        | - 1      | 右: 新增( <u>A</u> )     |       |           |
|        |              |          |            |          |        |      |            |              |        |              |       |             |          |                  |     |    |          |    |        |          | 信: 修改(B)              |       | $\otimes$ |
|        |              |          |            |          |        |      |            |              |        |              |       |             |          |                  |     |    |          |    |        |          | 索引                    |       |           |
|        |              |          |            |          |        |      |            |              |        |              |       |             |          |                  |     |    |          |    |        |          | HTML                  |       |           |
|        |              |          |            |          |        |      |            |              |        |              |       |             |          |                  |     |    |          |    |        |          | 註腳                    |       |           |
|        |              |          |            |          |        |      |            |              |        |              |       |             |          |                  |     |    |          |    |        |          | 尾註                    |       |           |
|        |              |          |            |          |        |      |            |              |        |              |       |             |          |                  |     |    |          |    |        |          | 横向                    |       |           |
|        |              |          |            |          |        |      |            |              |        |              |       |             |          |                  |     |    |          |    |        |          |                       |       |           |
|        |              |          |            |          |        |      |            |              |        |              |       |             |          |                  |     |    |          |    |        | ~        | ✓ 顯示預覽                |       | 7         |
| <      |              |          |            |          |        |      |            |              |        |              |       |             |          |                  |     |    | <u>^</u> |    |        | >        |                       |       | _         |
|        | $\mathbb{X}$ | 搜尋       |            |          |        |      |            | $\sim$       |        |              | 找出全部  | 3 🗌 🖪       | 分大小齋     | 5( 📿             | 導質  | 按照 | Se a     | Ÿ. |        |          |                       |       |           |
| 101101 | 頁1/1         |          |            | 0個       | 字,0個   | 宇元   |            |              | 預設樣    | πť           |       |             | 中文 (正    | 體字)              |     |    |          | 9  |        |          | 0 00 00 - <del></del> | +     | 100%      |

版橇

- 研習重點
- 下載Libre Office與認識 Writer
- Writer的操作介面
- 基本操作簡介
- 排版觀念介紹
- 製作公告
  - 製作公告模板
  - 段落與行距設定
  - 字元格式設定
- 製作公告
- 表格的製作
- 廣告 DM
- 商用信紙
- 建立大綱目錄操作教學
- Writer轉檔和存檔及匯出
- 自我學習

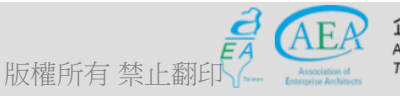

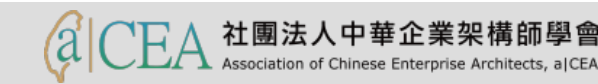

# 製作公告:設定頁面-F11/樣式和格式/右頁/新增/頁面

- 在右頁後,選擇【新增/頁面】設定紙張格式,並將左右上下分別做設定。

| 頁面樣式: 右頁        |                |           |                   |           | ×              |
|-----------------|----------------|-----------|-------------------|-----------|----------------|
| 統籌概覽 頁面 區均      | 塊 透明度 頁首 頁尾 邊相 | 国 多欄 註腳 文 | (字網格              |           |                |
| 紙張格式            |                |           |                   |           |                |
| 格式(E):          | Α4             | ~         |                   |           |                |
| 寬度(₩):          | 21.00 公分 ≑     |           |                   | ABC→      |                |
| 高度( <u>H</u> ): | 29.70 公分 ≑     |           |                   |           |                |
| 方向(Q):          | ● 縱向(P)        |           |                   |           |                |
|                 | ○ 横向(A)        |           |                   |           |                |
| 文字方向(1):        | 由左向右 (横書)      | $\sim$    | 送紙匣①:             | [採用印表機設定] | $\sim$         |
| 頁面邊距            |                |           | 版面配置設定            |           |                |
| 左(B):           | 2.80 公分 ≑      |           | 頁面的版面配置(P)        | 僅右頁       | $\sim$         |
| 右(C):           | 2.60 公分 ≑      |           | 頁碼(G):            | 1, 2, 3,  | $\sim$         |
| 上(四):           | 3.70 公分 ≑      |           | □ 行距皆相等(U)        |           |                |
| 下(E):           | 2.00 公分 ≑      |           | 参照樣式( <u>S</u> ): |           |                |
|                 |                |           |                   |           | $\sim$         |
|                 |                |           |                   |           |                |
|                 |                |           |                   |           |                |
|                 |                |           |                   |           |                |
|                 |                |           |                   |           |                |
|                 |                |           |                   |           |                |
| 1077 H H        |                |           | The star          |           |                |
| 說明( <u>H</u> )  |                |           | 確定 指定(            | (A) 取満    | 里設( <u>R</u> ) |

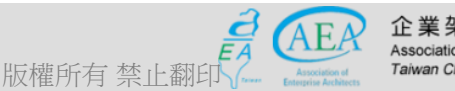

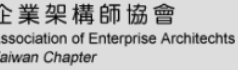

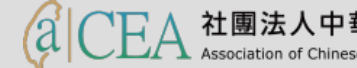

# 製作公告:設定頁面-F11/樣式和格式/右頁/新增/頁尾

- 在右頁後,選擇【新增/頁尾】勾選顯示頁尾,並設定間距。

| 統籌概覽 頁面 區塊 透明度 頁首 頁尾 邊框 多欄 註腳 文字網格                                                                                                    |
|----------------------------------------------------------------------------------------------------|
| 夏尾         ☑ 顯示頁尾(E)         ☑ 立右頁內容相同(C)         ☑ 首頁內容相同(C)         ☑ 首頁內容相同(C)         左邊距(L):         □ 右邊距(D):         □ 復用自動最適調整的間隔(M)         高度(L):       0.70 公分 •         □ 自動最適調整高度(A)         耳他(G) |
| 說明(H) 確定 指定(A) 取消 重設(R)                                                                                                    |

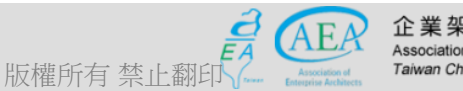

全業架構師協會 ssociation of Enterprise Architechts *aiwan Chapter* 

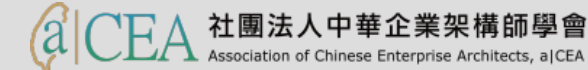

- 研習重點
- 下載Libre Office與認識 Writer
- Writer的操作介面
- 基本操作簡介
- 排版觀念介紹
- 製作公告
  - 製作公告模板
  - 段落與行距設定
  - 字元格式設定
- 製作公告
- 表格的製作
- 廣告 DM
- 商用信紙
- 建立大綱目錄操作教學
- Writer轉檔和存檔及匯出
- 自我學習

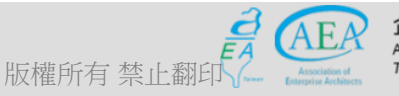

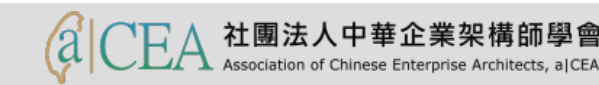

製作公告:設定頁面-F11/樣式和格式/右頁/新增/字型

- 在右頁後,選擇【新增/字型】,並設定字型。

版權所有 禁止翻

| 亞洲語言版面配置                    | 色彩標明   | 1 大綱 | 剛與編號             | 定位點  | 首字放             | 大    | 區塊             | 透明度     | 邊框   | 條件 |
|-----------------------------|--------|------|------------------|------|-----------------|------|----------------|---------|------|----|
| 統籌概覽 編                      | 非和間距   | 對齊   | 換行和              | 分頁   | 亞洲語言排           | 版式樣  | 7              | "型 특    | 字型效果 | 位置 |
| 5文字型                        |        |      |                  |      |                 |      |                |         |      |    |
| 字型(B)                       |        |      | 樣式( <u>C</u> )   | *    | :/小(D):         | 語言   | (E) :          |         |      |    |
| Liberation Serif            |        | •    | - 標準             | • 1  | 2 pt 🔹          | ・ 英文 | て(美國)          |         |      | •  |
| 螢幕顯示和列印使                    | 用統一的字型 |      |                  |      |                 |      |                |         |      |    |
| 5洲文字字刑                      |        |      |                  |      |                 |      |                |         |      |    |
| 字型(F)                       |        |      | 樣式( <u>G</u> )   | *    | :小( <u>H</u> ): | 語言   | (D):           |         |      |    |
| ÷< (0000.8÷                 |        |      |                  |      |                 |      | -              |         |      |    |
| 新甜明體                        |        |      | - 標準             | - 1  | 0.5 pt 🗖        | -    | 中文 (正          | 體字)     |      | -  |
| 新補明證                        | 田纮二的京刑 |      | • 標準             | • 1  | 0.5 pt          |      | 中文 (正          | 體字)     |      | •  |
| 新 細 明 題<br>螢幕顯示和列印使         | 用統一的字型 |      | ▼ 標準             | • 1  | 0.5 pt          |      | 中文 (正          | 體字)     |      | •  |
| 新細明證<br>螢幕顯示和列印使            | 用統一的字型 |      | ▼」標準             | • 1  | 0.5 pt          |      | 中文 (正          | 體字)     |      | •  |
| 新 <u>細明</u> 證<br>螢幕顯示和列印使   | 用統一的字型 |      | ₹                | • 1  | 0.5 pt 🖣        |      | 中文 (正          | 體字)     |      | •  |
| 新細明證<br>螢幕顯示和列印使            | 用統一的字型 |      | ₹                | • 1  | 0.5 pt          |      | 中文 (正          | 體字)     |      | •  |
| 新 <u>細</u> 明證<br>螢幕顯示和列印使   | 用統一的字型 |      | ₹                | ▼ 1  | 0.5 pt          |      | <u>中文 (正</u>   | 體字)     |      | •  |
| 新 <i>种</i> 吗 20<br>螢幕顯示和列印使 | 用統一的字型 |      | ₹                | ▼ 1  | 0.5 pt          |      | <u>中文 (正</u>   | 體字)     |      | •  |
| 新細明證<br>螢幕顯示和列印使            | 用統一的字型 |      | ▼                | ▼ 1  | 0.5 pt          |      | <u>中文 (正</u> ) | 體字)     |      | •  |
| 新細明證<br>螢幕顯示和列印使            | 用統一的字型 |      | ▼                | ▼ 1  | 0.5 pt          |      | <u>中文 (正</u>   | 體字)     |      | •  |
| 新細明證<br>螢幕顯示和列印使            | 用統一的字型 |      | ▼                | ▼ 1  | 0.5 pt          |      | <u>中文 (正</u>   | 禮字)<br> |      | •  |
| 新 <i>种</i> 吗證<br>螢幕顯示和列印使   | 用統一的字型 |      | ▼                | ▼ 1  | 0.5 pt          |      | <u>中文 (正</u>   | 禮字)     |      | •  |
| 新細明證<br>  螢幕顯示和列印使          | 用統一的字型 |      | • 標準<br>Lorem i  | psum | 0.5 pt          |      | <u>中文 (正</u>   | 禮字)<br> |      | •  |
| 新細明證 螢幕顯示和列印使               | 用統一的字型 |      | • 標準<br>Lorem ij | psum | 0.5 pt          | *    |                | 禮字)<br> |      |    |
| 新細明證 螢幕顯示和列印使               | 用統一的字型 |      | • 標準<br>Lorem ij | psum | 0.5 pt          | 〈善   |                | 禮字)<br> |      |    |

- 研習重點
- 下載Libre Office與認識 Writer認識 Writer
- Writer的操作介面
- 基本操作簡介
- 排版觀念介紹
- 製作公告
- 表格的製作
  - 表格基本功能:設背景顏色、框線設定等
  - 增刪直行或橫列
  - 合併/分割儲存格
  - 單儲存格如何跨頁
- 廣告 DM
- 商用信紙
- 建立大綱目錄操作教學
- Writer轉檔和存檔及匯出
- 自我學習

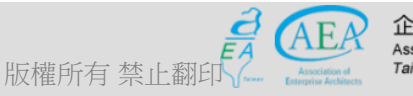

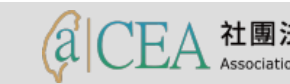

#### 表格製作-基本功能

- 本例將建立一個成績單的表格,完成此表格後,進一步結合「存成樣版」、「合併列印」的功能。
- 建立表格:把游標停在要新建表格的地方→「插入/表格」或用滑鼠點 選來建立。

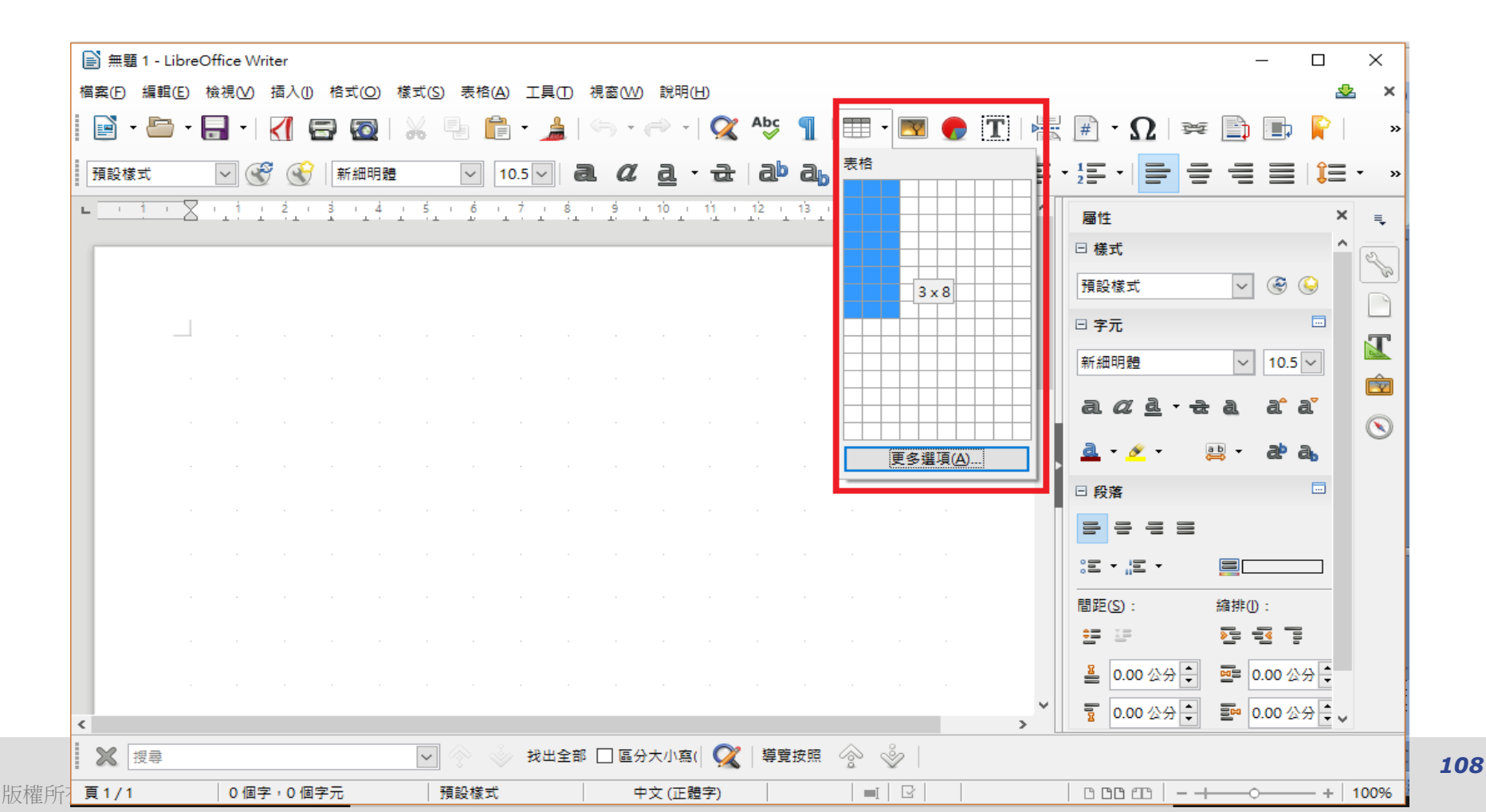
#### 表格製作-基本功能

- 本例將新增一個成績單的表格,插入完表格→先輸入文字。
- 變換背景顏色。

版權所有

- 儲存格內的文字→垂直置中。
- 設定格線: 選取好儲存格之後→【格式(或右鍵)/表格/邊框】。

| Ð  | 無題     | 1 - Lib | reO      | ffice V | Vriter     |     |      |      |               |           |               |     |    |              |          |                |     |          |           |          |           |     |       |          |            |                   |        | _              |        | >        | ×  |
|----|--------|---------|----------|---------|------------|-----|------|------|---------------|-----------|---------------|-----|----|--------------|----------|----------------|-----|----------|-----------|----------|-----------|-----|-------|----------|------------|-------------------|--------|----------------|--------|----------|----|
| 檔案 | €Œ     | 編輯(E    | ) 桜      | 檢視(⊻)   | 插)         | ላወ  | 格式(0 | ) 樣: | 式( <u>S</u> ) | 表格        | ≜( <u>A</u> ) | 工具( | D  | 視窗( <u>W</u> | ) 說明     | 月( <u>H</u> )  |     |          |           |          |           |     |       |          |            |                   |        |                |        | &        | ×  |
|    | -<br>- | Ŀ       | -        | -<br>-  | <          |     | ]    |      | 6 0           |           |               | •   |    | ;,           | Ì        | -   Ç          | χ Α | bc<br>V  |           |          | - <u></u> | -   | Τ     |          | # -        | $\mathbf{\Omega}$ | 英      |                | 🗈 📔    |          | »  |
| 表  | 格內     | 容       |          | ~ (     | <b>S</b> ( | ¥   | 新細明  | 月體   |               | $\sim$    | 10.           | 5 ~ | đ  | a            | <u>a</u> | τī             | t i | ab (     | aþ        | <u>a</u> | a         | - 🦉 | -     | -        | - 1        |                   | ļ      |                |        | <b>-</b> | »  |
| -  | 14     | 13      | •        | 12      | 11         | 10  | , j  | 8    | 1             | Ż         | 6             | 5   | T  | 4 (          | 3        | 2              | 1   | • 🛛      | 11        | ÷        | 2 1       | 3 I | 4     | 5 ^      | 屬性         |                   |        |                |        | ×        | ≡. |
| Г  |        |         |          |         |            |     |      |      |               |           |               |     |    |              |          |                |     |          |           |          |           |     |       | -        | □ 様式       | ;                 |        |                |        | ^ _      |    |
|    |        |         |          |         |            |     |      |      |               |           |               |     |    |              |          |                |     |          |           |          |           |     |       |          | 表格应        | 四容                |        | ~ (            | ی 😔    |          | 2  |
|    |        | _       |          |         |            |     |      |      |               |           |               |     |    |              |          |                |     |          |           |          |           |     |       |          | □ 字元       | ;                 |        |                |        | L        |    |
|    |        |         | 编        | 號       |            |     |      | 姓    | 名             |           |               |     |    | 地址           |          |                |     | J        | <b>衣績</b> |          |           |     |       |          | 新細即        | 閉                 |        |                | 10.5 ~ |          | Γ  |
|    |        |         |          |         |            |     |      |      |               |           |               |     |    |              |          |                |     |          |           |          |           |     |       |          |            | 5                 | _      |                |        |          | Ŷ  |
|    |        |         |          |         |            |     |      |      |               |           |               |     |    |              |          |                |     |          |           |          |           |     | _     |          | al         | 2 4               | • च्छे | ēl i           | a a    | C        |    |
|    |        |         | $\vdash$ |         |            |     |      |      |               |           |               |     |    |              |          |                |     |          |           |          |           |     | -     |          | <u>a</u> - | 🥖 🕶               | a<br>Ç | ₿ <b>-</b> 6   | æ a    |          |    |
|    |        | L       |          |         |            |     |      |      |               |           |               |     |    |              |          |                |     |          |           |          |           |     |       |          | □ 段落       | F                 |        |                |        |          |    |
|    |        |         |          |         |            |     |      |      |               |           |               |     |    |              |          |                |     |          |           |          |           |     |       |          |            |                   |        | [=             |        |          |    |
|    |        |         |          |         |            |     |      |      |               |           |               |     |    |              |          |                |     |          |           |          |           |     |       |          | ;i] •      | <u>1</u> 2 •      |        |                |        |          |    |
|    |        |         |          |         |            |     |      |      |               |           |               |     |    |              |          |                |     |          |           |          |           |     |       |          | 間距(S       | ):                | ł      | 縮排(1):         |        |          |    |
|    |        |         |          |         |            |     |      |      |               |           |               |     |    |              |          |                |     |          |           |          |           |     |       |          | =          |                   |        | <mark>)</mark> | 000    |          |    |
| <  |        |         |          |         |            |     |      |      |               |           |               |     |    |              |          |                |     |          |           |          |           |     |       | <b>`</b> | <u></u>    | .00 公分            |        | <b>0.0</b>     | 0公分    | ¥        |    |
|    |        |         |          |         |            |     |      |      |               |           |               | +   |    |              | •        | =1             | =1  | <b>_</b> |           | -        |           |     | F     | -        | -          | <b>)</b> %        | 0.0    | #.#            | ►ABC   |          | »  |
| 2  | 3 1    | 뜆尋      |          |         |            |     |      |      | $\sim$        |           |               | 找出; | 全部 |              | 入小       | 寫( 🤇           | 2   | 導覽技      |           |          | ÷         |     |       |          |            |                   |        |                |        |          |    |
| 頁  | 1/1    |         |          | 6個5     | 7,6        | 個字元 | ī.   |      | 預設            | <b>様式</b> |               | [   |    | 中文(          | 正體字      | <sup>2</sup> ) |     |          |           |          |           | ₹   | 長格1:D | 1        |            | 100               | - +-   |                |        | 100      | 3% |

#### 表格製作-表格設定

- 本例將新增一個成績單的表格,插入完表格→先輸入文字。
- 變換背景顏色。

版權所有

- 儲存格內的文字→垂直置中。
- 設定格線: 選取好儲存格之後→【格式(或右鍵)/表格/邊框】。

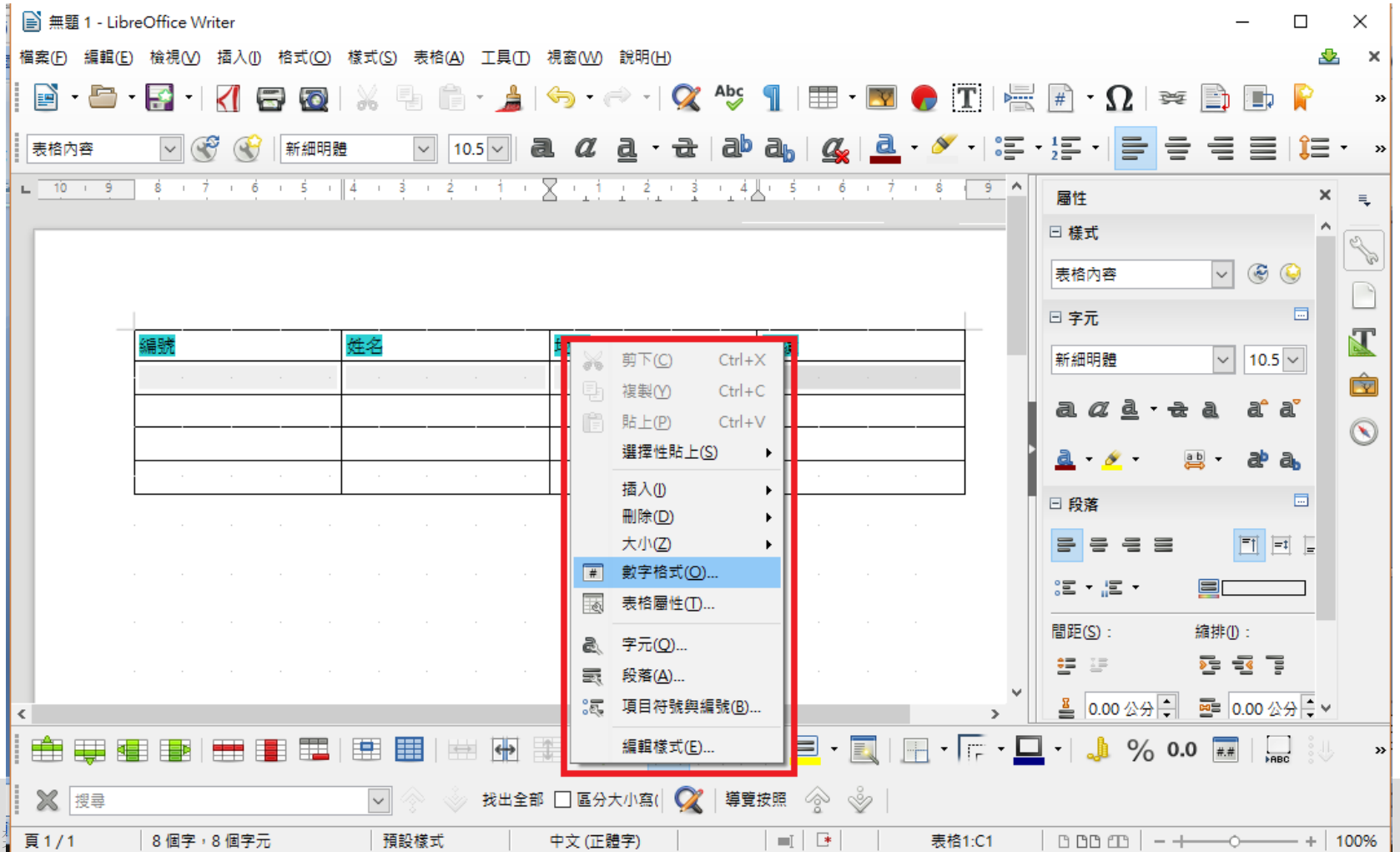

- 研習重點
- 下載Libre Office與認識 Writer認識 Writer
- Writer的操作介面
- 基本操作簡介
- 排版觀念介紹
- 製作公告
- 表格的製作
  - 表格基本功能:設背景顏色、框線設定等
  - 增刪直行或橫列
  - 合併/分割儲存格
  - 單儲存格如何跨頁
- 廣告 DM
- 商用信紙
- 建立大綱目錄操作教學
- Writer轉檔和存檔及匯出
- 自我學習

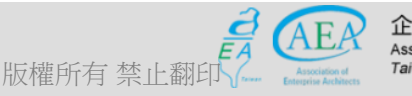

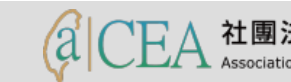

#### 表格製作-新增行列

- 表格內按右鍵顯示表格選項 → 插入。

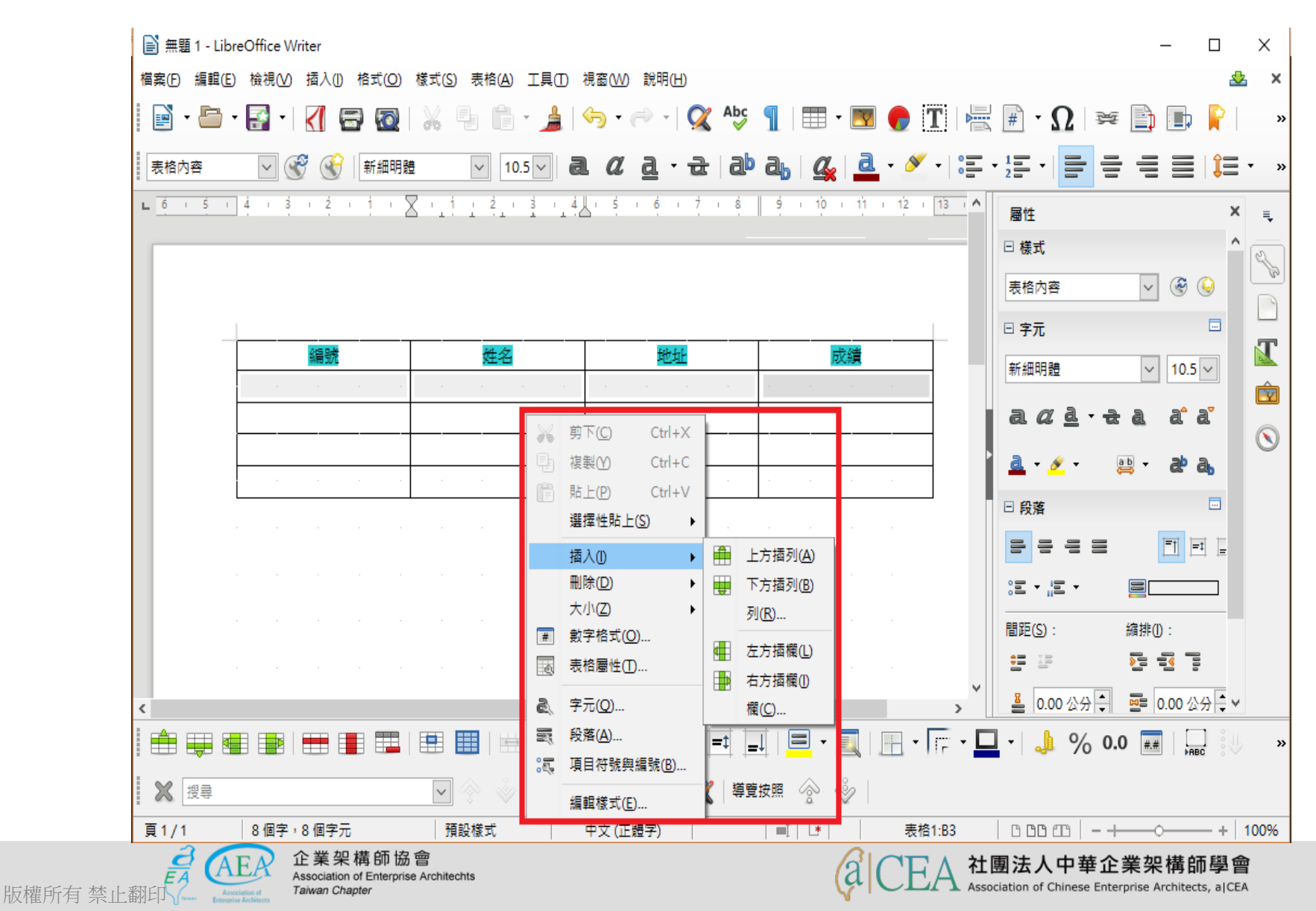

- 研習重點
- 下載Libre Office與認識 Writer認識 Writer
- Writer的操作介面
- 基本操作簡介
- 排版觀念介紹
- 製作公告
- 表格的製作
  - 表格基本功能:設背景顏色、框線設定等
  - 增刪直行或橫列
  - 合併/分割儲存格
  - 單儲存格如何跨頁
- 廣告 DM
- 商用信紙
- 建立大綱目錄操作教學
- Writer轉檔和存檔及匯出
- 自我學習

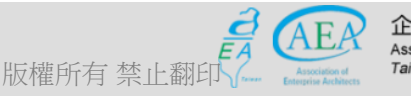

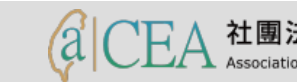

# 表格製作-合併/分割儲存格

- 表格內先選擇區塊mark後按合併儲存格或分割儲存格選項 → 合併或分割儲存格。

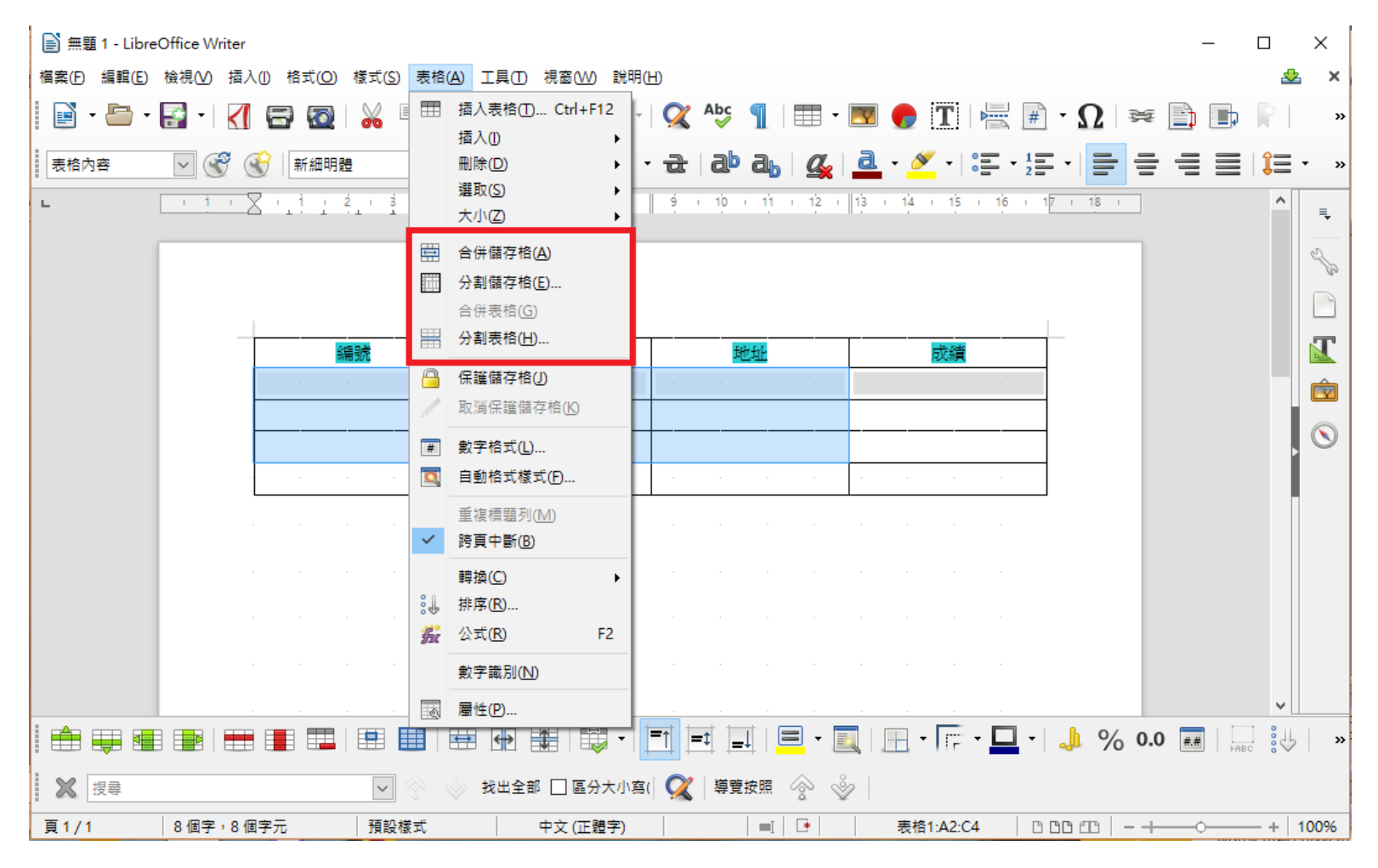

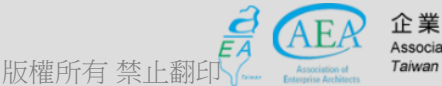

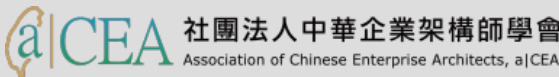

- 研習重點
- 下載Libre Office與認識 Writer認識 Writer
- Writer的操作介面
- 基本操作簡介
- 排版觀念介紹
- 製作公告
- 表格的製作
  - 表格基本功能:設背景顏色、框線設定等
  - 增刪直行或橫列
  - 合併/分割儲存格
  - 單儲存格如何跨頁
- 廣告 DM
- 商用信紙
- 建立大綱目錄操作教學
- Writer轉檔和存檔及匯出
- 自我學習

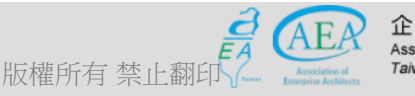

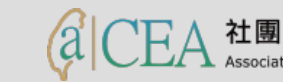

#### 表格製作-單儲存格如何跨頁

- 表格內如果儲存格過長會跨頁按跨頁中斷→取消打勾即可讓儲存格跨頁。

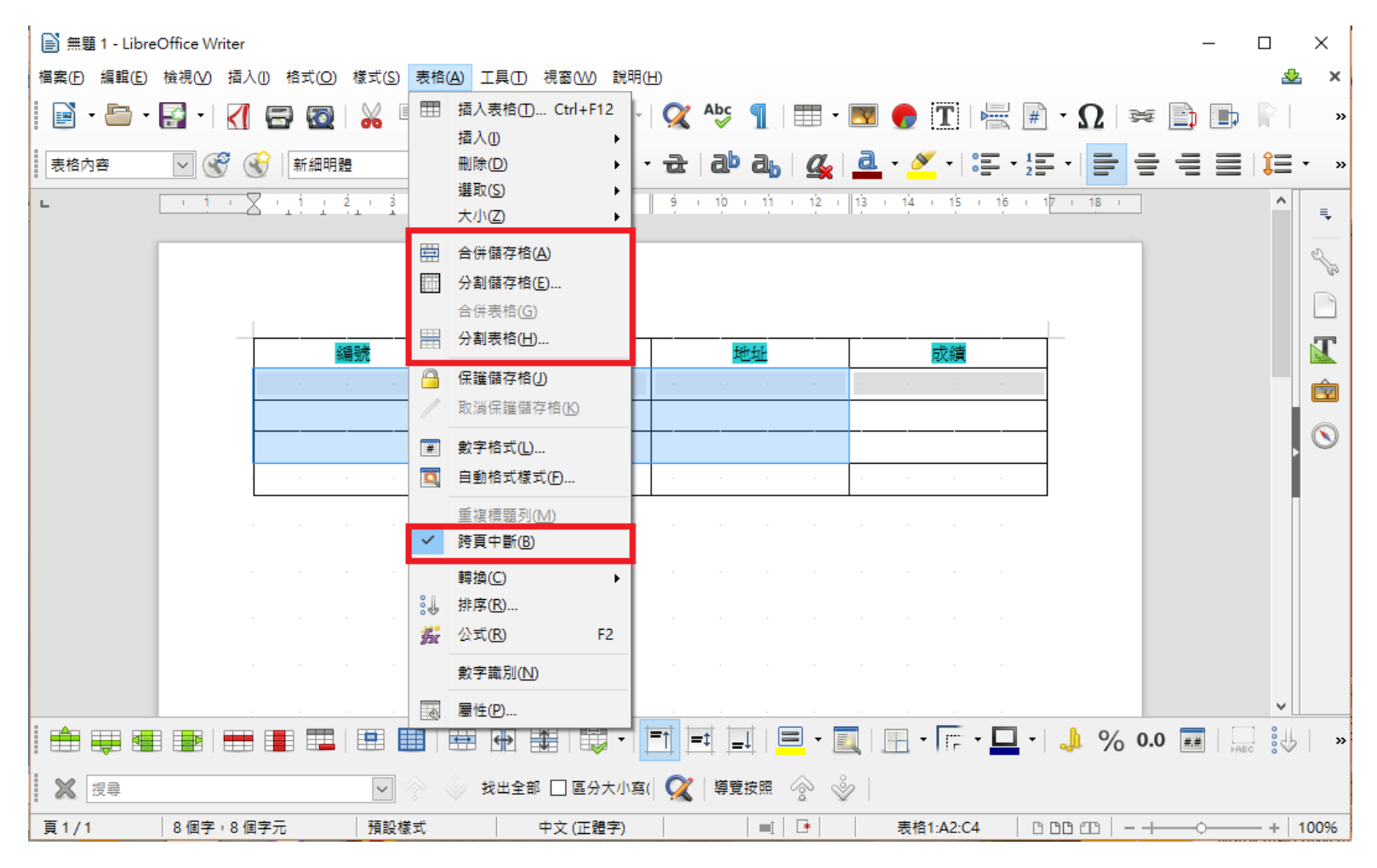

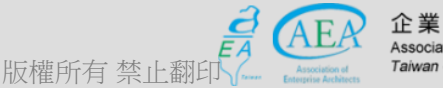

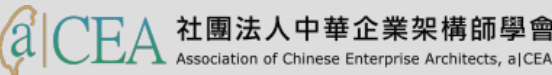

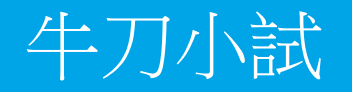

- 請練習將目前作業區設定一個 5x3 表格,並將表頭區文字設定顏色、字體與大小後預覽。
- 請練習將任一儲存格合併,分割,以及跨頁。

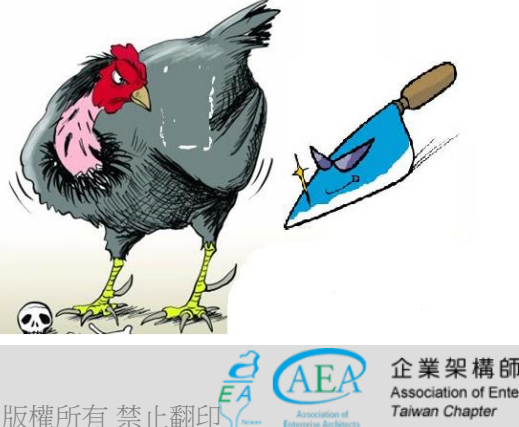

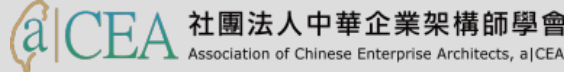

- 研習重點
- 下載Libre Office與認識 Writer認識 Writer
- Writer的操作介面
- 基本操作簡介
- 排版觀念介紹
- 製作公告
- 表格的製作
  - 表格基本功能:設背景顏色、框線設定等
  - 增刪直行或橫列
  - 合併/分割儲存格
  - 單儲存格如何跨頁
- 廣告 DM
- 商用信紙
- 建立大綱目錄操作教學
- Writer轉檔和存檔及匯出
- 自我學習

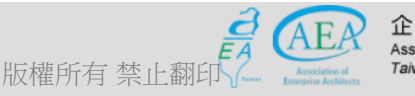

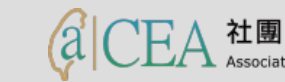

- 研習重點
- 下載Libre Office與認識 Writer認識 Writer
- 認識 Writer
- Writer的操作介面
- 基本操作簡介
- 排版觀念介紹
- 製作公告
- 表格的製作
- 廣告 DM
- 商用信紙
- 建立大綱目錄操作教學
- Writer轉檔和存檔及匯出
- 自我學習

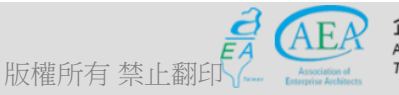

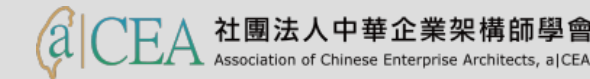

#### 廣告DM-透過範本選擇適當

- 廣告DM-透過檔案/範本/開啟範本,選擇文件格式運用。

| Đ   | aw-1simple.ott (唯讀) - LibreOffice Writer — □ ×                                                                                                    |            | пх                                       |          |                       |
|-----|----------------------------------------------------------------------------------------------------|------------|------------------------------------------|----------|-----------------------|
| 檔案  | 📄 stl-05.ott (唯讀) - LibreOffice Writer — 🗌                                                                                                    | ×          | 0                                        |          |                       |
|     | 檔案(E) 編輯(E) 檢視(V) 插入(I)                                                                                                    |            | ▼ 船尋找                                    | ~ 🕐      |                       |
| 此   |                                                                                                    | <b>)</b> » | ▼ ab 取代 ▼                                |          |                       |
|     | 此文件以唯讀模式開設・ 編輯文件 ×                                                                                                    | ₹          | <ul> <li>▶ 建取 ▼</li> <li>○ 編輯</li> </ul> |          |                       |
|     | #authorcons ^ pis                                                                                                    | 4          | Î                                        | ^        |                       |
|     |                                                                                                    |            |                                          |          |                       |
|     |                                                                                                    | A          |                                          |          |                       |
|     |                                                                                                    |            |                                          |          |                       |
|     |                                                                                                    | $\odot$    |                                          |          |                       |
|     |                                                                                                    |            |                                          |          |                       |
|     |                                                                                                    |            |                                          |          |                       |
|     |                                                                                                    |            |                                          |          |                       |
|     |                                                                                                    |            |                                          |          |                       |
|     |                                                                                                    |            |                                          |          |                       |
| 8   |                                                                                                    |            | *                                        |          |                       |
|     |                                                                                                    |            | 4<br>*                                   | <b>,</b> |                       |
| 1   | C >                                                                                                    |            | ÷.                                       | - 🕀      |                       |
| 頁   | 🔀 搜尋 🔽 🖓 🚫 找出全部 🗌 區分大小寫( 📿 ) 導覽按照 🔗 🔌                                                                                                    |            | • 🗶 .::                                  |          | on X                  |
| X   | 頁1/1     28 個字:198 個字元     第一頁     ■     □     □     □     □     □     □     □     □     □     □     □     □     □     □     □     □     □     □     □     □     □     □     □     □     □     □     □     □     □     □     □     □     □     □     □     □     □     □     □     □     □     □     □     □     □     □     □     □     □     □     □     □     □     □     □     □     □     □     □     □     □     □     □     □     □     □     □     □     □     □     □     □     □     □     □     □     □     □     □     □     □     □     □     □     □     □     □     □     □     □     □     □     □     □     □     □     □     □     □     □     □     □     □     □     □     □     □     □     □     □     □     □     □     □     □     □     □     □     □     □     □     □     □     □     □     □     □     □     □     □ | 100%       |                                          |          |                       |
| XQ摄 |                                                                                                    |            |                                          |          | Norton<br>by Symantec |
| -   |                                                                                                    | _          |                                          |          |                       |

版櫂

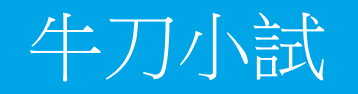

#### 請練習選擇一個精靈建立一個文檔後,另存新檔。

版權所有禁止翻印

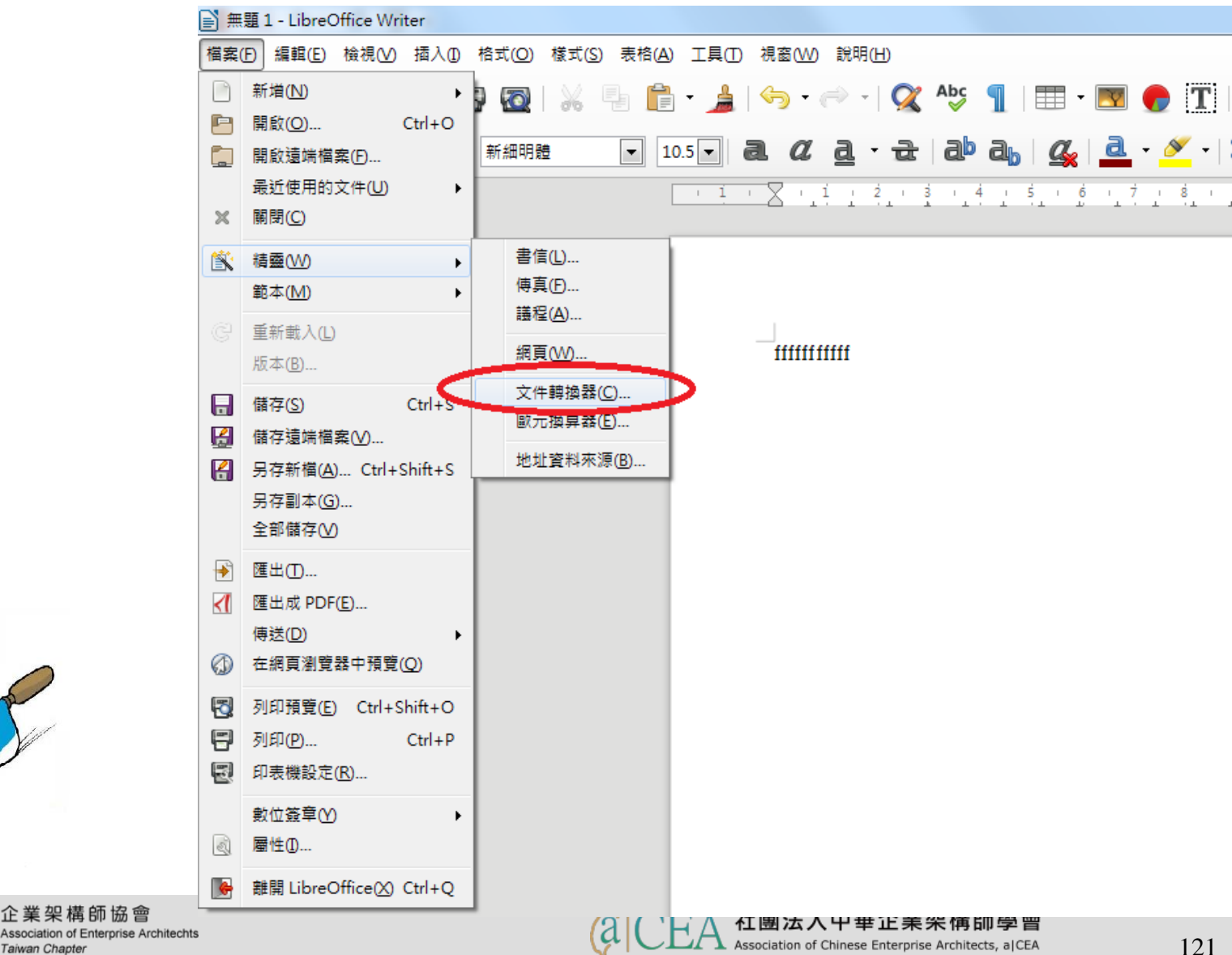

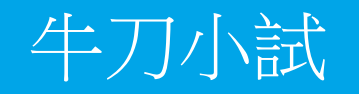

#### • 請練習選擇一個精靈建立一個文檔後,另存新檔。

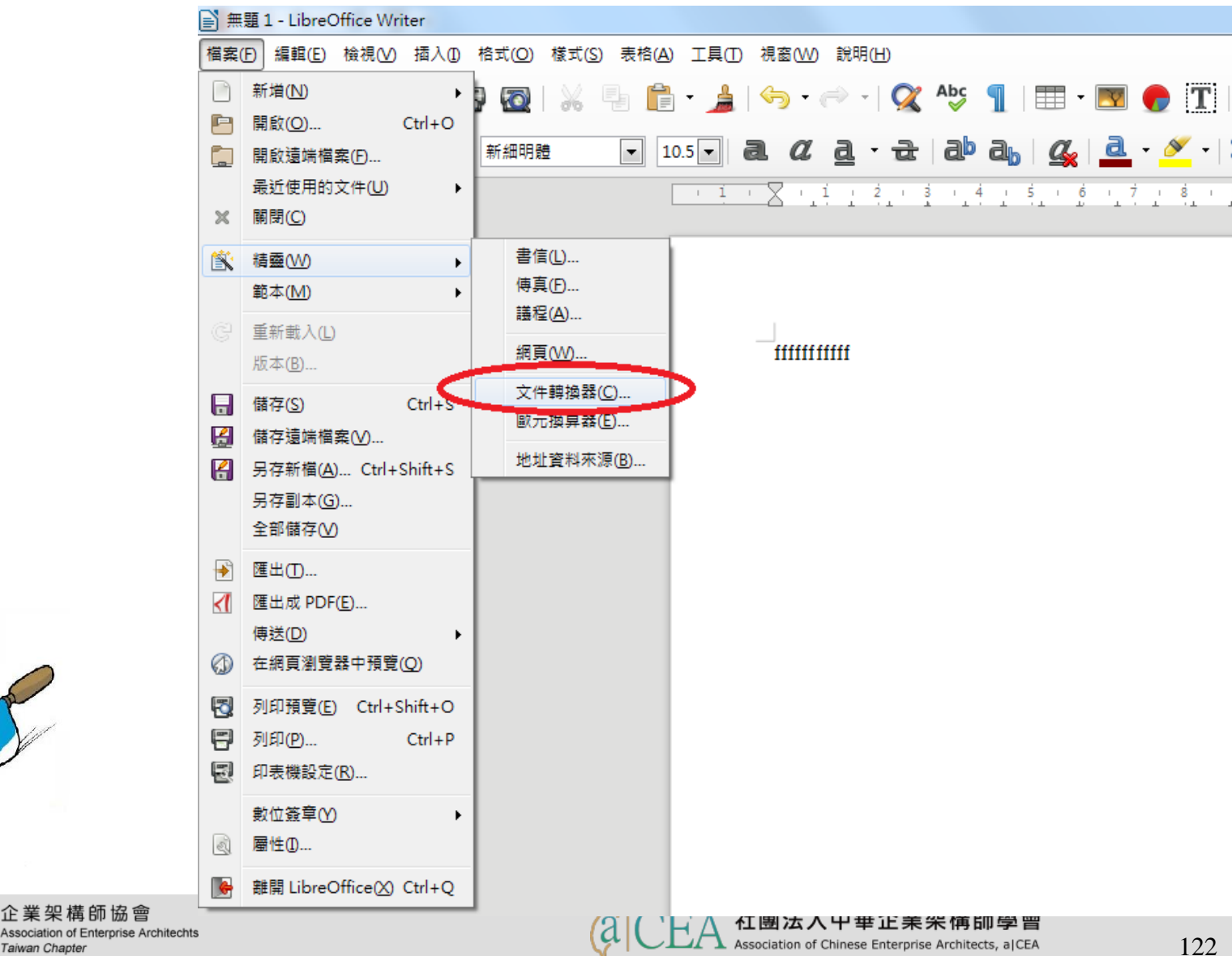

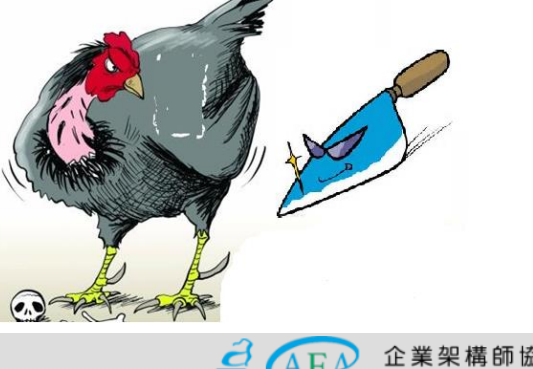

版權所有禁止翻印

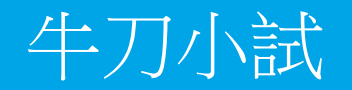

#### • 請練習選擇一個精靈建立一個文檔後,另存新檔。

版權所有 禁止翻印

| 文件轉換器                                        |                             | ×                 |
|----------------------------------------------|-----------------------------|-------------------|
| 0101<br>10010<br>100110<br>本積靈可將傳統格式文件轉換為辦公應 | <b>人。《人》</b><br>用程式的開放文件格式( | DDF) •            |
| 請選擇要轉換的文件類型:                                 |                             |                   |
| Microsoft Office()                           |                             |                   |
| Word 文件(J)                                   | Exc                         | :el 文件( <u>K)</u> |
| 📃 PowerPoint/Publisher 文件(L)                 |                             |                   |
|                                              |                             |                   |
|                                              |                             |                   |
|                                              |                             |                   |
| ▼ 製作記錄檔案(O)                                  |                             |                   |
| 取消(C) 說明(H)                                  | <                           | <返回(B) 繼續(X) >>   |
|                                              |                             |                   |

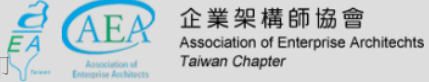

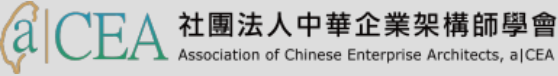

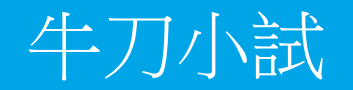

#### • 請練習選擇一個精靈建立一個文檔後,另存新檔。

|   | S         |
|---|-----------|
|   |           |
| 2 | へ 光 加 堆 の |

版權所有禁止翻印

| 文件轉換器 - Word 文件  | ×                                                       |  |
|------------------|---------------------------------------------------------|--|
|                  |                                                         |  |
| 範本               |                                                         |  |
| ✓ Word 範本        |                                                         |  |
| ☑ 包含子目錄(N)       |                                                         |  |
| 匯入從:             | C:\Users\harn\Documents                                 |  |
| 儲存到( <u>A</u> ): | C:\Users\harn\AppData\Roaming\LibreOffice\4\user\templa |  |
| 文件               |                                                         |  |
| ✓ Word 文件        |                                                         |  |
| ☑ 包含子目錄(E)       |                                                         |  |
| 匯入從:             | C:\Users\harn\Documents                                 |  |
| 儲存到(E):          | C:\Users\harn\Documents                                 |  |
|                  |                                                         |  |
| 取消(C)            | 說明( <u>H</u> ) << 返回( <u>B</u> ) 繼續(∑) >>               |  |
|                  |                                                         |  |

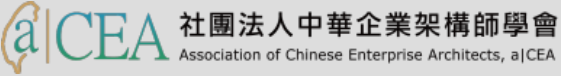

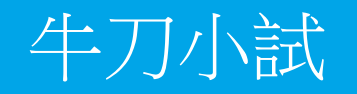

#### 請練習選擇一個範本建立一個文檔後,另存新檔。

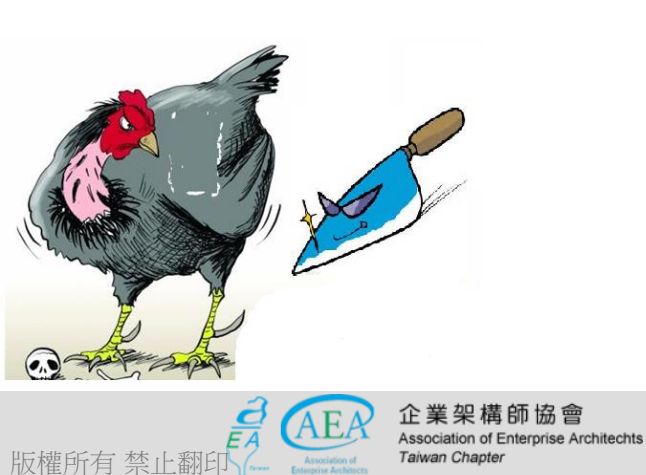

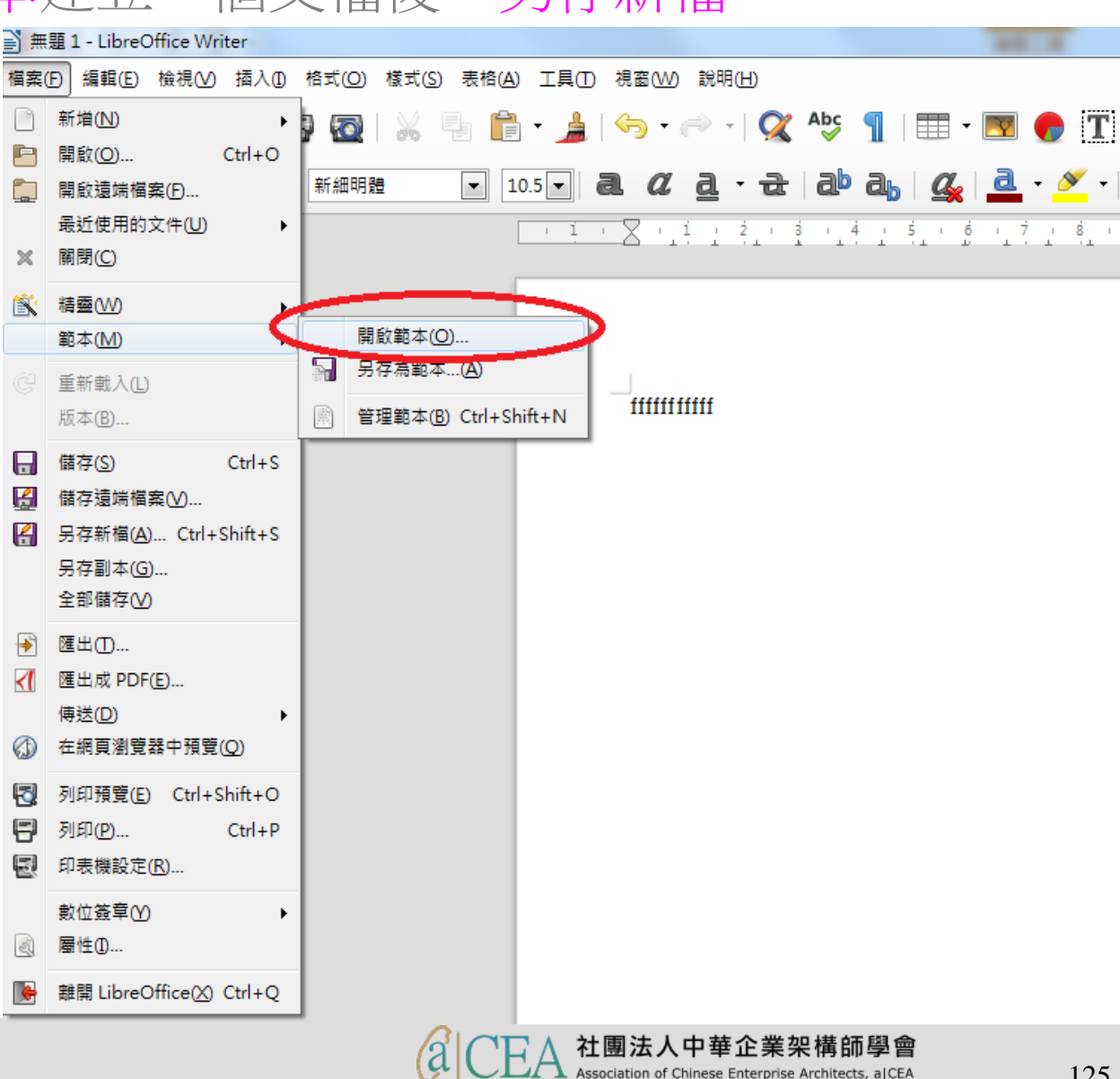

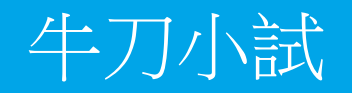

• 請練習選擇一個範本建立一個文檔後,另存新檔。

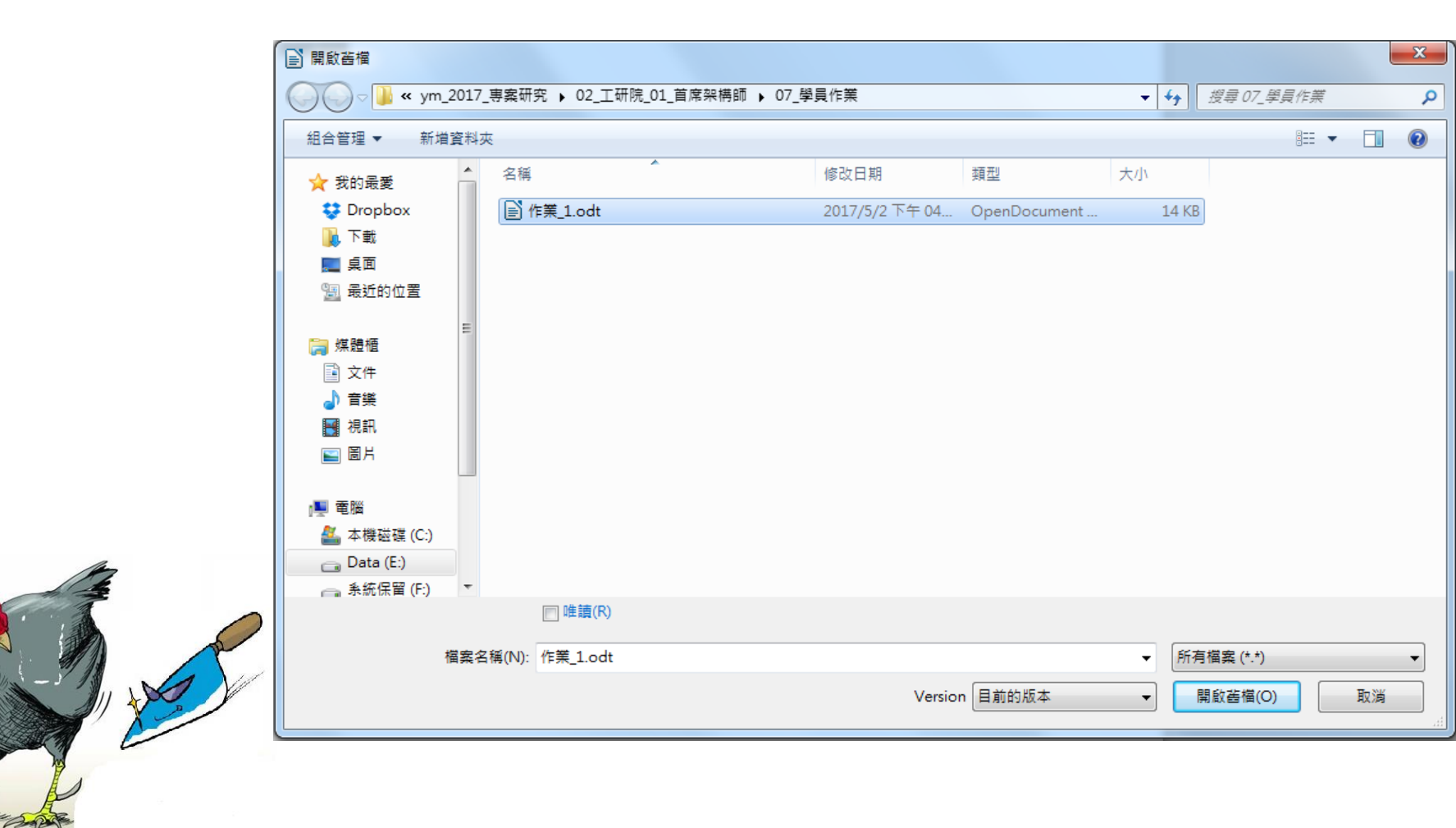

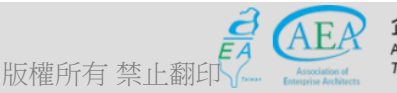

(0, )

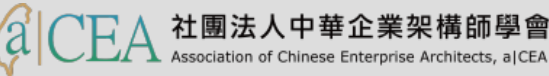

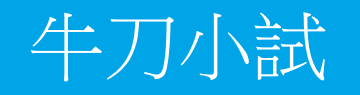

• 請練習選擇一個範本建立一個文檔後,另存新檔。

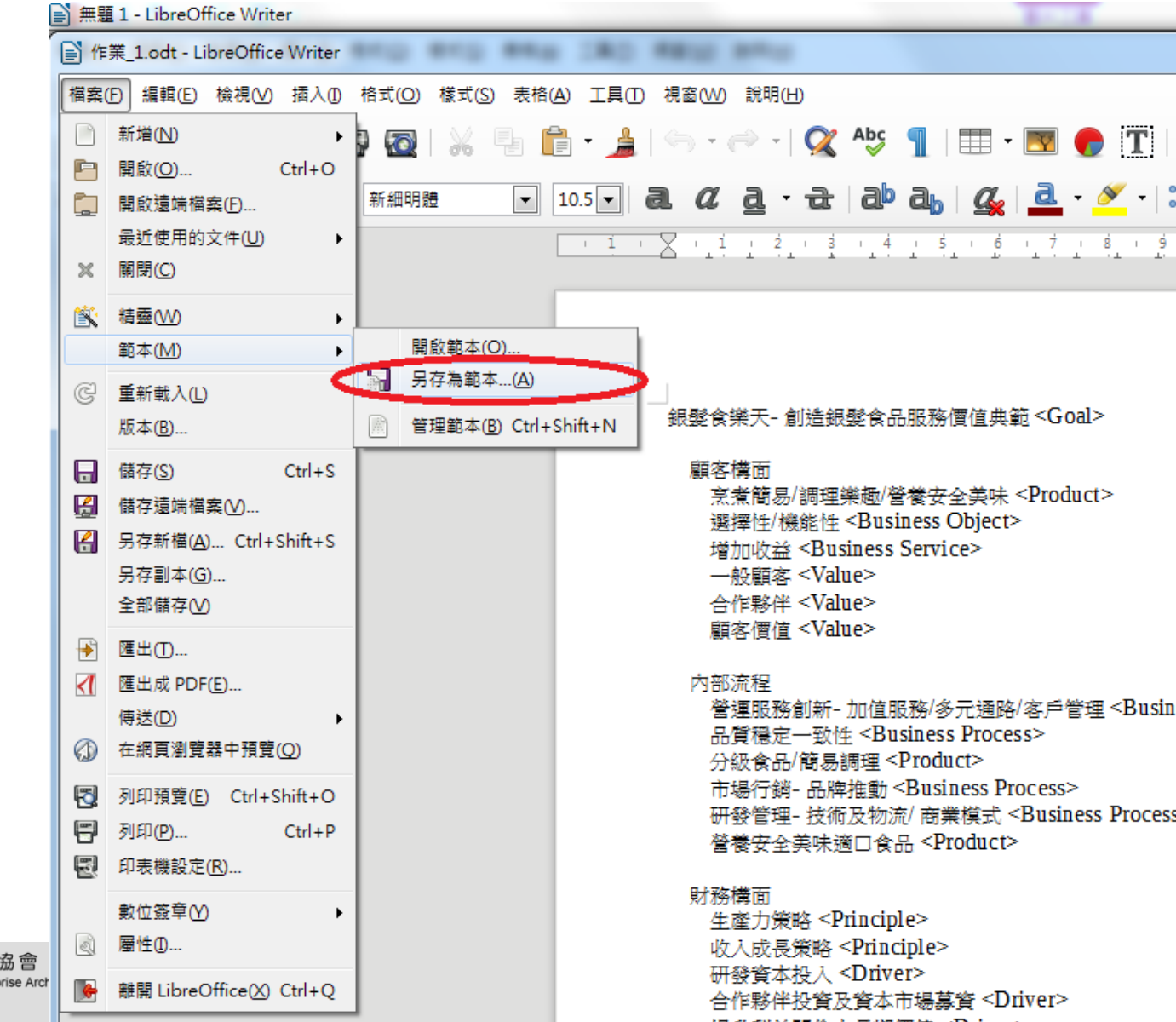

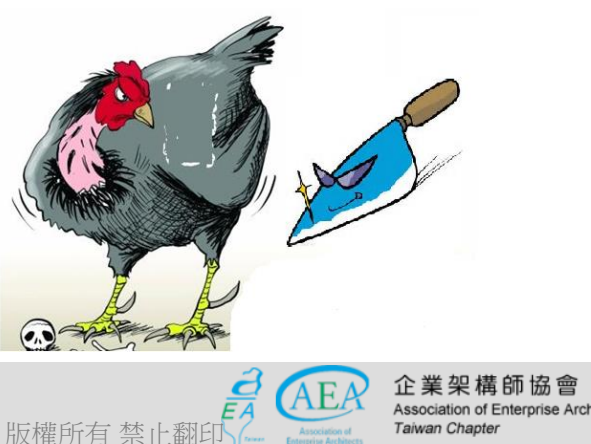

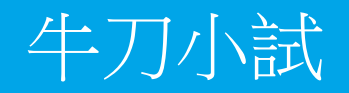

#### • 請練習選擇一個範本建立一個文檔後,另存新檔。

| 儲存為範本            | ×                 |
|------------------|-------------------|
| 範本名稱( <u>N</u> ) |                   |
|                  |                   |
| 範本類別(C)          |                   |
| 無                |                   |
| 我的範本             |                   |
| MediaWiki        |                   |
| 其他商務文件           |                   |
| 個人信函與文件          |                   |
| 商務信函             |                   |
| <b>核</b> 式       |                   |
| 12日 平文           |                   |
|                  |                   |
| 🔲 設為預設範本(S)      |                   |
| 說明( <u>H</u> )   | 儲存( <u>S</u> ) 取消 |
| [L               |                   |

社團法人中華企業架構師學會 Association of Chinese Enterprise Architects, aICEA

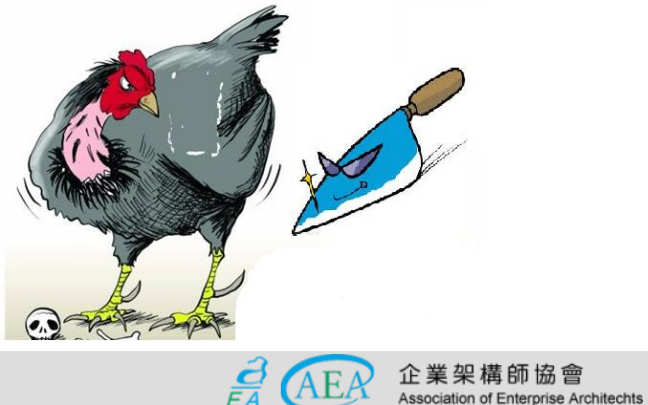

Taiwan Chapter

版權所有 禁止翻日

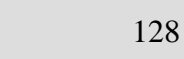

- 研習重點
- 下載Libre Office與認識 Writer認識 Writer
- 認識 Writer
- Writer的操作介面
- 基本操作簡介
- 排版觀念介紹
- 製作公告
- 表格的製作
- 廣告 DM
- 合約書
- 商用信紙
- 建立大綱目錄操作教學
- Writer轉檔和存檔及匯出
- 自我學習

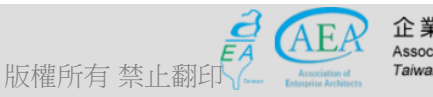

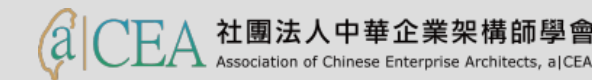

- 研習重點
- 下載Libre Office與認識 Writer認識 Writer
- 認識 Writer
- Writer的操作介面
- 基本操作簡介
- 排版觀念介紹
- 製作公告
- 表格的製作
- 廣告 DM
- 商用信紙
- 建立大綱目錄操作教學
- Writer轉檔和存檔及匯出
- 自我學習

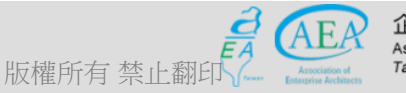

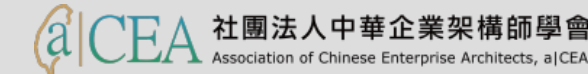

#### 商用信紙-透過信件精靈選擇

#### - 商用信紙-透過檔案/精靈/書信,出現信件精靈選擇設定適當信件格式

|                                                                                                    |                                                                                                    | - 🗆 ×                          |
|----------------------------------------------------------------------------------------------------|----------------------------------------------------------------------------------------------------|--------------------------------|
| 檔案(E) 編輯(E) 檢視(V) 插入(I) 格式(Q) 樣式(S) 表格(A) 工                                                                  | 具(I) 視窗(W) 說明(H)                                                                                                    |                                |
| 檔案(Ē) 編輯(Ē) 檢視(☑) 插入(I) 格式(☑) 核式(S) 表格(A) 工<br>信件積叠<br>步驟<br>1.頁面設計<br>3.印刷品<br>4.接收者與傳送者<br>5.頁尾<br>6.名稱與位置 | 其① 祝畲(W) 說明(H) ★ 請選擇書信類型與頁面設計 ④ 商業書信(B) 頁面設計 優雅 ♥ □ 使用預先印刷完成的箋頭信紙(U) ○ 正式私人信函(P) ① 私人信函(P)                                |                                |
| 說明(出)                                                                                                    | <ul> <li>頁面設計 海洋</li> <li>☞ 此精靈可協助您建立書信範本・然後您可随時以此範本為基準撰寫書信・</li> <li>&lt; 上一歩 ( ▲) トー歩 ( ▲) &gt; 完成( 座) 取消( )</li> </ul> |                                |
| ★ 授幸 (授幸)                                                                                                    | 1<br>出全部 □ 區分大小寫() ②2 │ 導覽按照 ◇ ◇ ◇ │                                                                                      |                                |
| 全業架構師協會<br>Association of Enterprise Architechts<br>Taiwan Chapter                                           | a CEA 社團法人中華企業架構師<br>Association of Chinese Enterprise Architect                                                          | <b>〕學會    131</b><br>is, a)CEA |

- 研習重點
- 下載Libre Office與認識 Writer認識 Writer
- 認識 Writer
- Writer的操作介面
- 基本操作簡介
- 排版觀念介紹
- 製作公告
- 表格的製作
- 廣告 DM
- 商用信紙
- 建立大綱目錄操作教學
- Writer轉檔和存檔及匯出
- 自我學習

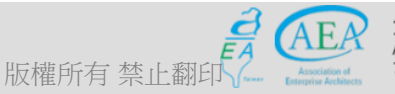

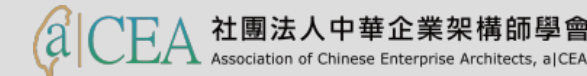

#### 建立大綱目錄操作教學一建立大綱

選擇要變為第一層目錄索引的文字,至設定段落樣式,然後將其設為「標題1」;而第二層目錄索引則設為「標題2」。

|                                                                             |                           |                  |             |          |            |                        |               | ~       |
|-----------------------------------------------------------------------------|---------------------------|------------------|-------------|----------|------------|------------------------|---------------|---------|
| ■ 無題 3 - LibreOffice Writer 協会(D) 信頼(D) たき(D) 技さ(D) 様式(D) 様式(D) また(A) 工具(D) |                           |                  |             |          |            |                        | — U           | ×       |
|                                                                             | 祝豳(W) 武明(H)               | Abc 💷 🗮          |             |          |            |                        |               |         |
|                                                                             |                           |                  |             |          |            |                        | • 68          |         |
| 標題 1 💙 💞 🛞 🖄 微軟正黑體 💙 18.2 🗸                                                 | a <u>a</u> · <del>a</del> | ab ab 🛛 🏹        | 🚨 - 💉 -   8 |          |            | <u>;</u> - = =         |               |         |
|                                                                             | · 4 · 5 · 6 ·             | 7 1 8 1 9 1      | 10 11 12 1  | 13 14 15 | 16 12 18   |                        | ^             | `       |
| 4                                                                           |                           |                  |             |          |            |                        |               |         |
|                                                                             |                           |                  |             |          |            |                        |               | 1       |
| <b>e</b>                                                                    |                           |                  |             |          | L          |                        |               |         |
| 坦 合人 融的                                                                     | <b>缶</b> 広 亥              |                  |             |          |            |                        |               |         |
|                                                                             |                           |                  |             |          |            |                        |               | Ŕ       |
| 15 個方法,可                                                                    | 以使負責捍衛人間                  | 曹的免疫系統,          | 發揮最佳的功      | 16年。     |            |                        |               | $\odot$ |
| 相撲主國 / 預                                                                    |                           | 血液順子右 15         |             | 一曲百書     |            |                        |               |         |
|                                                                             |                           |                  |             |          |            |                        |               |         |
| 程衛人體的免疫<br>1                                                                | 2糸統,                      | E的功能。            |             |          |            |                        |               |         |
| 1 好好睡一看                                                                     | <b>B</b>                  |                  |             |          |            |                        |               |         |
|                                                                             | • • • • •                 |                  |             |          |            |                        |               |         |
| 2. 每天運動:                                                                    | 0分鐘                       |                  |             |          |            |                        |               |         |
|                                                                             |                           |                  |             |          |            |                        |               |         |
| 3. 汝厚                                                                       |                           |                  |             |          |            |                        |               | D 1     |
| 4. 吃些人參                                                                     |                           |                  |             |          |            |                        |               |         |
|                                                                             |                           |                  |             |          |            |                        |               |         |
| 5. 維他命 C                                                                    | 每天 200 毫克                 | <b>E</b>         |             |          |            |                        |               |         |
| 6. 维他命日                                                                     | 每天 200 國際                 | 留价               |             |          |            |                        |               |         |
|                                                                             | 母八 200 國际                 | с <del>т</del> Ш |             |          |            |                        |               |         |
| 7. 每天喝酒                                                                     | 要超過一杯                     |                  |             |          |            |                        |               |         |
|                                                                             |                           |                  |             |          |            |                        |               |         |
| 8. 抗生素不到                                                                    | と進用                       |                  |             |          |            |                        |               |         |
| 9.關係親密                                                                      |                           |                  |             |          |            |                        |               |         |
|                                                                             |                           |                  |             |          |            |                        |               |         |
| 10. 開懷大笑                                                                    |                           |                  |             |          |            |                        | ~             | ,   -   |
| 頁 1 / 1 選取 9 個字 <sup>,</sup> 9 個字元 預該                                       | <b>懲式</b>                 | 中文 (正體字)         | =I          |          | 大綱編號: 層級 1 | <b>B</b> BB <b>B B</b> | ++            | 100%    |
| 投影片 95/ 95 印》中文 (台灣)                                                        |                           |                  |             | ≜ 備忘稿    | ●註解 😐 🔡    | I I                    | + 1           | 02% 🕂   |
| 🚛 🔎 🗔 🧲 🔚 🥥                                                                 | 🖻 🛛 🖉 📔                   |                  |             |          |            | へ 門 ぐ                  | ) 中 2017/5/23 |         |

Association of Chinese Enterprise Architects, a CEA

版權所有禁止翻印 Association of Taiwan Chapter

#### 建立大綱目錄操作教學一建立目錄

- 建立好大綱項目後,接著我們就來建立目錄了。
- 選擇功能表/插入/目錄與索引/目錄,索引或參考文獻目錄。
- 在「標題」處輸入目錄名稱後,並在「類型」選擇「目錄」後,按「 確定」即可。

📄 無題 3 - LibreOffice Writer

檔案(E) 編輯(E) 檢視(V) 插入(I) 格式(Q) 樣式(S) 表格(A) 工具(T) 視窗(W) 說明(H)

| 📄 • 🗁 • 💽 • 🔣 🚍 | 🤉 🔯   🔏 📲 💼 • 🏄   🥱 • 🦳 · 🕵 🍫 🦺   🎟 • 💌 💮 🎹   🚟 🖷 • $\Omega$   🛩 🖺 🖿 🖡                                                                                                    | ?   🕞 📝   🖊 🔷 🛛 |
|-----------------|----------------------------------------------------------------------------------------------------|-----------------|
| 標題 1 🔍 💞 🔮 🛛    | 微軟正無體 🔽 18.2 🔽 🚨 🛯 👌 🗗 💩 💩 🛛 섍 💆 • 🖉 •   🖅 • ½芋 •   🚍 🚍 🚍 🗐                                                                                                    |                 |
|                 | 13.2       13.2       13.2       13.2       13.2       13.2       13.2       13.2       13.2       13.2       13.2       13.2       13.2       13.2       13.2       13.2       13.2       13.2       13.2       13.2       13.2       13.2       13.2       13.2       13.2       13.2       14.2       13.2       13.2       14.2       13.2       13.2       14.2       13.2       13.2       14.2       13.2       13.2       14.2       13.2       13.2       14.2       13.2       13.2       14.2       13.2       13.2       14.2       13.2       13.2       14.2       13.2       13.2       14.2       13.2       13.2       14.2       13.2       13.2       14.2       13.2       13.2       14.2       13.2       13.2       14.2       13.2       13.2       14.2       13.2       13.2       13.2       13.2       13.2       13.2       13.2       13.2       13.2       13.2       13.2       13.2       13.2       13.2       13.2       13.2       13.2       13.2       13.2       13.2       13.2       13.2       13.2       13.2       13.2       13.2       13.2       13.2       13.2       13.2       13.2       13.2 |                 |
|                 |                                                                                                    | 重設(R)           |

牛刀小試

- 請練習如何設定大綱,並且至少要有三層目錄索引。
- 請練習如何呼叫出目錄,並且成功操作更新以及刪除目錄。

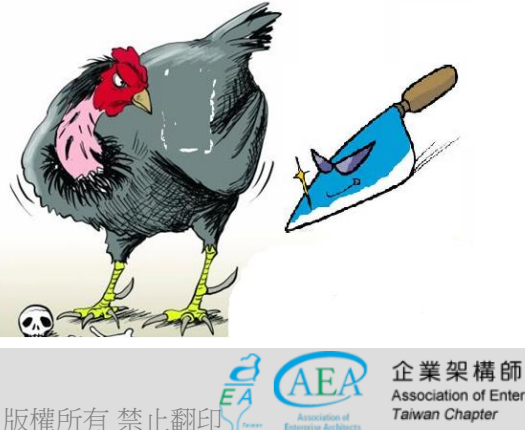

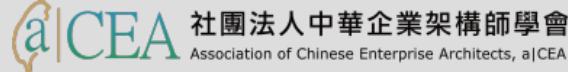

- 研習重點
- 下載Libre Office與認識 Writer認識 Writer
- 認識 Writer
- Writer的操作介面
- 基本操作簡介
- 排版觀念介紹
- 製作公告
- 表格的製作
- 廣告 DM
- 商用信紙
- 建立大綱目錄操作教學
- Writer轉檔和存檔及匯出
- 自我學習

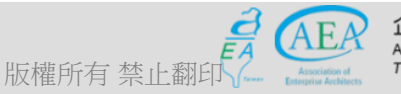

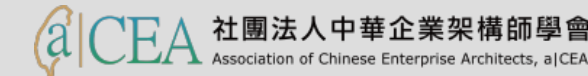

#### Writer轉檔

- 檔名的格式要正確: 檔名中不可出現特殊符號、檔名不可出現雙重副 檔名。
- 文件內容要採用正規化的排版方式:不以「空白鍵」作為對齊應用的 方式、不以「文字方塊」作為備註或說明。
- 2007 以後的文件,可以先轉成 97-2003 後,再進行轉檔。

c 维他会 c,每千 200 國際留位

- 批次轉換:檔案/精靈/文件篩選器。

| 檔案(E) 編輯(E) 檢視(V) 插入(1) 格式(O) 樣式(S) 表格(A) 工具    | ❶① 視窗(₩) 說明(H)                                                                                                    |
|-------------------------------------------------|----------------------------------------------------------------------------------------------------|
| 🖹 · 🗁 · 🛃 ·   🏹 🚍 🔯   👗 🖷 · 🛓                   | 🛓   🥱 • 🐡 •   🕵 Abş 🧃   🎟 • 國 📀 🏋   层 🖗 • Ω   🚧 🗈 📭 🖹   🖵 📝   🖊 🍕                                                                                                    |
| 標題1 🔍 🛞 🛞 🛛 微軟正黑體 💙 18.2 🗸                      | ]] a. ø a. · 곱   a) a,   🤹   a. · 🍼 · ) 또 · !도 · !도 · ! 두 는 는 돈 ! !도 · 또 ! 돈                                                                                                    |
| ► <u>• • • × • • • • • • • • • • • • • • • </u> | <u>3</u> · <u>4</u> · <u>5</u> · <u>6</u> · <u>7</u> · <u>8</u> · <u>9</u> · 10 · 11 · 12 · 13 · 14 · 15 · 16 · <u>17</u> · 18 ·                                                                                                    |
|                                                 |                                                                                                    |
|                                                 | 文件轉換器 ×                                                                                                    |
| 提衛人體<br>[                                       | Image: Constraint of the second second s |
| 15 個方法,<br>根據美國《予                               | 請選擇要轉換的文件類型:<br>● Microsoft Office())<br>□ Word 文件()) □ Excel 文件(K)                                                                                                    |
| 捍衛人體的<br><b>1. 好好睡</b> −                        | ☐ PowerPoint/Publisher 文件①                                                                                                    |
| 2. 每天運動                                         |                                                                                                    |
| 3. 按摩                                           | <ul> <li>✓ 製作記錄檔案(Q)</li> <li>取消(C)</li> <li>説明(H)</li> <li>&lt;&lt; 返回(B)</li> <li>&lt;≤ 返回(B)</li> </ul>                                                                                                    |
| 4. 吃些人参<br>5. 维他命 C                             |                                                                                                    |

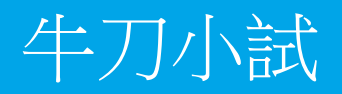

- 請練習如何在Writer中存取檔案至不同的資料夾,以及存取成 不同的檔案類型。
- 請練習如何將Writer的文字檔匯出成PDF檔案,以便在網頁中 檢視。

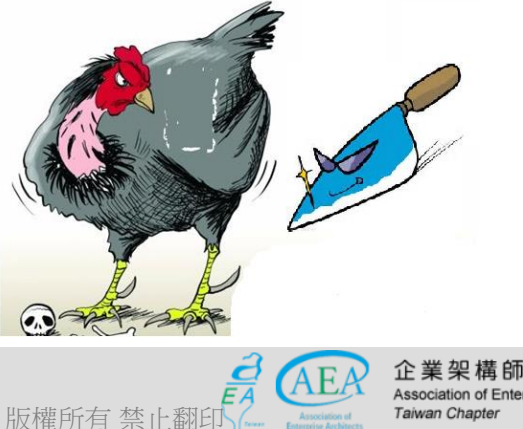

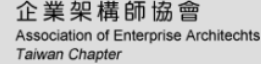

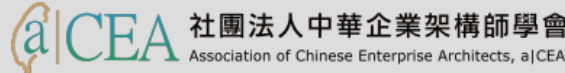

#### Writer存檔

# - 如果要存成Writer所相容的格式,請點選功能表/檔案/另存新檔,並輸入檔名,以及選擇存檔格式即可。

| ▶ 無題 3 - LibreOffice Writer        |                                                                                                    | - 🗆 ×                                      |
|------------------------------------|----------------------------------------------------------------------------------------------------|--------------------------------------------|
| 福案(E) 編輯(E) 檢視(V) 插入(I) 格式(O)      | 橘式(S)表格(A) 工具① 視窗(W) 説明(H)                                                                                                    |                                            |
|                                    | ₩ E E · ▲ ∽ · ~ · ₩ ~ ₩ ~ ₩ · ₩ · ₩ · ₩ · ₩                                                                                                 |                                            |
| 標題 1                               | ﷺ 18.2 ☑   <b>a</b> <i>a</i> <b>a</b> · <del>a</del>   <b>a</b> b <b>a</b> b   <u>a</u> · <u>×</u> ·   ≔ · ½≓ ·   <del>≡</del> <del>=</del> |                                            |
|                                    | · X · 1 · 2 · 3 · 4 · 5 · 6 · 7 · 8 · 9 · 10 · 11 · 12 · 13 · 14 · 15 · 16 ·                                                                |                                            |
|                                    |                                                                                                    |                                            |
|                                    |                                                                                                    |                                            |
|                                    | 組合管理 ▼ 新墳資料夾 💽 ▼                                                                                                    |                                            |
|                                    | <b>捍</b> 律<br>■ 本機                                                                                                    |                                            |
|                                    |                                                                                                    | 0                                          |
|                                    | 根據 ♪ 音樂 dows-x86_64-20 files 130522                                                                                                    |                                            |
|                                    |                                                                                                    |                                            |
|                                    |                                                                                                    |                                            |
|                                    | 1. 女 🐁 本機磁碟 (C:)                                                                                                    |                                            |
|                                    | ▲ 本機磁碟 (E:)<br>2. 名<br>● 網路                                                                                                    | <b>,</b>                                   |
|                                    | 3. 祝 檔案名稱(N): 無題 3                                                                                                    | $\overline{}$                              |
|                                    | 存檔類型(T): ODF 文字文件 (.odt)                                                                                                    |                                            |
|                                    | 4. D2 自動加上副福名(A)                                                                                                    |                                            |
|                                    | □ 使用密碼儲存(W)                                                                                                    |                                            |
|                                    |                                                                                                    |                                            |
|                                    | 6. 約 个 隱藏資料夾 存锚(S) 取消                                                                                                    |                                            |
|                                    | 7. 每天喝酒不要超過一杯                                                                                                    |                                            |
|                                    | 8. 抗生素不要濫用                                                                                                    |                                            |
|                                    | 9. 關係親密                                                                                                    |                                            |
| -                                  | 10. 開懷大笑 $_\sim$                                                                                                    |                                            |
| 頁 1 / 1 選取 9 個字 <sup>,</sup> 9 個字元 | ● 一 一 一 一 一 一 一 一 一 一 一 一 一 一 一 一 一 一 一                                                                                                    | 【:層級1 □□□□□□□□□□□□□□□□□□□□□□□□□□□□□□□□□□□□ |
| 投影片 100/100 印》中文 (台灣)              | ▲ 備忘稿 ● 註解                                                                                                    | 🔲 品 🕸 束 - 🛶 + 102% 🔂 🕽                     |
|                                    |                                                                                                    | 下午 03:20                                   |

2017/5/23

#### Writer匯出

- 如要匯出成PDF格式,只要點選功能表/檔案/匯出成PDF,並調整設定 後,按下「匯出」即可。 ■ 無題 3 - LibreOffice Writer 檔案(E) 編輯(E) 檢視(V) 插入(I) 格式(Q) 樣式(S) 表格(A) 工具(T) 視窗(W) 說明(H) 🖹 • 🗁 • 🛐 • | 📶 🚍 🔞 | 🕌 🖣 👘 • 🛓 (🥱 • 🔿 • | 📿 A😕 ¶ | 🌐 • 國 🌎 TT | 层 🖗 • Ω | 🛩 🖺 🖦 💡 | 📮 🦻 ~ <del>(</del> R 標題 1 微軟正黑體 · 1 · 🗙 · 1 · 2 · 3 · 4 · 5 · 6 · 7 · 8 · 9 · 10 · 11 · 12 · 13 · 14 · 15 · 16 · 17 · 18 捍衛人 PDF 選項 × 一般 初始檢視 使用者介面 連結 安全性 數位簽章 15 個方法 範圍 一般 ● 全部(A) □ 混合式 PDF (内嵌 ODF 檔)(B) 根據美國 封存用 PDF/A-1a (ISO 19005-1) ○ 頁(P): □ 標籤化 PDF (加入文件結構)(T) 捍衛人體的 ○ 選取項(S) ☑ 建立 PDF 表單(C) 影像 提交格式(F): FDF 1. 好好目 無損壓縮(L) □ 允許重複的欄位名稱(N) IPEG 壓縮 ☑ 匯出書籤(B) 品質(Q): 90% 2. 每天運 ☑ 匯出佔位提示項(R) ☑ 降低影像解析度(R) 300 DPI □ 匯出評註(E) 3. 按摩 水印 □ 匯出自動插入的空白頁面(O) □ 以水印簽署(W) Ш 匯出後檢視 PDF(V) 4. 吃些。 文字(G): 5. 維他命 說明(H) 匯出(X).. 取消 6. 維他命 E,每天 200 國際單位

版權所有禁

- 研習重點
- 下載Libre Office與認識 Writer認識 Writer
- 認識 Writer
- Writer的操作介面
- 基本操作簡介
- 排版觀念介紹
- 製作公告
- 表格的製作
- 廣告 DM
- 商用信紙
- 建立大綱目錄操作教學
- Writer轉檔和存檔及匯出
- 自我學習

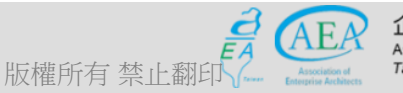

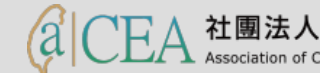

牛刀小試

- 請練習如何在Writer中打開Word檔案,並且讓其格式一致。
- 各機關網站提供下載之可編輯文件應支援 ODF-CNS15251 文書格式。

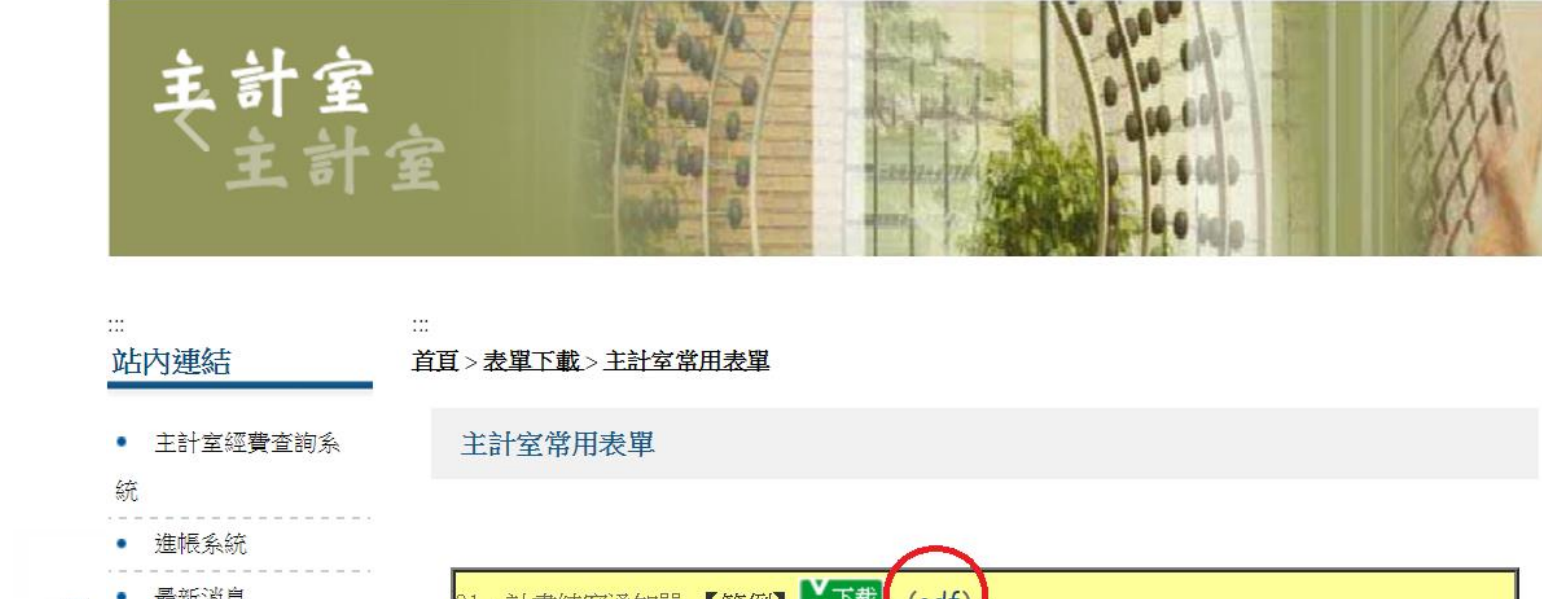

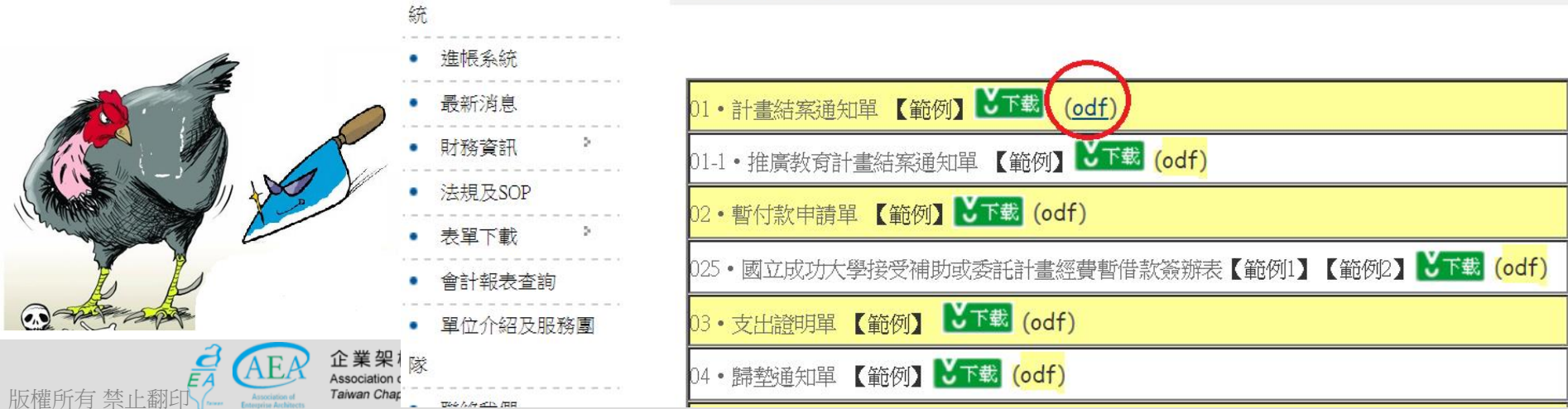

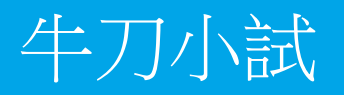

- 「使用ODF文件常見問題說明」及「ODF轉檔說明」。在哪可 以找得到?
- 請到德明網站/總務處/文書組開啟以下檔案:
- http://www.takming.edu.tw/document/ODF相關/附件-機關、學校 配合公文附檔格式事項.pdf

| 《總務處首頁 文書編                          | 且 採                                                                                                    | 購組    | <b>出</b>      | 納組    | 營     | 繕事務                                          | 組保            | 管组     | 璟安中心              |  |  |
|-------------------------------------|----------------------------------------------------------------------------------------------------|-------|---------------|-------|-------|----------------------------------------------|---------------|--------|-------------------|--|--|
| ▶最新資訊                               |                                                                                                    |       |               |       |       |                                              |               |        |                   |  |  |
| ▶組織成員及職掌                            | 最新消息                                                                                                    |       |               |       |       |                                              |               |        |                   |  |  |
| ▶單位行事曆                              | <ul> <li>○ 教育部函轉檔管局辦理「推廣檔案研究應用換勵活動」,敬請踴躍參加[2017-05-10]</li> <li>○ 教育部函轉檔案局「更新全國政府機關電子公布欄網址」相關事宜[2017-05-05]</li> </ul> |       |               |       |       |                                              |               |        |                   |  |  |
| ▶法規彙編                               |                                                                                                    |       |               |       |       |                                              |               |        |                   |  |  |
| ▶處室表單                               | ○ 八牛太松「印信百音影使用作業損定」,読者昭[2017.04.21]                                                                                    |       |               |       |       |                                              |               |        |                   |  |  |
| ₽Q&A                                | 0 2 6 4 10                                                                                                    |       | 早飯に用          | 旧未祝足  |       | <u>,,,,,,,,,,,,,,,,,,,,,,,,,,,,,,,,,,,,,</u> | 04-21]        |        |                   |  |  |
| ▶各項書狀範例                             | ⊙ 教育部函                                                                                                    | 知106年 | <b>教育部</b> 各3 | 單位發文化 | 代学表及行 | 宁政院授权                                        | 灌代擬(判         | )院稿發文代 | 字表[2016-12-2]     |  |  |
| ▶文書處理依據                             | ⊙ 屏東大學函知提供五大核心檔案之「檔案加值應用」,歡迎師生善加應用[2016-09-30]                                                                         |       |               |       |       |                                              |               |        |                   |  |  |
| ▶作業規範及流程                            |                                                                                                    |       |               |       |       |                                              |               |        |                   |  |  |
| ▶卷宗外貼注意事項                           |                                                                                                    |       |               |       |       |                                              |               |        |                   |  |  |
| ▶交寄郵件注意事項                           | 單位行事                                                                                                    | 酥     |               |       |       |                                              |               |        |                   |  |  |
| ▶郵局郵務相關資訊查詢                         |                                                                                                    |       |               |       |       |                                              | 99 <i>P</i> 4 | 信志原    |                   |  |  |
| ▶活動全記錄                              |                                                                                                    |       | _             |       | _     | _                                            |               | - 平112 | 117-争"隘           |  |  |
| ▶教育部各單位發文代字表                        | H                                                                                                    | _     | =             | Ξ     | 四     | 五                                            | 六             | 5 번 사  | 卡思论法研究            |  |  |
| ▶政府推動自由軟體及ODF                       |                                                                                                    | 1     | 2             | 3     | 4     | 5                                            | 6             | うけげ.   | <b>本車112回</b> 無14 |  |  |
| 為文件標準格式專圖                           | 7                                                                                                    | 8     | 9             | 10    | 11    | 12                                           | 13            | SORRY  |                   |  |  |
| ● 行収院図-推動収付文件<br>● 標準換式審協計書         | 14                                                                                                    | 15    | 16            | 17    | 18    | 19                                           | 20            |        |                   |  |  |
| 振车相约真加前重<br>教育部南附佐 機關、學             | 21                                                                                                    | 22    | 23            | 24    | 25    | 26                                           | 27            |        |                   |  |  |
| ▶ 校配合公文附檔格式事<br>項                   | 28                                                                                                    | 29    | 30            | 31    |       |                                              |               |        |                   |  |  |
| ▶ 免費軟體下載連結-<br>LibreOffice          |                                                                                                    |       |               |       |       |                                              |               |        |                   |  |  |
| ● 免費軟體下載連結-<br>● OpenOffice         |                                                                                                    |       |               |       |       |                                              |               |        |                   |  |  |
| ● OpenOffice<br>● <b>openOffice</b> |                                                                                                    |       |               |       |       |                                              |               |        |                   |  |  |

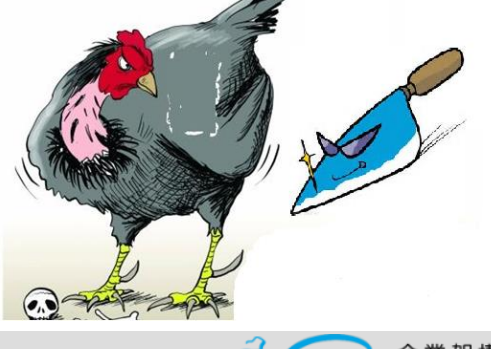

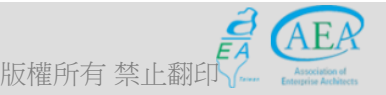

企業架構師協會 ssociation of Enterprise Architechts aiwan Chapter

▶德明首百

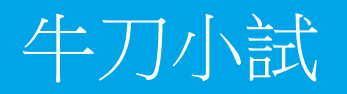

• 如何自我學習?

X

0,

版權所有 禁止翻印

#### http://odf.e-land.gov.tw/ch2\_list.php

| 線上教學                                          | penOffice.                                    | org 違人魔法                               | 書 🦉                |
|-----------------------------------------------|-----------------------------------------------|----------------------------------------|--------------------|
| 教學目錄                                          | 第一章 快樂擁抱OpenOffice                            | 第二章 Writer      第三章 Calc               | 第四章 Impress        |
| 田 2-1 認識Writer                                | 第二章 [Writer]                                  | 文字文件 - 教學目錄                            |                    |
| 田 2-2 基本設定與功能                                 |                                               |                                        |                    |
| 田 2-3 工作日誌                                    | [2-1] 旕諏Writer                                |                                        |                    |
| 田 2-4 直書文件                                    | Writer是什麼東東?                                  | ◎ 從哪裡啟動Writer?                         |                    |
| 田 2-5 研究報告                                    | ◎ 如何設定快速啟動?                                   | <ul> <li>Word與 Writer的差異</li> </ul>    | 有哪些?               |
| 田 2-6 履歷&自傳                                   |                                               |                                        |                    |
| <b>Ⅲ 2-7</b> 列印                               | <b>[2-2] Writer</b> 的基本設定與功能:瞭解基本設定功能,讓你事半功倍! |                                        |                    |
| 田 2-7 補充                                      |                                               |                                        |                    |
|                                               | 如何設定使用者資料?                                    | ● 如何設定儲存格式?                            |                    |
|                                               | ◎ 如何設定標準字型?                                   | • 如何設定表格選項?                            |                    |
|                                               | ◎ 如何變更選項?                                     | ◎ 如何開啟舊檔?                              |                    |
|                                               | ◎ 如何將文件另存成Ms Word                             | ? 如何切換狀態列模式 ?                          |                    |
| 0                                             | • 如何善用技巧快速選取範圍?                               | ● 如何將網頁文字複製到W                          | /riter ?           |
|                                               | ◎ 如何調整顯示比例?                                   | ◎ 標點符號表如何出現在視                          | 窗上?                |
|                                               | [2-3] 工作日誌:用Writer寫工作日誌給主管!                   |                                        |                    |
|                                               | • 如何設定頁面邊距?                                   | ● 如何設定你喜歡的中、英                          | 文字型?               |
|                                               | • 如何改變文字的外觀?                                  | ● 如何插入頁碼?                              |                    |
| 企業架構<br>Association of Enterprise Architechts | ◎ 如何在頁首 / 頁尾插入格式化                             | 日期?                                    |                    |
| Taiwan Chapter                                | (                                             | Association of Chinese Enterprise Arcl | hitects, a CEA 144 |
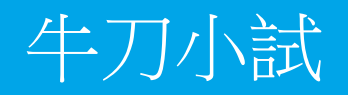

如何找到其他學校的相關訊息?
 以下為中央大學

LibreOffice Impress

Impress

ODF 簡報.odp

|                                                                                                    | a Company                                                                                                    |                                                                                            |                     | -                         |                                           |                                  |                       |  |  |  |
|----------------------------------------------------------------------------------------------------|----------------------------------------------------------------------------------------------------|--------------------------------------------------------------------------------------------|---------------------|---------------------------|-------------------------------------------|----------------------------------|-----------------------|--|--|--|
| 🕞 🕞 🞯 http://wiki.cc.r                                                                                                    | <b>ncu.edu.tw</b> /wiki/LibreOff                                                                                                    | ice%E4%BB%8B%E7%B4%B9                                                                      | 🗸 🗸 🖉 OpenOffi      | ce.org達人魔法書               | <i>i</i> takming.edu.tw                   | 🥔 OpenOffice.org達人魔法書            | LibreOffice介紹 - NCUCC |  |  |  |
| Struter Center                                                                                                    | 頁面 討論<br>LibreOff                                                                                                    | ice介紹                                                                                      |                     |                           |                                           |                                  | 閱讀                    |  |  |  |
| 國立中央大學保護智慧<br>財產權專區                                                                                                    | 目錄<br>1 軟體介紹                                                                                                    | • [隱藏]                                                                                     |                     |                           |                                           |                                  |                       |  |  |  |
| 導覽         首頁         熱門頁面         最近變更         随機頁面         分類         版耀記息         說明         網站日誌         服務問題集         新生必讀文件         電算中心各項服務 | <ol> <li>2 軟體下載</li> <li>3 軟體安裝</li> <li>4 軟體使用         <ul> <li>4.1 文字文件</li> <li>5 軟體轉檔</li> <li>5.1 LibreOf</li> <li>5.2 MS Offi</li> <li>5.3 LibreOf</li> <li>6 参考資料</li> </ul> </li> </ol> | FWriter(*.odt)<br>fice轉MS Office<br>doc格式, *.docx格式<br>xml格式<br>ce轉LibreOffice<br>fice轉PDF |                     |                           |                                           |                                  |                       |  |  |  |
| SOP<br>行政部門各類服務<br>圖書館<br>電子公文常見問題                                                                                                    | 軟體介紹<br>• LibreOffice是由The Document Foundation開發的自由及開放原始碼的辦公室套件。LibreOffice套件包含文書處理器、電子試算表、演示文稿程式、向量圖形編輯器和圖表工具、資料庫電                                                                             |                                                                                            |                     |                           |                                           |                                  |                       |  |  |  |
| 網路服務<br>Email<br>VoIP<br>校園軟體                                                                                                    | 軟體種類<br>Writer                                                                                                    | 啟動畫面<br><mark> 〕 LibreOffice Writer</mark>                                                 | 副檔名<br>ODF 文字文件.odt | 說明<br>文書處理軟(              | 體。很簡單可以快速製<br>^ 日 20                      | 如[<br>作備忘錄,卻也夠                   | 司 MS Office 軟體        |  |  |  |
| BB教學<br>網路管理維護<br>電腦教室管理<br>淋園區網中心                                                                                                    | Calc                                                                                                    | LibreOffice Calc                                                                           | ODF 試算表.ods         | 1 短大裂作包<br>電子試算表<br>於使用者可 | 宮日録、圖表、家引等 <br>程式。包含大量特有的:<br>用的資訊來自動定義圖: | 的書籍。    ₩<br>特性,包括一個基<br>示系列的系統。 | Microsoft Word        |  |  |  |

多媒體簡報軟體。具備不同的編輯模式與檢視模式,

P Microsoft PowerPoint

讓簡報編輯與製作變得很有彈性。

技術文件

ServiceDesk

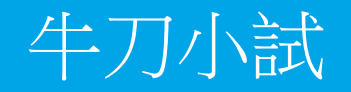

如何找到其他網友的相關訊息?
 以下為海芋小站

企業

Associa

Taiwan

版權所有禁止翻日

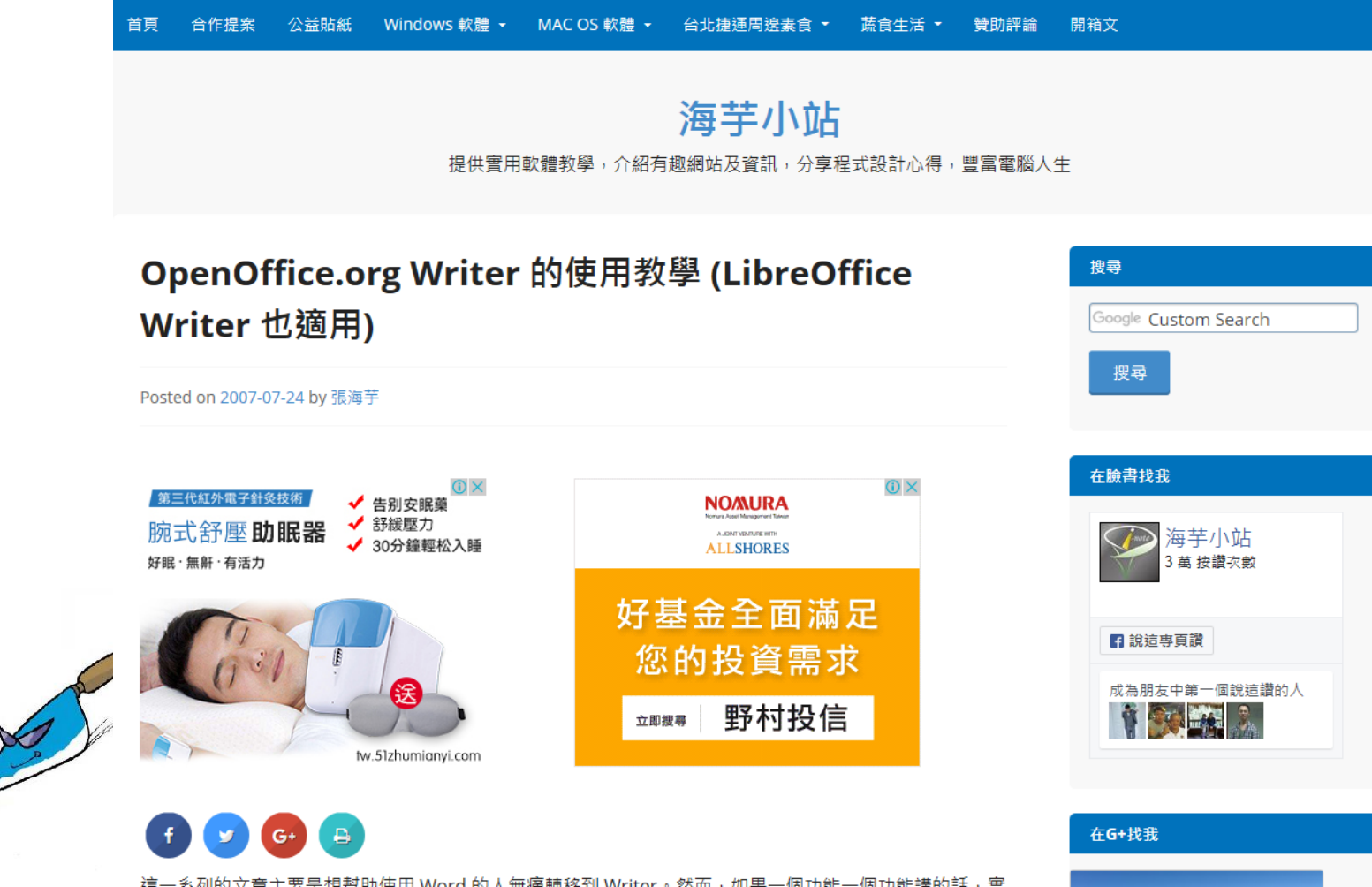

這一系列的文章主要是想幫助使用 Word 的人無痛轉移到 Writer。然而,如果一個功能一個功能講的話,實 在太浪費時間了。所以,我把把這一系列的文章,希望能做一個比較完整的處理,每大章由例子的呈現,陳 述該例子會用到的功能,,如果有遇到不懂的地方請再提出,我會找時間去想相關例子再進行示範的教學。

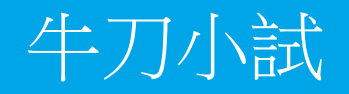

如何找到其他網友的相關訊息?
 以下為自由軟體的天空

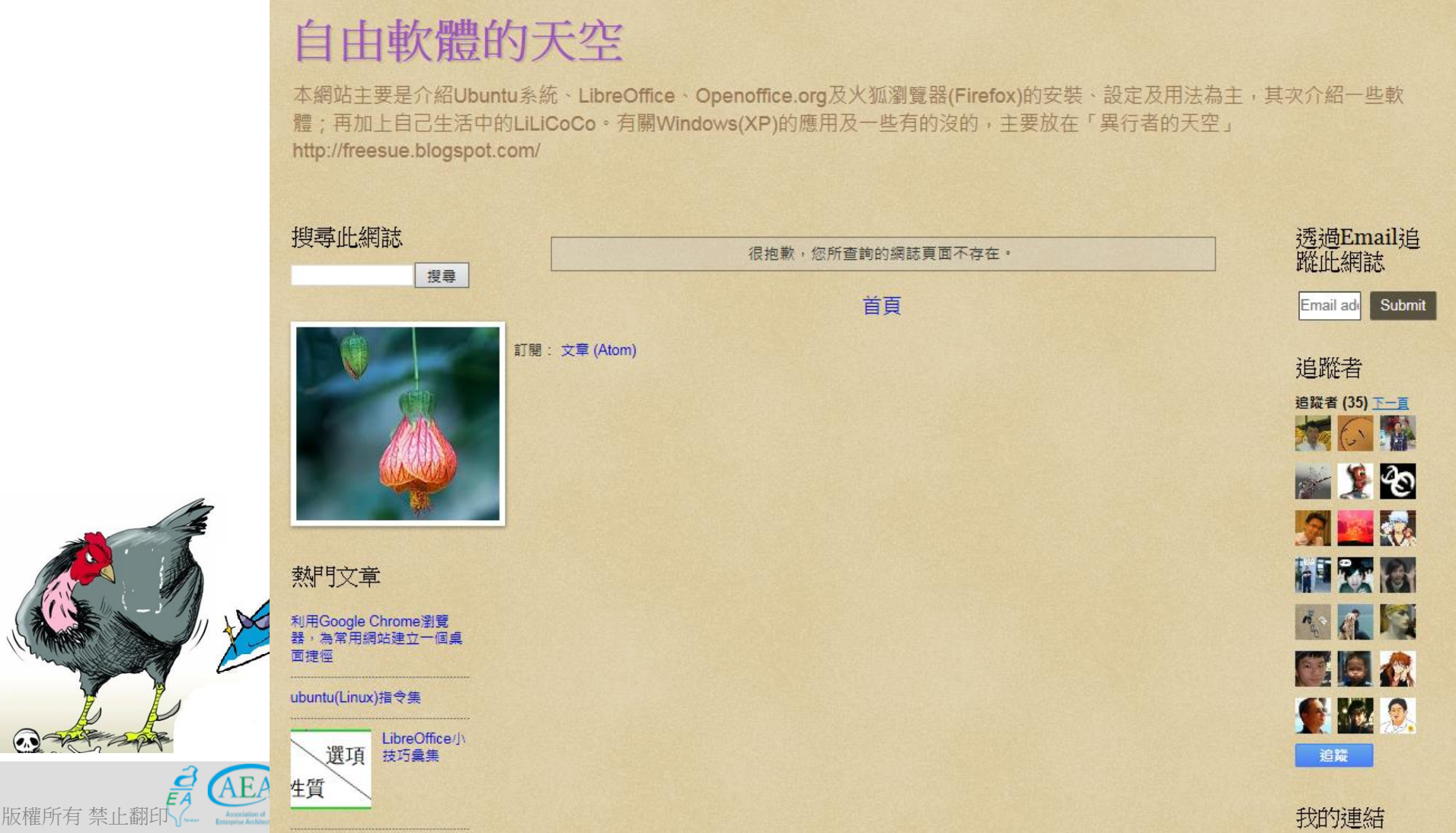

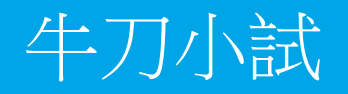

如何找到政府部門的相關訊息? 以下為臺南市教育局教育網路中心

apric

版權所有禁止翻印

(0,0)

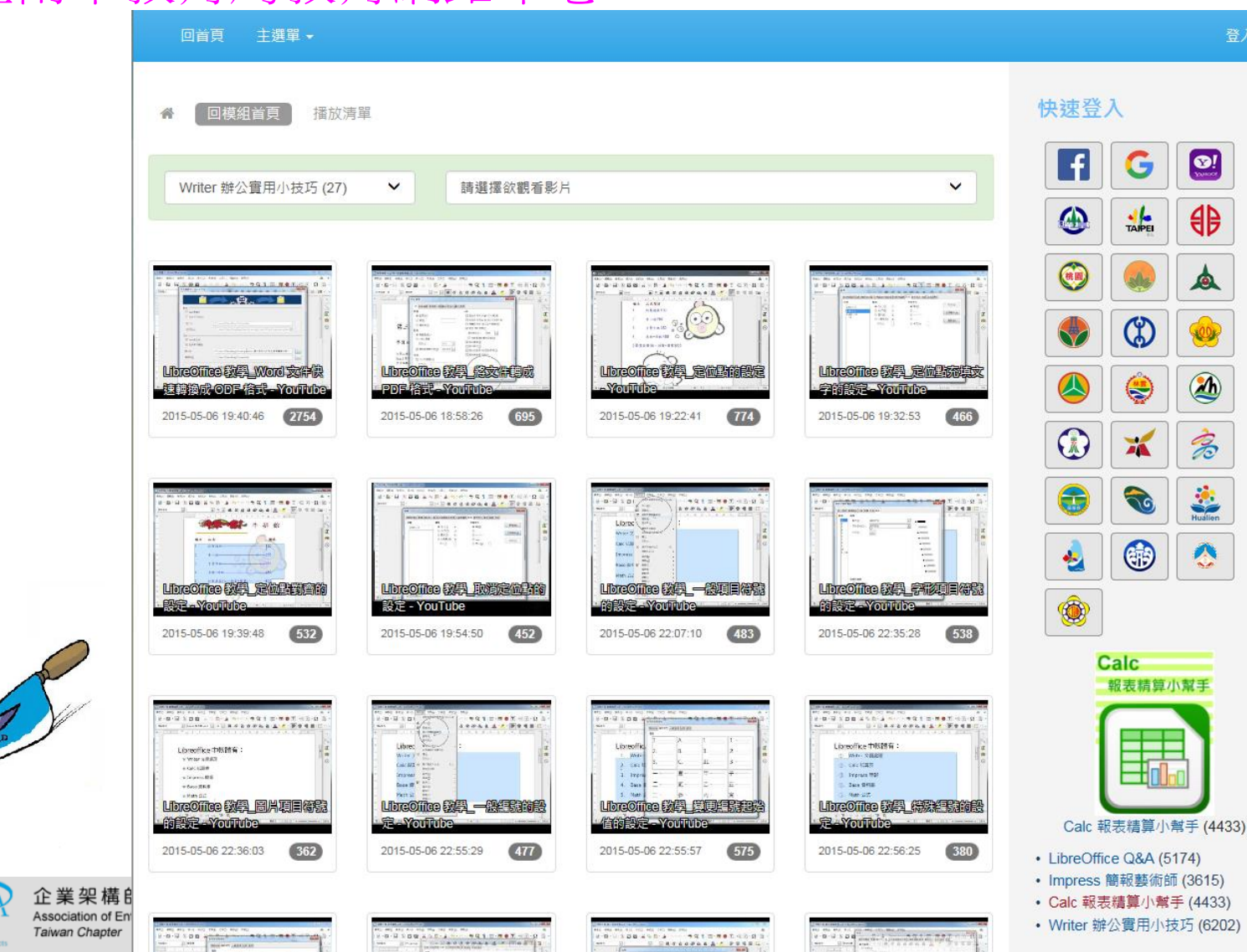

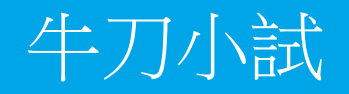

• 如何找到YouTube的相關訊息? 以下為李秋燕老師的公開教學影片

Association of Enterprise Architechts

Taiwan Chapter

版權所有禁止翻印

| ★ 使用 Chrome 觀看 YouTube 影片 | • <u>好,立即下載 Chrome</u> 。                                  |                    |                |                                                   |             |                                                                                                    |                                |  |  |
|---------------------------|-----------------------------------------------------------|--------------------|----------------|---------------------------------------------------|-------------|----------------------------------------------------------------------------------------------------|--------------------------------|--|--|
| = You Tube                | 搜尋                                                        | Q                  |                |                                                   |             |                                                                                                    |                                |  |  |
| ■ 使第1 - Wind              | lows 等記本                                                  |                    |                |                                                   | ×           |                                                                                                    |                                |  |  |
| 覆寘(F) 編輯(E                | ) 檢視(V) 插入(I) 動作(A) 工具(T) 說明(H)                           |                    | 20160811 Libro |                                                   |             |                                                                                                    |                                |  |  |
| 🗎 边 🖬                     | ₽ / <u>`</u> <b>` ` ` ? € ¤ · ∠</b> · <i>∠</i> · <i>∠</i> | 1 • 🖉 • 🗩 📲 🏲 •    |                |                                                   | 4           | ■蒸秋老師・2/13                                                                                                    | 部影片                            |  |  |
|                           |                                                           |                    |                |                                                   | *           |                                                                                                    |                                |  |  |
|                           |                                                           |                    |                |                                                   |             | <u>.</u>                                                                                                    | <b>02-ODF概念</b><br>李蒸秋老師       |  |  |
|                           | MSoffice _ W                                              | ord Z14            |                |                                                   | 3           |                                                                                                    | 03-開啟舊檔<br>李蒸秋老師               |  |  |
|                           |                                                           | 1 = 24= 4          |                |                                                   | 4           |                                                                                                    | 04-段落設定<br>李燕秋老師               |  |  |
|                           |                                                           | ~ (-) 京大会老         |                |                                                   | 5           | A Constant of the second second secon | <b>05-樣式</b><br>李燕秋老師          |  |  |
|                           | 2                                                         | a lo a sint tot to |                |                                                   | 6           |                                                                                                    | 06-樣式重複使用<br>李燕秋老師             |  |  |
|                           | P                                                         | ower-point 19378   |                |                                                   | - 7         |                                                                                                    | 07-分員符號<br>李燕秋老師               |  |  |
|                           |                                                           |                    |                |                                                   | 8           |                                                                                                    | 00-日臻<br>李燕秋老師                 |  |  |
|                           |                                                           |                    |                |                                                   | 9           |                                                                                                    | 小夏百次夏港<br>李蓝秋老師<br>10-百首及百尾(百碼 |  |  |
|                           |                                                           |                    |                | 3/3                                               | -10<br>•    |                                                                                                    | 李燕秋老師<br>11-頁面調整               |  |  |
| <b>(</b>                  | ) 📋 💿 😰 🛃 🕥                                               |                    |                | ■ ・ ► ● <b>⑤</b> <sup>上年 09:39</sup><br>2016/8/11 | <b>S</b> 11 | The States                                                                                                    | 李燕秋老師                          |  |  |
| 2 企業架構師協會                 |                                                           |                    | GLOTT A        |                                                   |             |                                                                                                    |                                |  |  |

ļ,

半止未木件叫字盲

Association of Chinese Enterprise Architects, a|CEA